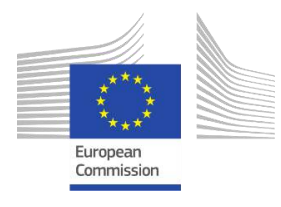

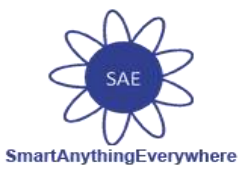

## **Smart Anything Everywhere Initiative**

### Area 3: Advanced micro-electronics components and Smart System Integration Project: H2020–No 761809

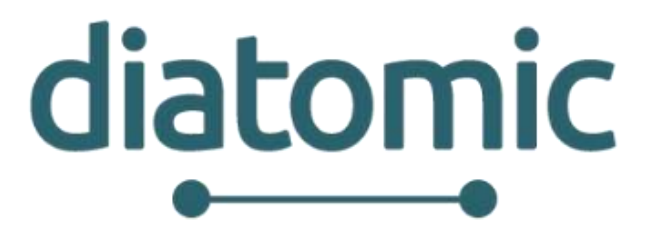

# Digital Innovation Hubs boosting European Microelectronics Industry

# D3.2: Farm Monitoring and

**Control Application Experimentation** 

Author(s):Th. Zahariadis, P. Athanasoulis, K. Railis, P. KapsalisStatus -Version:FFDelivery Date (DoA):31 May 2018Actual Delivery Date:30 May 2018Distribution - Confidentiality:PublicCode:DIATOMIC\_D3.2\_SYN\_FF-20180530

#### Abstract:

This manual provides a useful step-by-step guide for the precision agriculture integrated platform.

The integrated platform includes the Synfield platform, the Virtual Fort Knox Cloud platform and the plant-o-meter smartphone application. The Synfield nodes and the plant-o-meter devices collect measurements from the fields in this experiment.

# Disclaimer

This document may contain material that is copyright of certain DIATOMIC beneficiaries and may not be reproduced or copied without permission. All DIATOMIC consortium partners have agreed to the full publication of this document. The commercial use of any information contained in this document may require a license from the proprietor of that information.

The DIATOMIC Consortium is the following:

| Participant number | Participant organization name           | Short<br>name | Country |
|--------------------|-----------------------------------------|---------------|---------|
| 01                 | INTRASOFT International S.A.            | INTRA         | BE      |
| 02                 | F6S NETWORK LIMITED                     | F6S           | UK      |
| 03                 | BioSense                                | BIOS          | SRB     |
| 04                 | Synelixis Solutions                     | SYN           | EL      |
| 05                 | Instituto Pedro Nunes                   | IPN           | PT      |
| 06                 | Fraunhofer IPA                          | IPA           | DE      |
| 07                 | InoSens                                 | INO           | SRB     |
| 08                 | Libelium Comunicaciones Distribuidas SL | LIB           | ES      |
| 09                 | FastTrack                               | FASTT         | PT      |

The information in this document is provided "as is" and no guarantee or warranty is given that the information is fit for any particular purpose. The user thereof uses the information at its sole risk and liability.

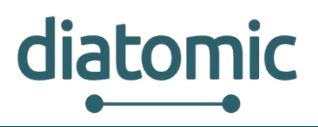

# **Document Revision History**

| Date       | Issue | Author/Editor/Contributor          | Summary of main changes             |
|------------|-------|------------------------------------|-------------------------------------|
| 04.05.2018 | V0.1  | P. Athanasoulis, K. Railis (SYN)   | Initial version of document         |
| 15.05.2018 | V0.2  | P. Athanasoulis, P. Kapsalis (SYN) | Add contributions from IPA and BIOS |
| 17.05.2018 | V0.3  | Th. Zahariadis, P. Kapsalis (SYN)  | SynField Analysis                   |
| 21.05.2018 | V0.4  | P. Athanasoulis (SYN)              | Finalize document                   |
| 29.05.2018 | V0.5  | R. Hermoso (LIB)                   | Peer Review                         |
| 30.05.2018 | V0.6  | P. Athanasoulis (SYN)              | Pre-final version                   |
| 30.05.2018 | FF    | B. Ipektsidis, D.Rublova (INTRA)   | Final version                       |

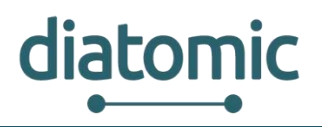

# **Table of Contents**

| 1 | Int | roduction                                                                      | 10 |
|---|-----|--------------------------------------------------------------------------------|----|
|   | 1.1 | Goal                                                                           | 10 |
|   | 1.2 | Test scenario                                                                  | 11 |
| 2 | Ма  | odules description                                                             | 12 |
|   | 2.1 | The Plant-O-Metersmartphone application                                        | 12 |
|   | 2.2 | SynfieldPlatform                                                               | 16 |
|   | 2.3 | Virtual Fort Knox Cloud Platform                                               | 53 |
| 3 | Ste | p by step implementation of test scenario for Application Experiment: Agrifood | 77 |
|   | 3.1 | A general overview                                                             | 77 |
| 4 | An  | nex                                                                            | 80 |
|   | 4.1 | Nitrogen rate experiment in maize                                              | 80 |
|   | 4.2 | Smart irrigation experiment                                                    | 82 |
|   |     |                                                                                |    |

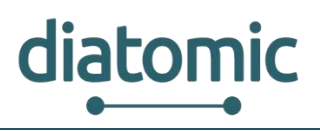

# **List of Figures**

| Figure 1: Agro Application Experiment                                                   | 11 |
|-----------------------------------------------------------------------------------------|----|
| Figure 2: Operating principle of the Plant-O-Meter                                      | 12 |
| Figure 3: Plant-O-Meter (left) and specifically designed smartphone application (right) | 12 |
| Figure 4: Main menu of the Plant-O-Meter application                                    | 13 |
| Figure 5: Point mode of measurement at an arbitrary location                            | 13 |
| Figure 6: Head node homocentric circles mode of measurement                             | 14 |
| Figure 7: Continuous mode of measurements                                               | 15 |
| Figure 8: SynField ecosystem                                                            | 16 |
| Figure 9: SynField Head Node (left) and Peripheral Node (right)                         | 16 |
| Figure 10: Typical SynField installation                                                | 17 |
| Figure 11: Registration in the Synfield platform                                        | 17 |
| Figure 12: History of user subscriptions                                                | 18 |
| Figure 13: AvailableSMS and remaining API calls                                         | 18 |
| Figure 14: Selected SynControl Android app screen                                       | 19 |
| Figure 15: Add a new field in your account                                              | 19 |
| Figure 16: Register in the platform a new field                                         | 20 |
| Figure 17: Manage your fields                                                           | 20 |
| Figure 18: Register a Synfield head node                                                | 21 |
| Figure 19: Step 1- Type the basic details of the Synfield head node                     | 21 |
| Figure 20: Step 2 - Modify the head node's coordinates                                  | 22 |
| Figure 21: Register a peripheral node as part a Synfield network                        | 22 |
| Figure 22: Manage the nodes in similar way                                              | 23 |
| Figure 23: Add a new sensor in the head node                                            | 24 |
| Figure 24: Follow the wizard to complete the sensor's registration                      | 25 |
| Figure 25: Manage the registered sensors                                                | 25 |
| Figure 26: Add a new actuator in a Synfield node                                        | 26 |
| Figure 27: Follow the wizard to register a new actuator                                 | 26 |
| Figure 28: View the registered actuators                                                | 27 |
| Figure 29: Add a new external device (e.g. Plant-O-Meter)                               | 27 |
| Figure 30: Register the Plant-O-Meter in Synfield platform                              | 28 |
| Figure 31: Managethe registered devices                                                 | 28 |
| Figure 32:Current status of sensing services in Synfield node                           | 29 |
| Figure 33: Select sensing services to be visualized                                     | 29 |
| Figure 34: Visualize air temperature and relative humidity in one plot                  | 30 |

# diatomic

#### H2020–761809: DIATOMIC D3.2: Farm Monitoring and Control Application Experimentation

| Figure 25: Affected crop types by specific disease                                                                                                    |                                                                                                    |
|----------------------------------------------------------------------------------------------------|----------------------------------------------------------------------------------------------------|
| Figure 35. Affected crop types by specific disease                                                                                                    | 30                                                                                                    |
| Figure 36: Diseases Repository                                                                                                    | 31                                                                                                    |
| Figure 37: Initialising disease prediction in a field                                                                                                    | 31                                                                                                    |
| Figure 38: Setting disease prediction details                                                                                                    | 32                                                                                                    |
| Figure 39: Basic step of irrigation rule                                                                                                    | 32                                                                                                    |
| Figure 40: Define the metrics, necessary for the irrigation rule                                                                                                    | 33                                                                                                    |
| Figure 41: Define the soil profile                                                                                                    | 33                                                                                                    |
| Figure 42: Associate one or more actuators with the irrigation rule and define the irrigation plan                                                                                                    | 34                                                                                                    |
| Figure 43: Submit and activate the irrigation rule                                                                                                    | 34                                                                                                    |
| Figure 44:Overview of Synfield API in swagger                                                                                                    | 35                                                                                                    |
| Figure 45: Authentication through user credentials                                                                                                    | 36                                                                                                    |
| Figure 46: Description of the endpoint that fetches the list of fields of the user                                                                                                    | 36                                                                                                    |
| Figure 47: List of fields                                                                                                    | 37                                                                                                    |
| Figure 48: Description of the web service that fetches the list of sensing services of the node                                                                                                    | 38                                                                                                    |
| Figure 49: List of sensing services per node                                                                                                    | 38                                                                                                    |
| Figure 50: Description of the web service that fetches the list of measurements per sensing service .                                                                                                    | 39                                                                                                    |
| Figure 51: List of measurements per sensing service                                                                                                    | 40                                                                                                    |
| Figure 52: Description of the web service that fetches the list of measurements per sensing servi date range                                                                                                    | ce in<br>40                                                                                                 |
|                                                                                                    |                                                                                                    |
| Figure 53: List of measurements per sensing service in date range                                                                                                    | 41                                                                                                    |
| Figure 53: List of measurements per sensing service in date range<br>Figure 54: Description of the web service that fetches the list of measurements per node in date range                                                                                                    | 41<br>ge 42                                                                                                 |
| Figure 53: List of measurements per sensing service in date range<br>Figure 54: Description of the web service that fetches the list of measurements per node in date range<br>Figure 55: List of measurements per node in date range                                                                                                    | 41<br>ge 42<br>43                                                                                           |
| Figure 53: List of measurements per sensing service in date range<br>Figure 54: Description of the web service that fetches the list of measurements per node in date range<br>Figure 55: List of measurements per node in date range<br>Figure 56: Description of the web service that fetches latest measurement of each sensing service<br>node                                                                                                    | 41<br>ge 42<br>43<br>e per<br>44                                                                            |
| Figure 53: List of measurements per sensing service in date range<br>Figure 54: Description of the web service that fetches the list of measurements per node in date range<br>Figure 55: List of measurements per node in date range<br>Figure 56: Description of the web service that fetches latest measurement of each sensing service<br>node<br>Figure 57: List of latest measurements (per sensing service) per node                                                                                                    | 41<br>ge 42<br>43<br>e per<br>44<br>45                                                                      |
| Figure 53: List of measurements per sensing service in date range<br>Figure 54: Description of the web service that fetches the list of measurements per node in date range<br>Figure 55: List of measurements per node in date range<br>Figure 56: Description of the web service that fetches latest measurement of each sensing service<br>node<br>Figure 57: List of latest measurements (per sensing service) per node<br>Figure 58: Description of the web service that fetches the list of actuators in a node                                                                                                    | 41<br>ge 42<br>43<br>e per<br>44<br>45<br>46                                                                |
| Figure 53: List of measurements per sensing service in date range<br>Figure 54: Description of the web service that fetches the list of measurements per node in date range<br>Figure 55: List of measurements per node in date range<br>Figure 56: Description of the web service that fetches latest measurement of each sensing service<br>node<br>Figure 57: List of latest measurements (per sensing service) per node<br>Figure 58: Description of the web service that fetches the list of actuators in a node<br>Figure 59: List of actuators per node                                                                                                    | 41<br>ge 42<br>43<br>e per<br>44<br>45<br>46<br>47                                                          |
| Figure 53: List of measurements per sensing service in date range<br>Figure 54: Description of the web service that fetches the list of measurements per node in date range<br>Figure 55: List of measurements per node in date range<br>Figure 56: Description of the web service that fetches latest measurement of each sensing service node<br>Figure 57: List of latest measurements (per sensing service) per node<br>Figure 58: Description of the web service that fetches the list of actuators in a node<br>Figure 59: List of actuators per node<br>Figure 60: Description of the web service that sets the actuator in automatic mode                                                                                                    | 41<br>ge 42<br>43<br>e per<br>44<br>45<br>46<br>47<br>48                                                    |
| Figure 53: List of measurements per sensing service in date range<br>Figure 54: Description of the web service that fetches the list of measurements per node in date range<br>Figure 55: List of measurements per node in date range<br>Figure 56: Description of the web service that fetches latest measurement of each sensing service<br>node<br>Figure 57: List of latest measurements (per sensing service) per node<br>Figure 58: Description of the web service that fetches the list of actuators in a node<br>Figure 59: List of actuators per node<br>Figure 60: Description of the web service that sets the actuator in automatic mode<br>Figure 61: Set the actuator in automatic mode                                                                                                    | 41<br>ge 42<br>43<br>e per<br>44<br>45<br>46<br>47<br>48<br>48                                              |
| Figure 53: List of measurements per sensing service in date range<br>Figure 54: Description of the web service that fetches the list of measurements per node in date range<br>Figure 55: List of measurements per node in date range<br>Figure 56: Description of the web service that fetches latest measurement of each sensing service<br>node<br>Figure 57: List of latest measurements (per sensing service) per node<br>Figure 58: Description of the web service that fetches the list of actuators in a node<br>Figure 59: List of actuators per node<br>Figure 60: Description of the web service that sets the actuator in automatic mode<br>Figure 61: Set the actuator in automatic mode<br>Figure 62: Description of the web service that sets the actuator in manual mode                                                                                                    | 41<br>ge 42<br>43<br>e per<br>44<br>45<br>46<br>47<br>48<br>48<br>49                                        |
| Figure 53: List of measurements per sensing service in date range<br>Figure 54: Description of the web service that fetches the list of measurements per node in date range<br>Figure 55: List of measurements per node in date range<br>Figure 56: Description of the web service that fetches latest measurement of each sensing service<br>node<br>Figure 57: List of latest measurements (per sensing service) per node<br>Figure 58: Description of the web service that fetches the list of actuators in a node<br>Figure 59: List of actuators per node<br>Figure 60: Description of the web service that sets the actuator in automatic mode<br>Figure 61: Set the actuator in automatic mode<br>Figure 62: Description of the web service that sets the actuator in manual mode<br>Figure 63: Set the actuator in manual mode                                                                                                    | 41<br>ge 42<br>43<br>e per<br>44<br>45<br>46<br>47<br>48<br>48<br>49<br>49                                  |
| Figure 53: List of measurements per sensing service in date range                                                                                                    | 41<br>ge 42<br>43<br>e per<br>44<br>45<br>46<br>47<br>48<br>48<br>48<br>49<br>49<br>50                      |
| Figure 53: List of measurements per sensing service in date range<br>Figure 54: Description of the web service that fetches the list of measurements per node in date range<br>Figure 55: List of measurements per node in date range<br>Figure 56: Description of the web service that fetches latest measurement of each sensing service<br>node<br>Figure 57: List of latest measurements (per sensing service) per node<br>Figure 58: Description of the web service that fetches the list of actuators in a node<br>Figure 59: List of actuators per node<br>Figure 60: Description of the web service that sets the actuator in automatic mode<br>Figure 61: Set the actuator in automatic mode<br>Figure 62: Description of the web service that sets the actuator in manual mode<br>Figure 63: Set the actuator in manual mode<br>Figure 64: Description of the web service that activates the actuator (manual mode)<br>Figure 65: Activates an actuator                                                                                                    | 41<br>ge 42<br>43<br>e per<br>44<br>45<br>46<br>47<br>48<br>48<br>49<br>49<br>49<br>50<br>50                |
| Figure 53: List of measurements per sensing service in date range<br>Figure 54: Description of the web service that fetches the list of measurements per node in date range<br>Figure 55: List of measurements per node in date range<br>Figure 56: Description of the web service that fetches latest measurement of each sensing service node<br>Figure 57: List of latest measurements (per sensing service) per node<br>Figure 58: Description of the web service that fetches the list of actuators in a node<br>Figure 59: List of actuators per node<br>Figure 60: Description of the web service that sets the actuator in automatic mode<br>Figure 61: Set the actuator in automatic mode<br>Figure 62: Description of the web service that sets the actuator in manual mode<br>Figure 63: Set the actuator in manual mode<br>Figure 64: Description of the web service that activates the actuator (manual mode)<br>Figure 65: Activates an actuator<br>Figure 66: Description of the web service that allows the registration of metrics by device type device serial number                    | 41<br>ge 42<br>43<br>e per<br>44<br>45<br>46<br>47<br>48<br>48<br>49<br>49<br>50<br>50<br>e and<br>51       |
| Figure 53: List of measurements per sensing service in date range                                                                                                    | 41<br>ge 42<br>43<br>e per<br>44<br>45<br>46<br>47<br>48<br>48<br>49<br>49<br>49<br>50<br>50<br>e and<br>51 |
| Figure 53: List of measurements per sensing service in date range<br>Figure 54: Description of the web service that fetches the list of measurements per node in date range<br>Figure 55: List of measurements per node in date range<br>Figure 56: Description of the web service that fetches latest measurement of each sensing service node<br>Figure 57: List of latest measurements (per sensing service) per node<br>Figure 58: Description of the web service that fetches the list of actuators in a node<br>Figure 59: List of actuators per node<br>Figure 60: Description of the web service that sets the actuator in automatic mode<br>Figure 61: Set the actuator in automatic mode<br>Figure 62: Description of the web service that sets the actuator in manual mode<br>Figure 63: Set the actuator in manual mode<br>Figure 64: Description of the web service that activates the actuator (manual mode)<br>Figure 65: Activates an actuator<br>Figure 67: Register measurements for a specific Plant-O-meter device<br>Figure 68: Retrieve the measurements from a Plant-O-Meter device | 41<br>ge 42<br>43<br>e per<br>45<br>45<br>46<br>47<br>48<br>49<br>49<br>49<br>50<br>e and<br>51<br>51<br>53 |

#### H2020–761809: DIATOMIC D3.2: Farm Monitoring and Control Application Experimentation

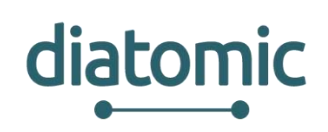

| Figure 70: Virtual Fort Knox Architecture                                                             | 54           |
|----------------------------------------------------------------------------------------------------|--------------|
| Figure 71: VFK cell concept with locally hosted cells and publicly hosted cells in the main infrastru | ucture       |
| Figure 72: Communication Process of the Manufacturing Service Bus                                     | 56           |
| Figure 73: Communication Pattern of the Manufacturing Services Bus                                    | 56           |
| Figure 74: Self-description of services                                                               | 57           |
| Figure 75: Exemplary pattern for data transfer of smart object to an application                      | 57           |
| Figure 76: Extended self-description for RESTful API                                                  | 59           |
| Figure 77: REST endpoint to register application                                                      | 60           |
| Figure 78: REST endpoint to register Smart Object                                                     | 60           |
| Figure 79: Manual app creation wizard – Step 1: Basic Information                                     | 62           |
| Figure 80: Manual app creation wizard – Step 2: Endpoints                                             | 63           |
| Figure 81: Manual app creation wizard – Step 3: Functions                                             | 63           |
| Figure 82: Manual app creation wizard – Step 4: Response Events                                       | 64           |
| Figure 83: REST endpoint to send data                                                                 | 65           |
| Figure 84: Activate new Component in GUI of MSB                                                       | 65           |
| Figure 85: Security Token and Visibility Setting (MSB GUI)                                            | 66           |
| Figure 86: Detailed Information about Component (MSB GUI)                                             | 67           |
| Figure 87: Detailed View on Component - Configurations Tab                                            | 67           |
| Figure 88: Detailed View on Component - List of all associated Flows (MSB GUI)                        | 68           |
| Figure 89: Simple Information Flow modelled in the MSB GUI (only part of GUI is shown)                | 69           |
| Figure 90: Steps to compete the Exchange of Information                                               | 69           |
| Figure 91: First Step in Creating a new Integration Flow (MSB GUI)                                    | 70           |
| Figure 92: Drag and Drop of Components to initiate the Creation of a new Integration Flow             | 70           |
| Figure 93: Selection of Event or Function from Drop Down Menu                                         | 71           |
| Figure 94: Selection of Return Event based on preselected Function                                    | 72           |
| Figure 95: Successfully linked Components                                                             | 72           |
| Figure 96: Detail View for Mapping Event Data to Input Parameters for a Function                      | 73           |
| Figure 97: View to set Condition which incoming Events are forwarded to the next Component Flow.      | in the<br>74 |
| Figure 98: Branching Integration Flow where one Event is forwarded to Two Components                  | 75           |
| Figure 99: Merging of Branches in an Integration Flow                                                 | 75           |
| Figure 100: Integration Flow after Saving                                                             | 76           |
| Figure 101: Integration steps                                                                         | 77           |
| Figure 102: Synfield Platform as Application in MSB                                                   | 78           |
| Figure 103: POST request to register Synfield Platform as application to MSB                          | 79           |
| Figure 104: Integration flow to request data from Synfield Platform                                   | 79           |
| Figure 105: Nitrogen trial setup                                                                      | 81           |

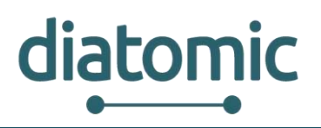

| Figure 106: Sensors topology | .82 |
|------------------------------|-----|
|------------------------------|-----|

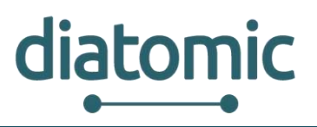

# List of Abbreviations

- API Application programming interface
- DIH Digital Innovation Hubs
- HN Head node
- PN Peripheral node
- JSON JavaScript Object Notation
- GPS Global Positioning System
- NDVI Normalized Difference Vegetation Index
- GUI Graphical User Interface
- VFK Virtual Fort Knox
- IPA Institute for Manufacturing Engineering and Automation
- SDK Software Development Kit
- MSB Manufacturing Service Bus

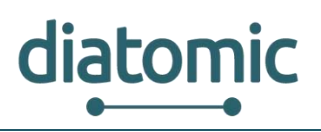

# 1 Introduction

The DIATOMIC project vision is to establish a sustainable ecosystem, which will facilitate digital innovation in the health, agrifood and manufacturing sectors, all of which are under-digitized and of prime importance for society and the economy. It should be underlined that such achievement is quite important for the European industry, especially the SMEs, as most SMEs and midcaps in these sectors are characterised by a low Digital Innovation Index (we name these enterprises "non-tech" hereafter).

At the heart of the DIATOMIC ecosystem, three interconnected sector-specific Digital Innovation Hubs (DIH) pulsate to accelerate digitization in-beat with sector-specific needs, and to enable delivery of AME/SSI based applications to a critical mass of customers. DIHs first assist non-tech companies to find and couple with counterparts from across the EU with complementary technological competencies. Then, acting as a one-stop-shop, they offer the teams both (i) strong technological support to accelerate design, development, prototyping and manufacturing; and (ii) business support to develop solutions with a robust product/market fit, and chart the path to market growth and investment.

This document presents a thoughtful guide on how to integrate an existing solution with DIATOMIC farm monitoring platform. The platform consists of the BIOS Plant-o-meter system and the Synfield platform and contains several components. The users and the developers may integrate their solutions with all or a subset of the described components, which best suit their needs.

For the purpose of this document, a full integration with all the components is described, so users can have a broader view of all the potentialities of every component and the greater value added by integrating then together.

# 1.1 Goal

The objective of the Agro Application Experiments in DIATOMIC is to create a fully functional service that offers the opportunity to farmers/agronomists/farm logistics managers to access all important parameters to accomplish efficient and self-sustainable agricultural production and offer innovative and specialized services in the agricultural domain. DIATOMIC integrates and extends in this experiment Synelixis SynField, BIOS Plant-O-Meter and Fraunhofer VFK systems to offer unprecedented flexibility to prospective developers and an enhanced experience to technology adopters and users.

**SynField** offers solutions that help farmers control their farming procedures remotely, with high accuracy and at low cost to meet the needs, not only of large, but also, of small and medium sized farms. SynField allows users to monitor environmental conditions at one or multiple points on the farm (installing SynField Peripheral Nodes-SF PN and one SynField Head Node - SF HN) and use them to control (through relays or actuators) **irrigation**. The sensed data are delivered to the SynCloud (through SF HN) where commands for actuations are decided. The system (currently TRL-9) also alerts the farmer under specific user-defined conditions so that they may take appropriate action.

**BIOS** has developed a solution for **effective nutrient balance management** in precision agriculture and gardening, through the integration of an innovative instrument for on-the-fly nitrogen monitoring into a versatile and low-cost system for expert support to farmers through a combination of disciplines like soil science, agronomy, economics and information technology. The *Plant-O-Meter is a* handheld device (currently TRL 7): the optical sensor head contains a multispectral light source, photodetector and basic electronic circuitry for signal amplification and power supply. The sensor is connected with a smartphone using Bluetooth or Wi-Fi and thus supports the farmer/agronomist to define the needs for fertilizers. The sensor also contains a high-capacity, rechargeable, Li-Ion battery to support the smartphone via USB, thus ensuring 8-hours operation of the phone.

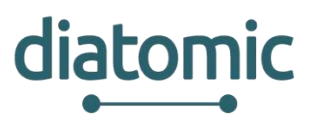

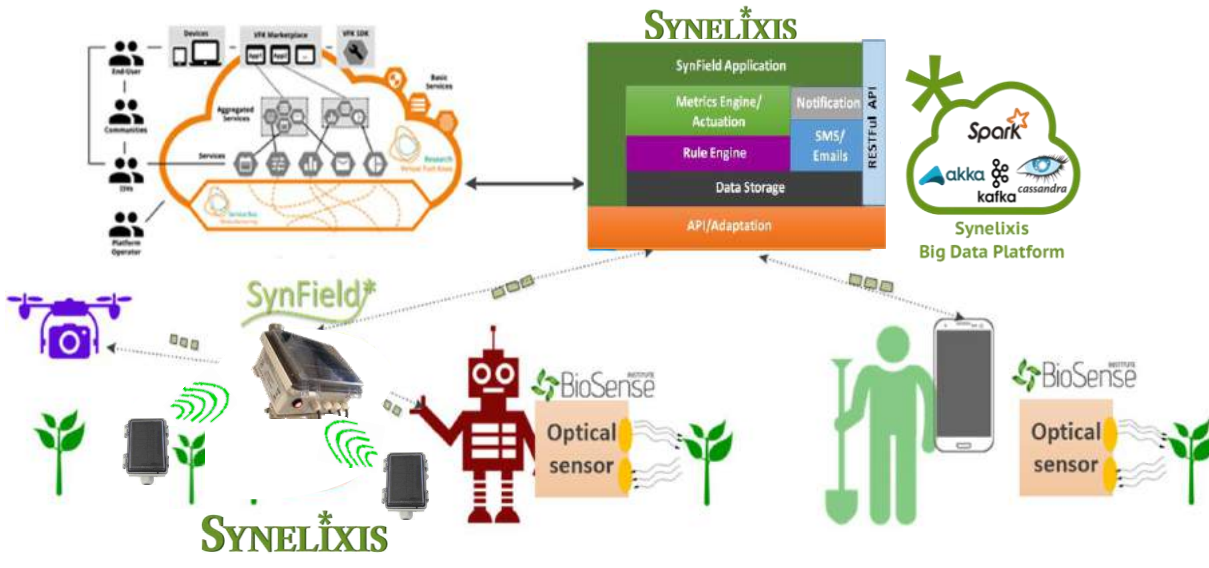

Figure 1: Agro Application Experiment

## 1.2 Test scenario

Taking into account that in any precision agriculture system, prospective developers are interested to experiment with different sensors and apply different logics and algorithms, in the framework of DIATOMIC, the following functionality could be considered as test scenarios:

- Integration of Plant-O-meter with the SynField system to offer an opportunity to farmers/agronomists/farm logistics managers to monitor both environmental and soil conditions from a single point of access. The readings from Plant-O-Meter are transferred and stored at the SynField Cloud through an interface that will be developed. By accessing the SynField platform through any device (laptop, smartphone, tablet), they will be able to monitor all conditions and control irrigation and fertilisation.
- Enrich SynField with drones equipped with cameras that fly over the fields and collect visual information enabling the farmers to inspect every square meter of their farm without physically visiting it. The collected information may be delivered to the farmers through the SynField front end.
- Integrate an advanced version of the Plant-O-Meter instrument onto a mobile robotic platform (to allow for automation of the data collection process and identify two pilot sites most suitable for testing and validation of the automated version of the solution.
- Integrate SynField Cloud with Virtual FortKnox towards delivering to developers a platform that accelerates significantly application development. While SynField enables the user to set rules for notifications and actuation (e.g. alert me when soil humidity is below a threshold), more advanced applications like disease prediction necessitate more advanced algorithms execution on the collected data and possible combination with 3rd party sources, using the VFK platform.

In the Annex of this deliverable some trials are described in detail.

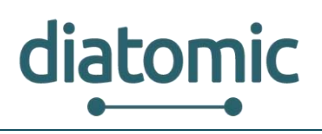

# 2 Modules description

In this section, the different modules are presented and described. This includes the overall description of the functionalities that each module contains with all the necessary information that a user may need to understand and start working with them.

## 2.1 The Plant-O-Meter smartphone application

BioSense has developed a portable multispectral optical device called Plant-O-Meter (currently at level TRL 7) for precise plant stress measurement, which reconciles the requirements for a simple, costeffective optical device and accuracy of applied optical method. The proposed device is based on a specially designed multispectral source that integrates the light sources of the four most indicative wavelengths in one optical module and enables simultaneous illumination of the whole plant. The four wavelengths emitted by the source, namely 850, 630, 535 and 465 nm, are chosen to cover the most indicative spectral bands and enable the calculation of multiple vegetation indices. Illumination and detection of reflected signals are performed in a sequential manner, which provides very quick measurements and raw data collection. The detector module sequentially receives the reflected spectrum and sends a raw data to the microcontroller. Each measurement comprises 128 excitation impulses for each wavelength, and the reflected signal is calculated as an average of the corresponding reflected pulse train. The raw data is transmitted to and processed in a smartphone using a specially developed application, which enables determination of vegetation indices. In particular, signifying plant stress caused by nitrogen deficiency and/or drought. The operating principle of the Plant-O-Meter is shown in Figure 2.

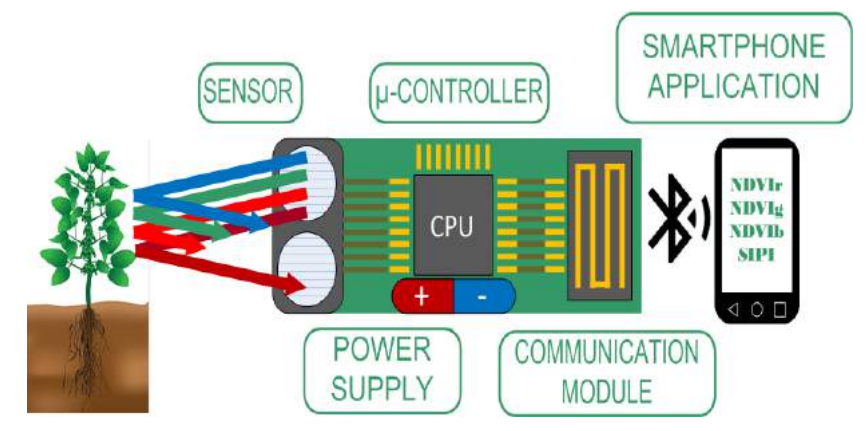

Figure 2: Operating principle of the Plant-O-Meter

In the frame of the DIATOMIC project, a new version of the device has been developed that is more immune to the ambient lighting and more ergonomic than the previous one. The updated version together with the smartphone application is shown in Figure 3.

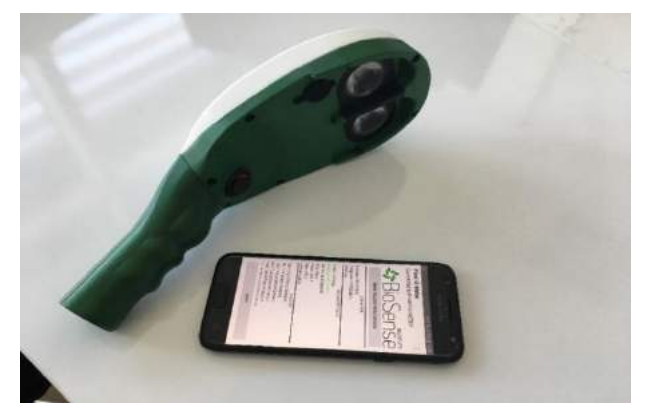

Figure 3: Plant-O-Meter (left) and specifically designed smartphone application (right)

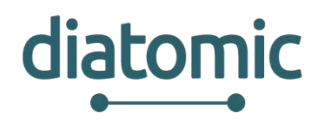

One of the key advantages of the proposed solution for plant stress and nutrient measurements is its coupling with the smartphone application. With the help of the application, one can initiate, gather, georeference and save data. Furthermore, the application uploads measurement results together with GPS coordinates to the SynField API (see section 2.2.11). The main menu of the application is shown in Figure 4. Below the figure, each menu item is explained separately.

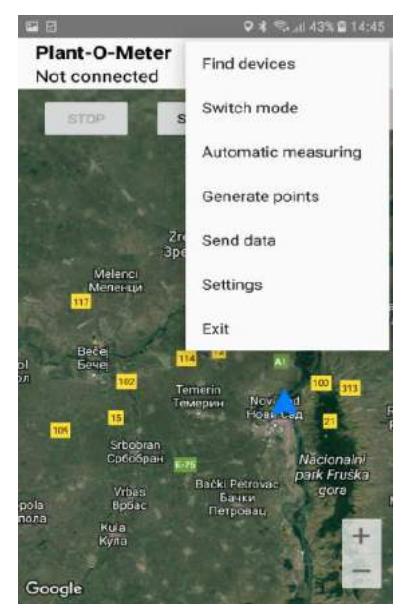

Figure 4: Main menu of the Plant-O-Meter application

The first menu item *Find devices*, initiates Bluetooth connection between the Plant-O-Meter and the smartphone. Once the connection is established the user can choose between two single point modes and one automatic mode of measurements. The first mode, Figure 5, is made for point measurements at an arbitrary location. In this mode the user can initiate measurements, save them, and upload them to the SynField API if there is an internet connection. For safety reasons all measurements data are stored in the smartphone's memory until the upload to server is successful. Arbitrary location mode offers instant optical indices results.

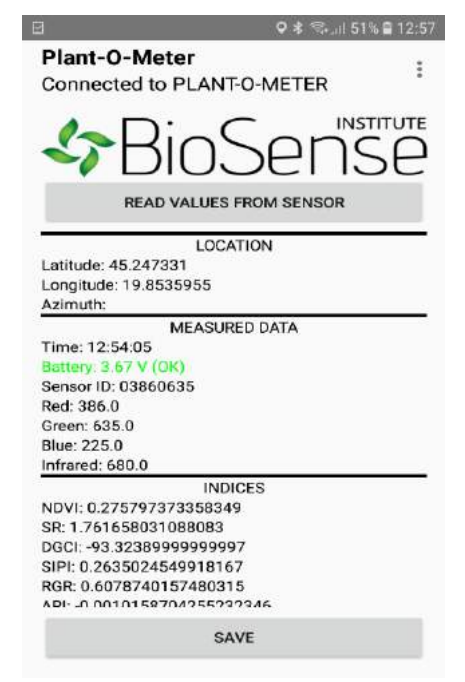

Figure 5: Point mode of measurement at an arbitrary location

#### H2020–761809: DIATOMIC D3.2: Farm Monitoring and Control Application Experimentation

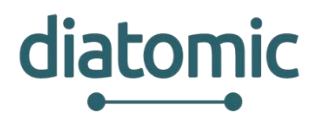

The second point mode of measurement is related to the Head Node of SynField cloud platform. The user should be at the location of the node and initiate the "*Generate Points*" procedure which will create measurement points distributed over homocentric circles with a radius of 5, 10, 25 and 50 meters from the node. On each radius, a total of 8 point measurements will be done with the angle shift of 45°. It is also left as an option for the user to choose the number of circles, radius of circles and number of points per circles. These canopy measurements will estimate the health status of the plant surrounding the nodes with respect to nutrients levels based on vegetation indices provided by the device. All the point measurements are automatically related to the appropriate node and uploaded to the SynField cloud. In this mode the user is able to save the data of measurements.

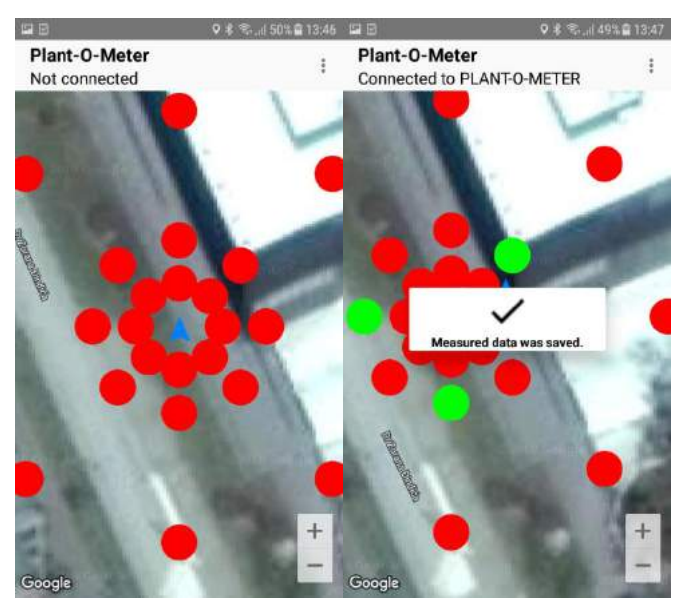

Figure 6: Head node homocentric circles mode of measurement

The last measurement mode is called *Automatic measuring* and is dedicated but not restricted to automatic methods of measurements related to the mobile robotic platform Clearpath robotics Husky A200, tractors or similar agriculture machinery. In this mode the user is able to take continuous measurements which means having the ability to start logging by pressing START and automatically store the georeferenced measurements (points) when pressing STOP. Automatic measurements are done every second and stored in the smartphone's memory until the STOP button is pressed. It is possible to continue with the measurements by pressing START again. An option to initiate a new set of measurements results is created in real time while the logging is done. Each point measurement is visualized with different colours according to the Normalized Difference Vegetation Index value.

The menu item named Send data is sending the results of measurements to the SynField API. After the successful sending, the data will be permanently deleted from the smartphone's memory.

The data exchange between Android application and SynField cloud platform is achieved thought the Synfield API. The data format is the JSON one while its structure is shown below:

{
 {
 "red":"string",
 "green":"string",
 "blue":"string",
 "infrared":"string",
 "latitude":"string",
 "longitude":"string",
 "date":"dd.mm.yyyy. hh:mm:ss"
 }
]

More details about the integration are depicted in section 2.2.11.11.

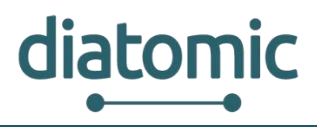

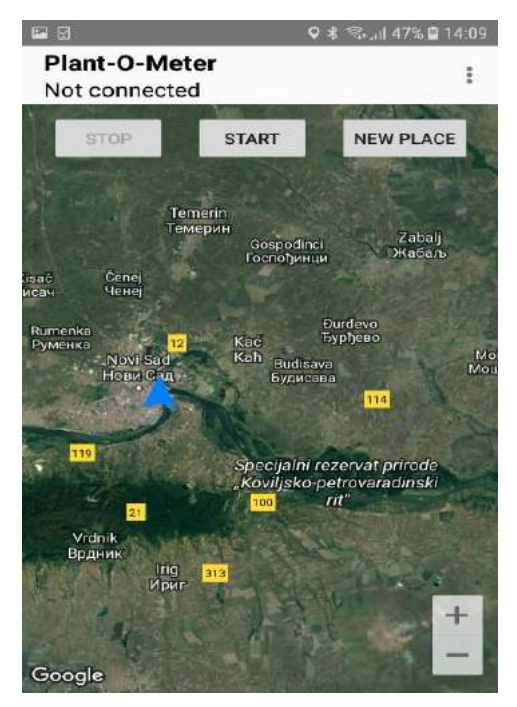

Figure 7: Continuous mode of measurements

The Android application can send on SynField API one or multiple measurements where each measurement is described by the above-mentioned attributes. Reflectance values of red, green, blue, infrared are presented by attributes "red", "green", "blue" and "infrared" respectively, while GPS coordinates are stated by "latitude" and "longitude" attributes. Finally the timestamp of measurement containing the date and time in the format <day.month.year hour:minute:second> is stated by "date" attribute.

The Settings option offers the user to choose a different language. For now, English and Serbian are available. The last option of the main menu is Exit which closes the application.

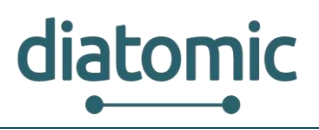

# 2.2 Synfield Platform

The Synfield platform is a cloud-based platform implemented by Synelixis. Given the Synfield platform, any user is able to register a field and setup the network of the installed Synfield nodes (devices) on it. Synelixis is the manufacturer of two types of nodes: the head node that is the gateway towards the Internet and the peripheral node that is able to communicate only with the head node that belongs in the same network. Figure 8 presents an indicative network of nodes (in the left side) and how these are connected. Typically, each field contains one head node and optionally, one or more peripheral nodes. The head-to-peripheral (and vice-versa) communication is performed using RF technologies while the head node is able to communicate (upload measurements, retrieve configuration and commands) with the Synfield platform (REST API) through WIFI or GPRS/GPS.

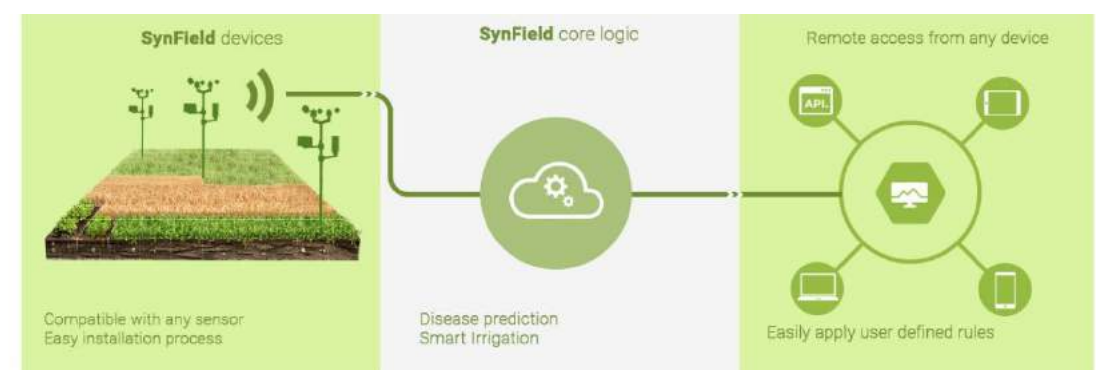

Figure 8: SynField ecosystem

Each node, head or peripheral one, can retrieve measures from one or more wired installed sensors. The exact number of the possible installed sensors on each node depends on its type, head versus peripheral, and its hardware version. Synfield nodes are compatible with several types of sensors; the only limitation is the interface of the sensors. Currently, ADC, PULSE, I2C and SERIAL sensors are fully supported using RJ connectors. Apart from the sensors, the Synfield nodes are compatible with a set of actuators. Also, in the frame of DIATOMIC project, the Synfield platform has been extended so as to support the manipulation of external devices such as the Plant-O-Meter device (provided by Biosense). As external devices we consider the devices that are not compatible with or not plugged in the Synfield nodes.

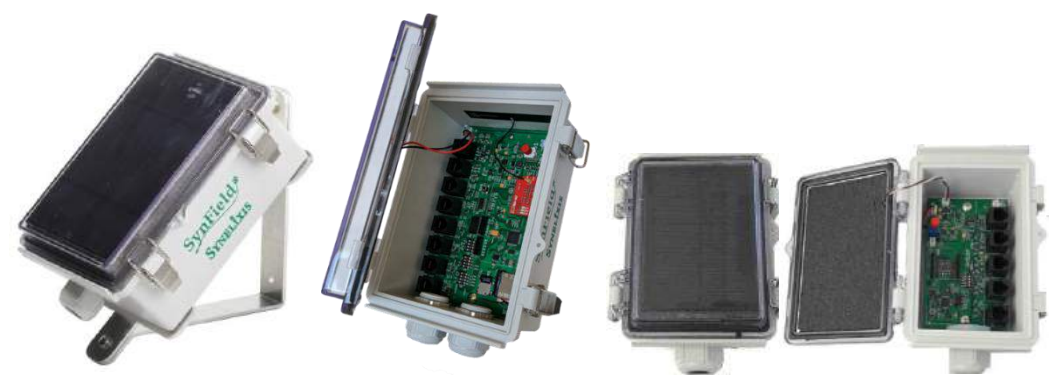

Figure 9: SynField Head Node (left) and Peripheral Node (right)

As shown in Figure 9, SynField nodes are compact self-contained. They feature a Photovoltaic panel in order to be autonomous and a Regulated Lead-Acid (Lithium) battery to operate for days even without being charged. Moreover, the electronic circuit is located in a waterproof box (IP-67), which protects the system from rain, snow and hail.

Figure 10 provides a typical SynField installation, where one headnote and multiple peripherals in ad-hoc networking architecture are installed.

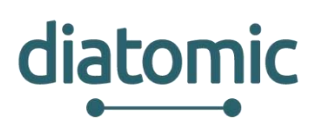

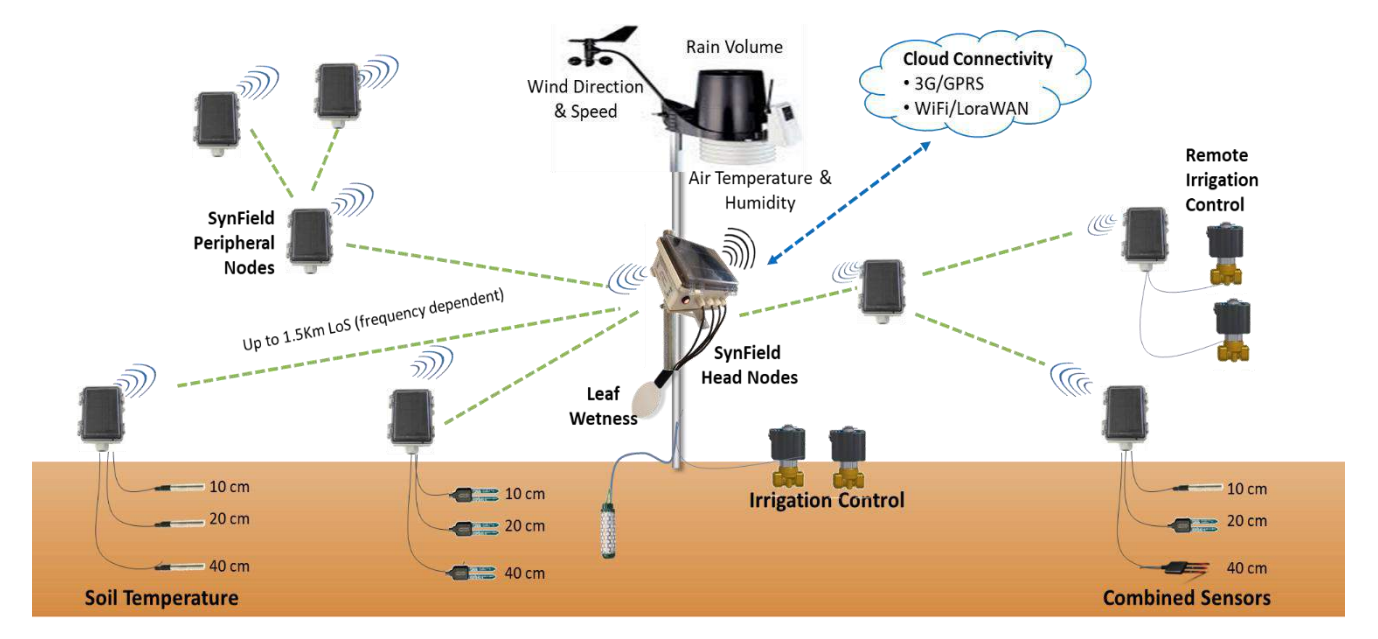

Figure 10: Typical SynField installation

#### 2.2.1 Create a new account on the Synfield Account

The first step that a user must do is to create an account. This is offered by the DIATOMIC SynField platform instance free of charge for all users (both the beneficiaries accepted from the DIATOMIC Open interested Calls and for any party). То create the account, follow the link http://83.235.169.221:9990/en/register/ and type your personal information, check the box "I'm not a robot", accept the terms of service and proceed on the account registration.

| SynField |                                                 |                          |                         |                | 🗱 English 🗸 | Log in | Sign up |
|----------|-------------------------------------------------|--------------------------|-------------------------|----------------|-------------|--------|---------|
|          |                                                 | Create<br>All fields a   | Baccount<br>re required |                |             |        |         |
|          | synfield                                        | o <sup>e</sup> .         | mall@domain.gr          | @              |             |        |         |
|          |                                                 | 24                       |                         | 2 <sub>a</sub> |             |        |         |
|          | Peccetation                                     |                          | PASSWORD MAT            | жн             |             |        |         |
|          | Synfield                                        | L,                       | User                    | ٩,             |             |        |         |
|          | Greece                                          | Ŷ                        | Europe/Athens           | ÷              |             |        |         |
|          | I'm not a robot                                 | TeCAPTCH/<br>Promy-Terms |                         |                |             |        |         |
|          | Subscribe to Synfield n Accept terms of service | ewsletter                |                         |                |             |        |         |
|          |                                                 | •                        | Back to login form      | e account +    |             |        |         |

Figure 11: Registration in the Synfield platform

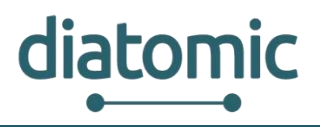

#### 2.2.2 Account upgrade

When a user accesses for the first time the Synfield platform, they are assigned a free plan (no fee). That means that the user can not register any Synfield device in the platform, but just receives information from selected already available nodes.

Whenever needed, the beneficiaries of the DIATOMIC project can upgrade their SynField account (without fee) to a plan that allows the registration of the Synfield devices (including sensors and actuators) in the platform, use the API and enable a set of services that SynField platform provides. Contact us at <u>synfield@synelixis.com</u> in order to upgrade your account for free. After the completion of the DIATOMIC project, any upgrade will expire.

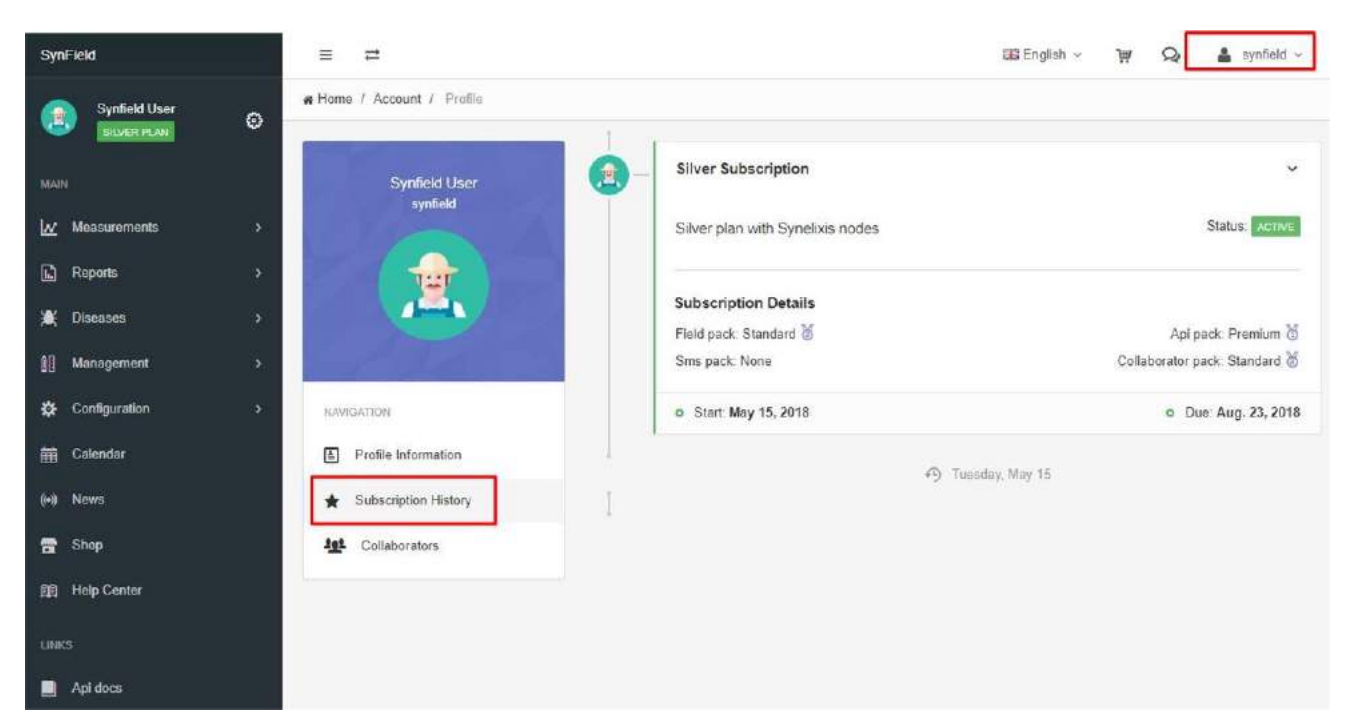

Figure 12: History of user subscriptions

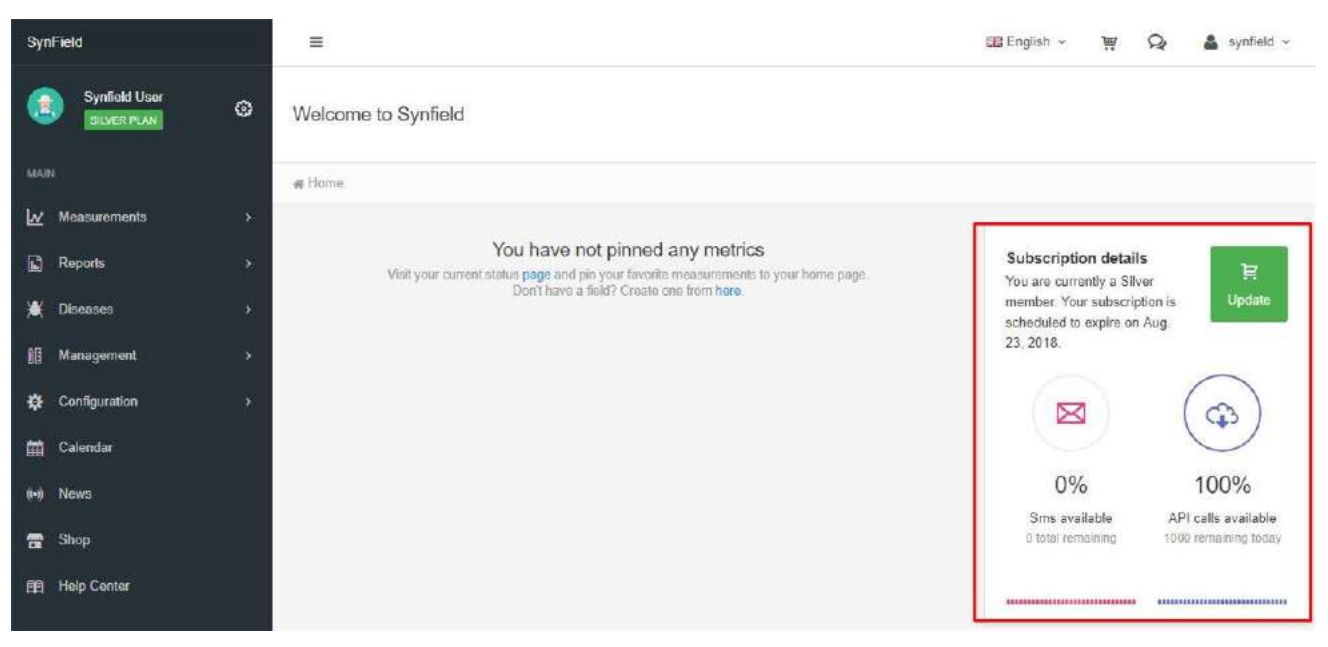

Figure 13: Available SMS and remaining API calls

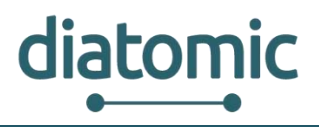

#### 2.2.3 Register a field

For the collection and the storage of any kind of measurements provided from Synfield (head and peripheral) nodes and external devices (e.g. Plant-O-Meter), their registration in the Synfield platform is necessary. Within DIATOMIC, the SynField nodes will be already installed, thus no further action will be needed. For completion, we also provide the relevant information.

The registration of a new field takes place in the Configuration>Fields page. There are two options to register a field including one or more Synfield nodes in the SynField platform. The first option is to configure the Synfield devices (that will be located in the area of interest) through the SynControl android application (<u>https://play.google.com/store/apps/details?id=com.synelixis.SynControl</u>) and upload the configuration file in the platform through the button *Import configuration*.

|                                |              |         |          |                | +++ 🕸 🗢 🗢 DDD vodal | Center 1978 (5 G F # 1977) |                                | \$ 🗢 ====0   | vodafene GR 3G 4 |
|--------------------------------|--------------|---------|----------|----------------|---------------------|----------------------------|--------------------------------|--------------|------------------|
| SynControl<br>firmware connect |              | INECTED | <i>←</i> | Configure      |                     |                            | SynControl<br>firmware control | v con        | NECTED           |
| 4                              | ₿            | 2       |          | SENSORS        | ADVA                | NCED                       |                                | 8            | 2                |
| CONTROL                        | MONITOR      | REMOTES | ANAL     | OG SENSORS     |                     |                            | CONTROL                        | MONITOR      | REMOTES          |
|                                |              |         | DIGIT    | AL SENSORS     |                     |                            | Remote 1 (IC                   | RF)          | 2                |
| -                              | CONFIGURE    |         | Digita   | I channel 0 se | nsirion_sht1x       | _                          | Remot                          | e #1         |                  |
|                                |              |         | Digita   |                | ne                  |                            | ÷                              | BLINK ONCE   |                  |
| 1 E                            | LINK SYNFIEL | LD      | AOTI     | ATODO          |                     |                            | Non-                           |              |                  |
|                                |              | NNECT   | Actua    | tor 0 Jatching | valve               |                            | •                              | START BLINKI | 16               |
| C PIRIO                        | IWARE DISCO  | NNEGI   | Actua    | tor 1 latching | _valve              |                            | 8                              | REMOVE REMO  | TE               |
| -0 R                           |              |         | Actua    | tor 2 none     |                     |                            |                                |              |                  |
|                                |              |         | Actua    | tor 3 none     |                     |                            |                                |              | CLOSE            |
| Э в                            |              | ION     |          |                |                     |                            |                                |              |                  |
|                                |              |         |          |                |                     |                            |                                |              | (+)              |
|                                |              | (       |          |                |                     |                            |                                |              |                  |
|                                |              | LOG     |          |                |                     | SEND                       |                                |              | LOG              |

Figure 14: Selected SynControl Android app screen

The second option is to register by clicking on the button *New Field* as shown in Figure 15. The user needs to set the name of the field, its coordinates and the type of the crop as depicted in Figure 16.

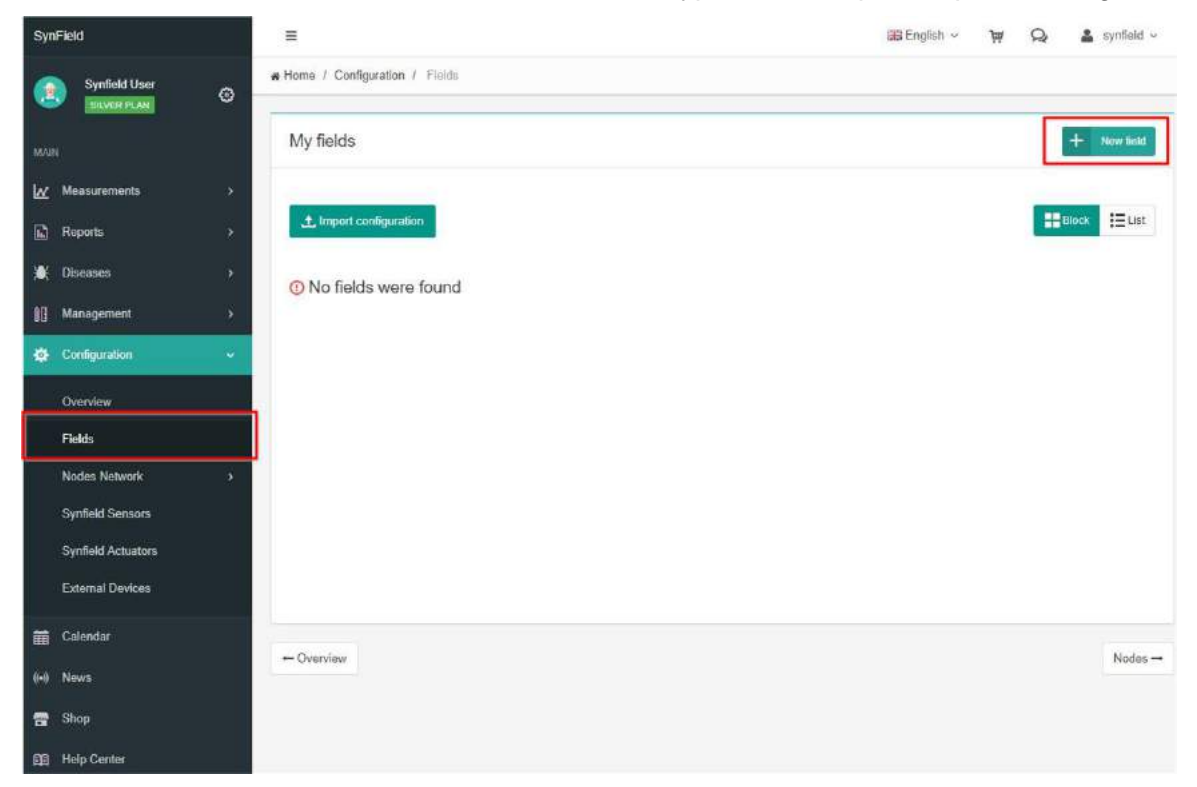

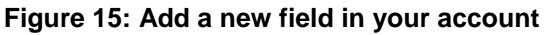

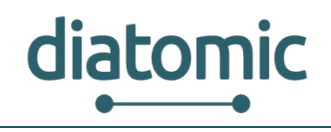

| SynField           | =                                                                   | 🔛 English 🗸 🐺 📿 🎍 synfield 🗸 |
|--------------------|---------------------------------------------------------------------|------------------------------|
| Synfield User O    | We Home / Configuration / Fields / Add new field                    |                              |
| MADE               | Add new field                                                       |                              |
| Measurements >     | Set the coordinates of the field                                    | Field name *                 |
| Reports >          | Satelite Cossa Cros                                                 | MyField                      |
| 😹 Diseases >       |                                                                     | Longitude *                  |
| 11 Management >    | Katerasa Laissa                                                     | 22.3653                      |
| 🏟 Configuration 🗸  | Kozukas Prices Adoleco                                              | Latitude *                   |
|                    | Elan Palamas                                                        | 39.5168                      |
| Overview           | Mouzaka<br>Moučaki<br>Vistore                                       | Crop type *                  |
| Fields             | Karobiren Sofacen<br>Especies Faralo +                              | Lemons *                     |
| Nodes Network >    | Google                                                              |                              |
| Synfield Sensors   | Map trata \$2018.Google Imagery \$2018.TiertaMetrics   Terms of Dae |                              |
| Synfield Actuators | (*) Required netos                                                  | Cancel Submit                |
| External Devices   |                                                                     | 6 <del></del>                |
| 🖬 Calendar         |                                                                     |                              |
| (=) News           |                                                                     |                              |
| 🖶 Shop             |                                                                     |                              |
| Help Center        |                                                                     |                              |

Figure 16: Register in the platform a new field

After the successful registration of the field, the field management as well as the registration of Synfield head nodes can be done as shown in Figure 17.

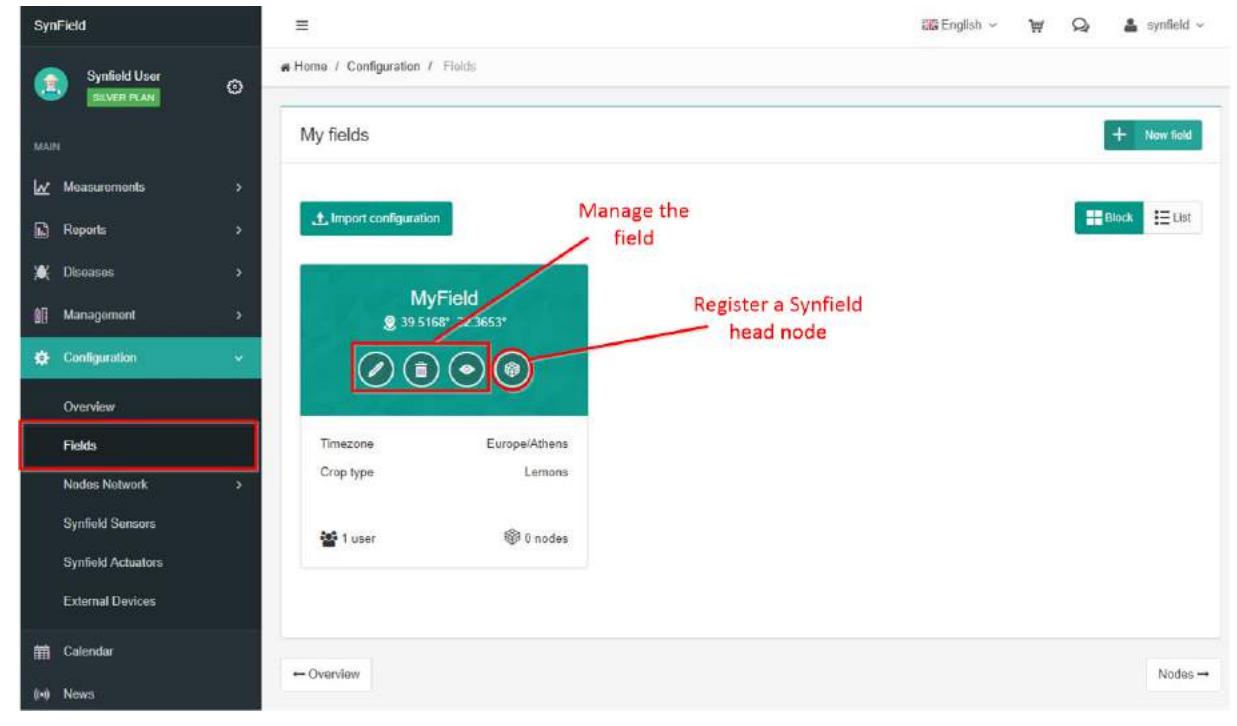

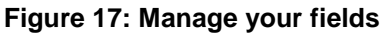

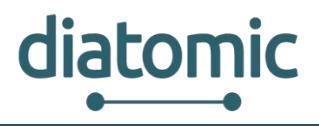

### 2.2.4 Define your network of Synfield devices

Navigate in the *Configuration>Nodes Network>Head nodes* to register a new head node assigning in a field or manage the existing ones. Click on the *New node* button to process on the registration of the head node (see Figure 18).

| SynField           | =                                             | 🖼 English -> 🐺 😡 🚨 synfield -> |
|--------------------|-----------------------------------------------|--------------------------------|
| Synfield User      | R Home / Configuration / Hoad nodes           |                                |
| MAIN               | Filters 🕐                                     | •                              |
| 🗽 Measurements 🔹 🔸 | MyField × ~ <b>X</b> Clear all                |                                |
| 🔓 Reports >        |                                               |                                |
| 🕷 Diseases 🔹 🔸     |                                               |                                |
| Management >       | My SynField head nodes                        | + New node                     |
| 🔅 Configuration 🗸  |                                               |                                |
| Overview           |                                               | Block EList                    |
| Fields             | <ol> <li>No head nodes were found.</li> </ol> |                                |
| Nodes Network 🗸 🗸  |                                               |                                |
| Head nodes         |                                               |                                |
| Peripheral nodes   |                                               |                                |
| Synfield Sensors   |                                               |                                |
| Synfield Actuators |                                               |                                |
| External Devices   |                                               |                                |

Figure 18: Register a Synfield head node

To complete the registration, fill in the required details in the wizard. In the tab Description, select the field of interest, type the serial number of the node (provided from Synelixis), select the hardware version of the node and type other details as shown in Figure 19.

| SynField           | =                               |                    |                | GIS English ~ | W Q      | 🛔 synfield 🗸 |
|--------------------|---------------------------------|--------------------|----------------|---------------|----------|--------------|
| Synfield User      | Home / Configuration / Head nod | es / Add head node |                |               |          |              |
|                    | Add head node                   |                    |                |               |          | + Cancel     |
| 🖌 Measurements >   |                                 |                    |                |               |          |              |
| Reports >          |                                 | ٢                  |                |               |          |              |
| 🕷 Diseases 🔹 🔸     | 1                               | Provided by        |                | Coordinates   |          |              |
| 1 Management >     | Field *                         | Synelixis          | GSM            | t via "       |          |              |
| 🔆 Configuration 🗸  | Node name *                     | /                  | SIMICC         |               |          |              |
| Oveniew            | MyField                         | 0                  | required for   | GSM           |          |              |
| Fields             | Serial number * ()              | 7                  | Phone number   |               |          |              |
| Nodes Network 🗸 🗸  | ef 12:34:12:ad 33               |                    | required for ( | GSM           |          |              |
| Head nodes         | Hardware version *              |                    |                |               |          |              |
| Peripheral nodes   | Synfield v6.0                   |                    |                |               |          |              |
| Syntield Sensors   | (*) Required fields             |                    |                |               |          |              |
| Synfield Actuators |                                 |                    |                |               | Previous | Next         |
| External Devices   |                                 |                    |                |               |          |              |

Figure 19: Step 1- Type the basic details of the Synfield head node

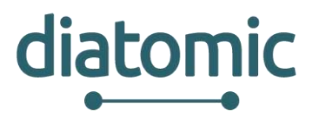

In the tab Coordinates, define the exact coordinates in which the head node has been installed and press submit (Figure 20). Repeat the aforementioned steps to register more head nodes.

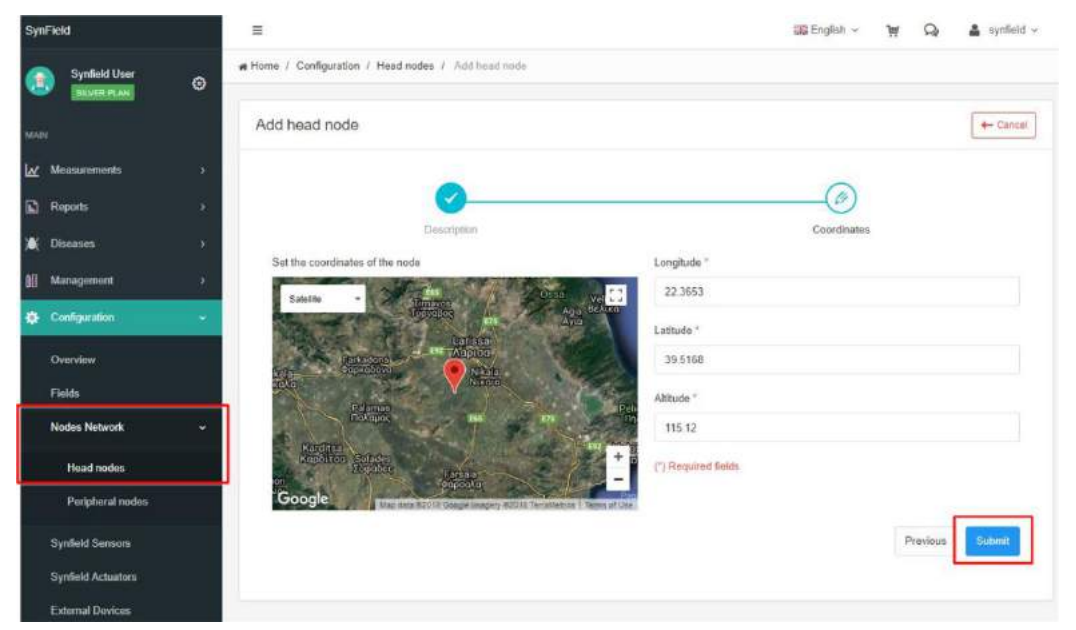

Figure 20: Step 2 - Modify the head node's coordinates

In analogous manner, the user can register a Synfield peripheral node as part of the network of the Synfield nodes. The only difference here is the fact that the user needs to associate the peripheral node with one of the existing head nodes (see Figure 21). In this way, the user defines a network of Synfield devices that covers the area of interest. The head node is the representer of the network since it is the one that has access to the internet.

| SynField           | =                                                               | IIII) English ~ 🦞     | Q 🛔 synfield - |
|--------------------|-----------------------------------------------------------------|-----------------------|----------------|
| Synfield User Ø    | Home / Configuration / Peripheral nodes / Add peripheral n<br>i | ode                   |                |
| MARK.              | Add peripheral node                                             |                       | - Cancol       |
| 🖌 Measurements >   |                                                                 |                       |                |
| Reports >          |                                                                 |                       |                |
| ∭e Diseases →      | Description                                                     | Coordinates           |                |
| ∭ Management →     | MyField                                                         | • ef 12:34 12 ed 33_1 |                |
| 🔅 Configuration 🔶  | Node name "                                                     | Hardware version *    |                |
| Overview           | Peripheral node #1                                              | SymRemote_v1          |                |
| Fields             | (*) Required fields                                             |                       |                |
| Nodes Network 🛛 🛩  |                                                                 | Serial number of      | Province Next  |
| Head nodes         |                                                                 | peripheral node       |                |
| Peripheral nodes   |                                                                 |                       |                |
| Synfield Sensors   |                                                                 |                       |                |
| Synfield Actuators |                                                                 |                       |                |
| External Devices   |                                                                 |                       |                |

Figure 21: Register a peripheral node as part a Synfield network

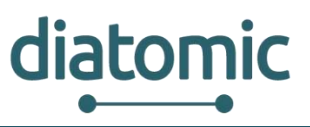

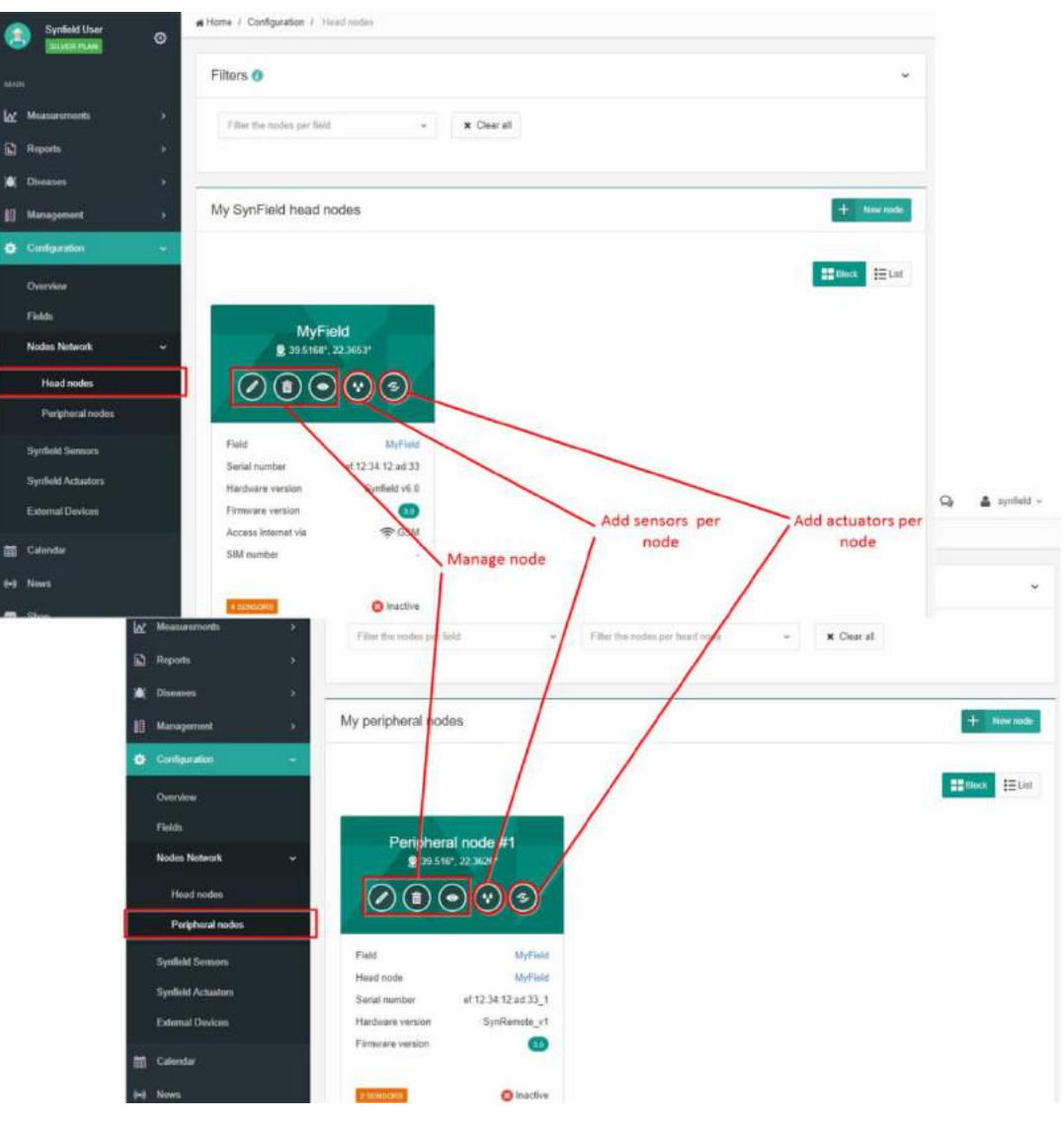

Figure 22: Manage the nodes in similar way

After the registration of the head and peripheral nodes in the platform, the user is able to manage (view, edit, delete) them as depicted in Figure 22.

#### 2.2.5 Register sensors in existing Synfield nodes

The next step includes the registration of the plugged-in sensors in each Synfield node. To do this, navigate on the *Configuration>Synfield sensors* area and press the button *New sensor* (Figure 23). By default, a set of sensors, that reflects the health of the node (battery and so on), is registered automatically.

| SynField           | =                      |                    |                             |                  | 33 Er                     | nglish - 🗑 🖇 | 🔉 🎍 synfield      |
|--------------------|------------------------|--------------------|-----------------------------|------------------|---------------------------|--------------|-------------------|
| Synfield User      | N Home / Configuration | n / Sensors        |                             |                  |                           |              |                   |
| MAIN               | Filters ()             |                    |                             |                  |                           |              | ~                 |
| ₩ Measurements >   | Select a field fro     | m the list 🗸       | Select a node from the list | - Select a sense | or type from the list 🛛 👻 | × Clear      |                   |
| Reports >          |                        |                    |                             |                  |                           |              |                   |
| 💥 Diseases 🔹 🔸     |                        |                    |                             |                  |                           |              |                   |
| II Management      | My sensors             |                    |                             |                  |                           |              | + New sensor      |
| 🔅 Configuration 👻  |                        |                    |                             |                  |                           |              |                   |
| Overview           | Search:                | Q                  |                             |                  |                           | Columns ~ S  | ihow 10 ~ entries |
| Fields             | Field ^                | Node ^             | Sensor 0                    | Manufacturer 0   | Service(s) 0              | Connector ^  | Actions 0         |
| Nodes Network >    | MyField                | MyField            | Solar panel current         | General          | Current                   |              | ≡·                |
| Synfield Sensors   | MyField                | MyField            | Temperature (internal LM61) | General          | System temperature        | ж            | ≡-                |
| Synfield Actuators | MyField                | MyField            | Solar panel voltage         | General          | Solar radiation level     | 2            | ≡.                |
| External Devices   | MyField                | MyField            | Battery voltage             | General          | Battery                   | 1            | ≡-                |
| 🛗 Calendar         | MyField                | Peripheral node #1 | Battery voltage             | General          | Battery                   |              | <b>=</b> -        |
| (+) News           | MyField                | Peripheral node #1 | Solar panel current         | General          | Current                   |              | ≡-                |
| 🚍 Shop             | Showing 1 to 6 of 6    | entries            |                             |                  |                           | P            | revious 1 Next    |
| Help Center        |                        |                    |                             |                  |                           |              |                   |

Figure 23: Add a new sensor in the head node

The registration of a sensor includes the selection of its type, the associated (head or peripheral) node, the connector in which the sensor is plugged and optionally the adjustment of some metadata (e.g. soil type and sensor depth in case of soil moisture sensor) as depicted in Figure 24. Figure 25 depicts the registered sensors with further details such as the sensing services that each sensor measures; the management actions of the sensors include view, edit, rename sensing service and delete while the filtering of sensors per field, node or type is available.

For the agrifood experiment, the collection of sensing services such as air temperature, relative humidity, soil moisture, wind speed, wind direction, rainfall, flow meter will be meaningful.

#### 2.2.6 Register actuators in existing Synfield nodes

The next step includes the registration of the plugged-in actuators in each Synfield node. To do this, navigate on the *Configuration>Synfield Actuators* area and press the button *New actuator* (Figure 26). The registration of an actuator includes the selection of its type, the associated (head or peripheral) node, the connector in which the actuator is plugged on (see Figure 27). Figure 28 depicts the registered actuators with further; the management actions of the actuators include view, edit, rename service and delete while the filtering of actuators per field, node or type is available.

A kind of actuator that will provide added value in the experiment is the solenoid valve.

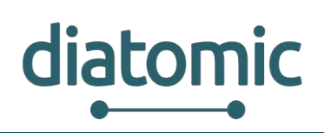

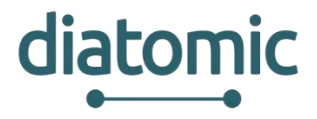

| SynField                        |                                                   |                               | III English ·          | > ₩ Q  synfield ~   |                                                                                                    |
|---------------------------------|---------------------------------------------------|-------------------------------|------------------------|---------------------|----------------------------------------------------------------------------------------------------|
| Synfield User                   | ration / Sensors / Add new sensor                 |                               |                        |                     |                                                                                                    |
| Add new se                      | ensor                                             |                               |                        | ← Cancel            |                                                                                                    |
| <u>لا</u> Measurements          |                                                   |                               |                        |                     |                                                                                                    |
| Reports                         |                                                   | Sensor type                   |                        |                     |                                                                                                    |
| ₩ Diseases →                    | Sensor type                                       | Node                          | Connector              | Properties          |                                                                                                    |
| Al Management                   |                                                   | N                             |                        | One and a sector    |                                                                                                    |
| Search sn                       | P.                                                | 1                             |                        | Snow 10 v entries   |                                                                                                    |
|                                 | Sensor type                                       | <ul> <li>Monufactu</li> </ul> | er C Service(s)        | 0                   |                                                                                                    |
| Overview                        | Relative Humidity/Temp. (SHT1x)                   | Sensiri                       | on Air temperature, Ai | ir humidity         |                                                                                                    |
| Fields                          | Relative Humidity/Temp. (SHT2x)                   | Sensin                        | on Air temperature, Ai | ir humidity         |                                                                                                    |
| Nodes Network                   | Relative Humidity/Temp. (SHT3x)                   | Sensiri                       | Air temperature, Ai    | ir humidity         |                                                                                                    |
| Synfield Sensors                | Relative Humidity/Temp. (SHTCW)                   | () Sensiri                    | Air temperature, Ai    | ir humidity         |                                                                                                    |
| Syntield Actuators Showing 1 to | 4 of 4 entries (filtered from 35 total entries) 1 | row selected                  |                        | Previous 1 Next     |                                                                                                    |
| Exemai Devices                  |                                                   |                               |                        |                     |                                                                                                    |
| 🛗 Calendar                      |                                                   |                               |                        | Previous            | 🛔 syntield ~                                                                                                    |
| Syntield User                   | Home / Contiguration / Sensors / Addine           | wsensor                       |                        |                     |                                                                                                    |
|                                 | Add new sensor                                    |                               |                        |                     | ← Cancel                                                                                                    |
| MAIN                            |                                                   |                               |                        |                     |                                                                                                    |
| ₩ Measurements >                |                                                   | 0                             | Define node            | 0                   |                                                                                                    |
| Reports >                       | Sensor Ivna                                       | Node                          | Connector              | +<br>Properties     |                                                                                                    |
| X Diseases                      | Serior type                                       | Nuce                          | Connector              | Fruperses           |                                                                                                    |
| 8 Management                    | Search: Q                                         |                               |                        | Show                | 10 - entries                                                                                                    |
| 🏘 Contiguration 👻               | Field                                             | No                            |                        | CAL A               |                                                                                                    |
| Overview                        |                                                   | M                             |                        | 975 V               |                                                                                                    |
| Fields                          | MyField                                           | wyneso                        |                        | ef. 12:34:12;ad:33  |                                                                                                    |
| Nodes Network                   | MyField                                           | Peripheral node #             | PERIPHERAL NODE        | ef 12:34:12 ad 33_1 |                                                                                                    |
| Synfield Sensors                | Showing 1 to 2 of 2 entries 1 row select          | ted                           |                        | Previous            | 1 Next                                                                                                    |
| Synfield Actuators              |                                                   |                               |                        |                     |                                                                                                    |
| Contract Contract               |                                                   |                               |                        |                     | and the second second se |

Figure 24: Follow the wizard to complete the sensor's registration

| SynField           | =                              |                                 |                                  | El Eng                        | lish 🗸 🦉 😡   | 🕽 🔺 syntieid 🗸   |
|--------------------|--------------------------------|---------------------------------|----------------------------------|-------------------------------|--------------|------------------|
| Syntield User      | Home / Configuration / Sensors |                                 |                                  |                               |              |                  |
| AMAIN .            | Filters 👩                      |                                 |                                  |                               |              | v                |
| ₩ Measurements >   | Select a field from the list   | Select a node from the list     | <ul> <li>Select a sen</li> </ul> | isor type from the list 🗢     | ¥ Clear      |                  |
| Reports >          |                                |                                 |                                  |                               |              |                  |
| )∰, Diseases →     |                                |                                 |                                  |                               |              |                  |
| t∭ Management >    | My sensors                     | The new sensor has bee          | en                               |                               |              | + New seasor     |
| Configuration •    | 1                              | olugged in the 8th conne        | ctor                             |                               |              |                  |
| Overview           | Search                         |                                 |                                  |                               | Columns v Sh | iow 10 - entries |
| Fields             | Field A Node A                 | Sensor                          | Manufacturer C                   | Service(s) C                  | Connector *  | Actions 0        |
| Nodes Network >    | MyField MyField                | Solar panel current             | General                          | Current                       | 2            |                  |
| Synfield Sensors   | MyField MyField                | Temperature (Internal LM51)     | General                          | System temperature            | ( <b>1</b>   |                  |
| Synfield Actuators | MyField MyField                | Battery voltage                 | General                          | Battery                       | 12           |                  |
| External Devices   | MyField MyField                | Solar panel voltage             | General                          | Solar radiation level         | ÷            | ≣-               |
| 🛗 Calendar         | MyField MyField                | Relative Humidity/Temp. (SHT1x) | Sensirion                        | Air temperature, Air humidity | 8            | ≡·               |
| In News            | NyField Peripheral node #1     | Battery voltage                 | General                          | Battery                       | *            | ≡-               |
| 🖀 Shop             | MyField Perpheral node #1      | Solar panel current             | General                          | Current                       | 2            |                  |
| 11 Help Center     | Showing 1 to 7 of 7 entries    |                                 |                                  |                               | Ph           | evinus 1 Neci    |

Figure 25: Manage the registered sensors

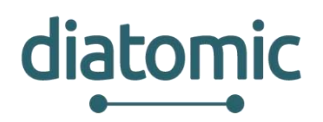

| SynField           |               | =               |                   |      |            |             |               |                |                    | 5  | 🛿 English 👻 | ₩        | Q 🛔       | synfield - |
|--------------------|---------------|-----------------|-------------------|------|------------|-------------|---------------|----------------|--------------------|----|-------------|----------|-----------|------------|
| Synfield User      | 0             | # Home / Config | juration / Actu   | tors |            |             |               |                |                    |    |             |          |           |            |
| MAIN               |               | Filters ()      |                   |      |            |             |               |                |                    |    |             |          |           | ~          |
| ₩ Measurements     |               | Select a fil    | eld from the list | ÷    | Select a n | ode from th | e list 👻      | Select a       | type from the list | Ū. | × Clear     |          |           |            |
| Reports            | 3 <b>*</b> -: |                 |                   |      |            |             |               |                |                    |    |             |          |           |            |
| 🗮 Diseases         | .*            |                 |                   |      |            |             |               |                |                    |    |             |          | _         |            |
| 0] Management      | •             | My actuate      | ors               |      |            |             |               |                |                    |    | + News      | schuator | Manageme  | nt panel   |
| Configuration      |               |                 |                   |      |            |             |               |                |                    |    |             |          |           |            |
| Overview           |               | Search          |                   | Q.   |            |             |               |                |                    |    | Column      | is v     | Show 10 ~ | entries    |
| Fields             |               | Field           | • No              | 10 ^ | Actuator   | ¢           | Manufacturer  | \$             | Service(s)         | ¢  | Connector   | •        | Actions   | c          |
| Nodes Network      |               |                 |                   |      |            |             | No data avail | lable in table | i.                 |    |             |          |           |            |
| Synfield Sensors   |               | Showing 0 to (  | ) of 0 entries    |      |            |             |               |                |                    |    |             |          | Previous  | - Nave     |
| Synfield Actuators |               |                 |                   |      |            |             |               |                |                    |    |             |          | 111111    |            |
| External Devices   |               |                 |                   |      |            |             |               |                |                    |    |             |          |           |            |

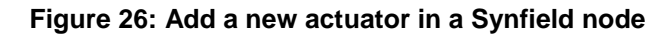

| SynField           | =                                    |                                  |                     | 🖽 English - 🦞 😡                         | 🛔 synfield 🗸      |
|--------------------|--------------------------------------|----------------------------------|---------------------|-----------------------------------------|-------------------|
| Synfield User      | # Home / Configuration / Actuators / | Add new actuator                 |                     |                                         |                   |
|                    | Address                              |                                  |                     |                                         |                   |
| MAIN               | Add new actuator                     |                                  |                     |                                         | e- cancer         |
| ₩ Measurements >   | ~                                    |                                  |                     |                                         |                   |
| Reports >          | ٢                                    |                                  | (2)                 | (1)                                     |                   |
| 💐 Diseases 🔅 🤌     | Actuator typ                         | Step 1: Select                   | t type              | Connector                               |                   |
| 👔 Management >     | Search                               | of actuate                       | or                  | Show 10 -                               | - entries         |
| Configuration 👻    |                                      |                                  | < <u>&lt;</u>       | 120000000000000000000000000000000000000 |                   |
| Overview           |                                      | Sensor type                      | Manufacturer        | C Service(s) C                          |                   |
| Fields             |                                      | General relay                    | Genetic             | Motor                                   |                   |
| Nodes Network      |                                      | Solenoid Valve                   | Genenc              | Irrigation                              | _                 |
| Synfield Sensors   |                                      | Solenoid valve (Latching)        | Generic             | Irrigation                              |                   |
| Synfield Actuators |                                      | Solenoid valve 2 inch (Latching) | ReinSpA             | Irrigation                              | La synfield ∽     |
| External Devices   | Showing 1 to 4 of 4 entries 1 ro     | w selected                       |                     | Previous                                | Nut               |
| 🗰 Calendar         |                                      |                                  |                     |                                         | Cancel            |
|                    |                                      |                                  |                     | Previous                                | Next              |
| 🔛 Measurement      | s ()                                 | 0                                |                     |                                         |                   |
| Reports            | ×.                                   | Actualitor type                  | Node                |                                         | Connector         |
| 😹 Diseases         | <u>ر د</u>                           |                                  | 5                   | ten 2: Define node                      |                   |
| 1 Management       | Search:                              | Q                                | 5                   |                                         | Show 10 - entries |
| 🗱 Configuration    | · + .                                | Field C                          | Node                | C SN                                    | 0                 |
| Overview           |                                      | NuField                          | MyField Revolution  | of 12 34 12 a                           | d 33              |
| Fields             |                                      |                                  | Dariphasel and att  |                                         |                   |
| Nodes Netwo        | * *                                  | MyField                          | - autoretai none au | ef 12:34:12:ad                          | 133_1             |
| Synfield Sens      | ors Showing-1                        | to 2 of 2 entries 1 row selected |                     |                                         | Frevious 1 Next   |
| Synfield Actua     | lors                                 |                                  |                     |                                         |                   |
| External Devi      | pes :                                |                                  |                     |                                         | Previous Next     |
| External Devi      | tes .                                |                                  |                     |                                         | Previous          |

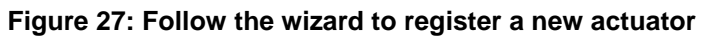

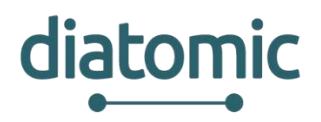

| SynFiel | ld               |       | Ξ          |              |             |     |                         |          |         |        |              |              | ILIER E           | English + ' | ₩     | Q 🛔 🕯     | yntield 🐱 |
|---------|------------------|-------|------------|--------------|-------------|-----|-------------------------|----------|---------|--------|--------------|--------------|-------------------|-------------|-------|-----------|-----------|
|         | Synfield User    | ٥     | W Home / C | onfiguration | I / Actuato | HG. |                         |          |         |        |              |              |                   |             |       |           |           |
| MAIN    |                  |       | Filters    | Ð            |             |     |                         |          |         |        |              | Manage<br>ma | the ac<br>anually | tuator      |       |           | ~         |
| Lee Me  | sasurements      | 2     | Select     | a field from | the list    | ~   | Select a node from      | the list | ~       | Selec  | t a type fro | m the list   | ~                 | × Clear     |       |           |           |
| Re      | ports            |       |            |              |             |     |                         |          |         |        |              |              |                   | -           | _     |           |           |
| 🕷 Di    | seases           | •     | -          |              |             |     |                         |          |         |        |              |              |                   |             | -     | >         |           |
| ei Ma   | anagement        | - iii | My acti    | uators       |             |     | The n                   | ew act   | tuator  | has b  | een          |              |                   | + New ach   | sator | Managemen | t panel   |
| 🔅 Co    | miquration       | *     |            |              |             |     | plugg                   | ed in th | he 6" c | conne  | ector        |              |                   |             |       |           |           |
| OV      | renview          |       | Search.    |              |             | Q   |                         |          | 1       |        |              |              |                   | Columns     | ~     | Show 10 ~ | entries   |
| Fie     | ekts             |       | Field      |              | Node        | •   | Actuator                | 0        | Manuta  | cturer | 0            | Service(s)   | 0                 | Connector   | •     | Actions   | \$        |
| No      | ides Network     |       | MyF        | Teld         | MyFiek      | đ   | Solenoid Valve (Latchin | g)       | Ge      | meric  |              | Irrigation   |                   | 6           |       | ,≣·       |           |
| Sy      | nfield Sensors   |       |            |              | and a       |     |                         |          |         |        |              |              |                   |             |       |           |           |
| Sy      | nfield Actuators |       | Showing 1  | to 1 of 1 er | ntries      |     |                         |          |         |        |              |              |                   |             |       | Previous  | Ned       |
| Ex      | ternal Devices   |       |            |              |             |     |                         |          |         |        |              |              |                   |             |       |           |           |

Figure 28: View the registered actuators

#### 2.2.7 Register external devices

Synfield platform supports the management of external devices by clicking on the tab *External Devices* in the left menu. A new device can be registered in the platform by clicking on the *Add device* button.

| SynField           |    | =              |             |             |       |                      |               |              |              |    |            | GIB EN | glish ~ | W   | Q    | <b>å</b> 5 | intield ~ |
|--------------------|----|----------------|-------------|-------------|-------|----------------------|---------------|--------------|--------------|----|------------|--------|---------|-----|------|------------|-----------|
| Synfield User      | ۵  | # Home / Conte | guration    | f Edemal de | vices |                      |               |              |              |    |            |        |         |     |      |            |           |
| ман                |    | Filters ()     |             |             |       |                      |               |              |              |    |            |        |         |     |      |            | . •       |
| Measurements       | \$ | Select a fi    | eld from t  | he list     |       | Select a device type | from the list | ÷            | × Cle        | łr |            |        |         |     |      |            |           |
| Reports            | ×  |                |             |             |       |                      |               |              |              |    |            |        |         |     |      |            |           |
| 🗯 Diseases         | ė  |                |             |             |       |                      |               |              |              |    |            |        |         |     | -    |            |           |
| II Management      | 5  | Installed e    | externa     | l devices   |       |                      |               |              |              |    |            |        |         |     |      | F Add      | device    |
| Configuration      | -  |                |             |             |       |                      |               |              |              |    |            |        |         |     |      |            |           |
| Overview           |    | Search         |             |             | Q     |                      |               |              |              |    |            |        | Column  | s ~ | Show | 10 ~       | entries   |
| Fields             |    | Field          | •           | Device      | •     | Serial Number        | •             | Manufa       | acturer      | 0  | Service(s) | \$     | Date    | 0   | A    | ctions     | 0         |
| Nodes: Network     | ×  |                |             |             |       |                      | N             | o data avail | able in tabl | e  |            |        |         |     |      |            |           |
| Synfield Sensors   |    | Showing () to  | 0 of 0 entr |             |       |                      |               |              |              |    |            |        |         |     |      | Taurour    | Next      |
| Synfield Actuators |    | anowing 0 to   | n or A eut  |             |       |                      |               |              |              |    |            |        |         |     |      |            | hierd.    |
| External Devices   |    |                |             |             |       |                      |               |              |              |    |            |        |         |     |      |            |           |

Figure 29: Add a new external device (e.g. Plant-O-Meter)

A device can be registered easily and rapidly by selecting the field in which the device is located or planning to be installed, the type of the device and by typing the serial or product number as shown in Figure 30.

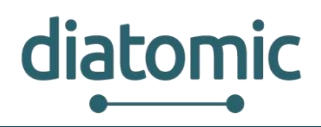

| SynField           | =                                                        | ඎEnglish ~ 몇 Q 🎍 synfield ~ |
|--------------------|----------------------------------------------------------|-----------------------------|
| Synfield User      | We Home / Configuration / External devices / Register    |                             |
| MAIN               | Register new device Select the type of supported devices |                             |
| ₩ Measurements >   | Select the proper field *                                |                             |
| Reports >          | MyField                                                  |                             |
| 💥 Diseases 🛛 🔸     | Select the type of device *                              |                             |
| 0] Management >    | Plant-O-Meter                                            |                             |
| 🔅 Configuration 🗸  | Serial Number *                                          |                             |
| Overview           | (*) Depuided fields                                      |                             |
| Fields             | Cancel Submit                                            |                             |
| Nodes Network >    | -                                                        |                             |
| Synfield Sensors   | lype the serial number<br>of the device                  |                             |
| Synfield Actuators |                                                          |                             |
| External Devices   |                                                          |                             |

#### Figure 30: Register the Plant-O-Meter in Synfield platform

After the successful registration of the device, more details per device are depicted in the management page (see Figure 31). The preview, edit and deletion actions of each device are supported through the Actions drop-down list.

| SynField           | ≡ 8                                                                                                    | III English | 1 ~     | W      | 9      | 🛔 5y    | nfield v |
|--------------------|----------------------------------------------------------------------------------------------------|-------------|---------|--------|--------|---------|----------|
| Synfield User      | W Home / Configuration / External devices                                                                                                    |             |         |        |        |         |          |
| MARIN              | Filters ()                                                                                                    |             |         |        |        |         | *        |
| ₩ Measurements >   | Select a Baid from the list - Select a device type from the list - x Clear                                                                                                    |             |         |        |        |         |          |
| Reports >          |                                                                                                    |             |         |        |        |         |          |
| 🗶 Diseases >       |                                                                                                    |             |         |        |        |         |          |
| 8 Management       | Installed external devices                                                                                                    |             |         |        |        | F Add   | device   |
| 🌣 Configuration 🐱  |                                                                                                    |             |         |        |        |         |          |
| Overview           | Search: Q.                                                                                                    | c           | Columns | 4      | Show   | 10 ~    | entries  |
| Fields             | Field   Device  Service(s)  Field  Field Field  Field  Field Field  Field  Field  Field  Field  Field  Field  Field  Field Field  Field Field Field Field Field Field Field Field Field | 0           | Dat     | le (   | 0      | Actions | 0        |
| Nodes Network >    | MyField Plant-O-Meter KON112212(2) Biosense Normalized Difference Vegetation Ind                                                                                                    | lex.        | 2018    | -05-15 | i      |         |          |
| Synfield Sensors   |                                                                                                    |             |         |        | 2.7    |         |          |
| Synfield Actuators | Showing 1 to 1 of 1 entries                                                                                                    |             |         |        | Previo | 5 1     | Next     |
| External Devices   |                                                                                                    |             |         |        |        |         |          |

Figure 31: Manage the registered devices

#### 2.2.8 Data visualization

SynField allows for viewing of the current measurements of all the sensors attached on the user's nodes from the *Measurements> Current status* on the left menu. The node can be chosen on the left of the page and the last recorded values will appear on the right in separate frames per origin: sensors' measurements, calculated metrics, actuators, internal system measurements. Normal values appear green while red colour denotes an issue.

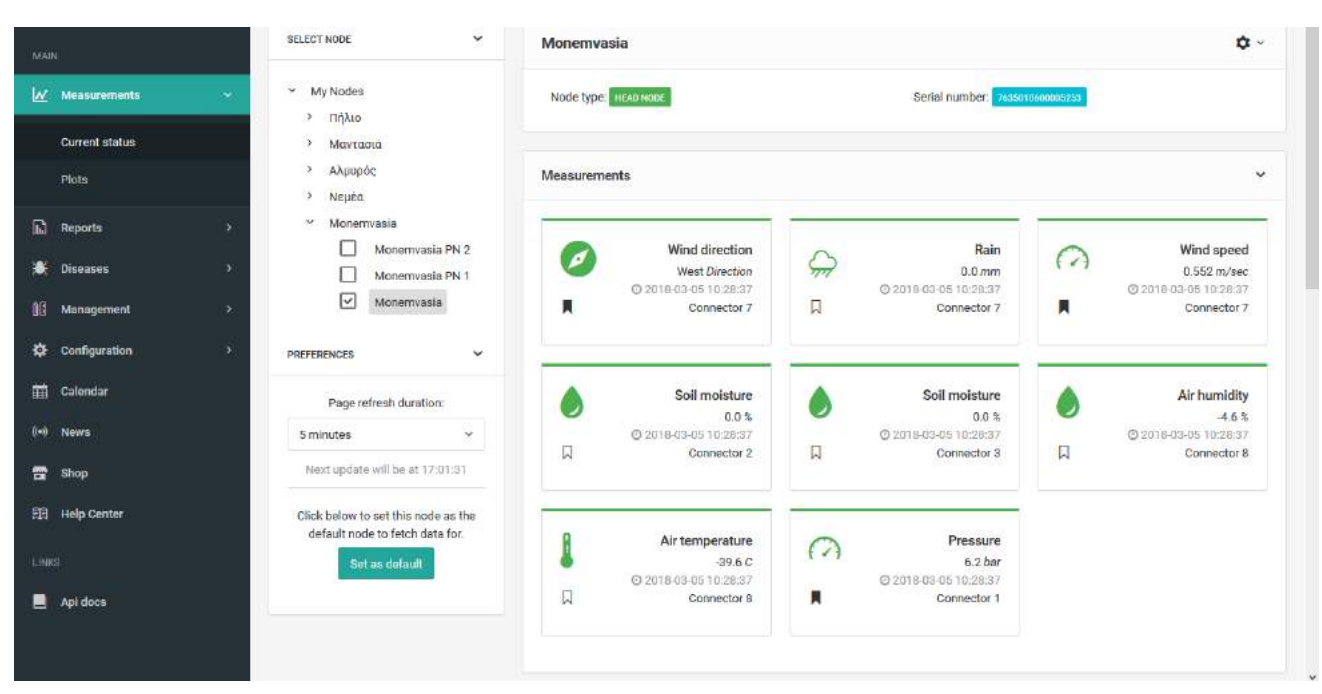

Figure 32: Current status of sensing services in Synfield node

Each panel carries specific information: the name of the service, the value, the date and timestamp of the recorded value, the connector the sensor is attached to the node. Each service is depicted by a certain icon found in the left top corner of the panel and on the little flag icon each service may be pinned on the user's dashboard.

SynField also carries a powerful visualization tool in the *Measurements>Plots* page. Clicking on the *Add new* button, the user is able to compose a plot of interest by combining sensing services that are measured from devices installed in the user's fields.

|                    |            |                         |                                               | - Add Nevi Save 🗃 🔤 |                                       |         |
|--------------------|------------|-------------------------|-----------------------------------------------|---------------------|---------------------------------------|---------|
|                    |            |                         | Select sensor data to plot                    | include forecast 🌍  |                                       |         |
|                    | (*)<br>(*) | 🔛 Γραφημα 1             | v 🗌 Monemvasia Mine                           |                     | 1 Choose a date range                 | ⊠ ° • × |
| Connect status     |            |                         | > Monemvasia PN 2                             |                     |                                       |         |
|                    |            |                         | Monemvasia PN 1                               | Visualize forecast  |                                       | 10      |
| Piots              |            |                         | ✓ Monemvasia                                  |                     |                                       | 12      |
| Length Contraction |            | 27                      | Battery (Connector 0)                         |                     |                                       | *       |
|                    | <u> </u>   |                         | System temperature (Connector 0)              |                     | V 7                                   |         |
|                    | <u>8</u>   |                         | Solar radiation level (Connector 0)           |                     |                                       |         |
|                    |            |                         | Current (Connector 0)                         |                     |                                       |         |
|                    |            |                         | Wind direction (Connector 7)                  |                     |                                       | 018     |
| -Configuration     |            |                         | Rain (Connector 7)                            |                     |                                       |         |
|                    |            |                         | Wind speed (Connector 7)                      |                     |                                       |         |
|                    |            |                         | Soil moisture (Connector 2)                   |                     | 4                                     | E.4     |
|                    |            |                         | Soil moisture (Connector 3)                   |                     | - 74,                                 |         |
|                    |            |                         | Air temperature (Connector 8)                 |                     |                                       |         |
| 🔠 Shop             |            |                         | Air humidity (Connector 8)                    |                     | · · · · · · · · · · · · · · · · · · · |         |
|                    |            | 054<br>201              | Pressure (Connector 1)                        |                     | 05-08 05-0<br>2018 201                | 0<br>8  |
|                    |            |                         | Evapotranspiration                            | Generate the plot   |                                       |         |
|                    |            |                         | Daily GDD                                     | 1                   |                                       |         |
|                    |            |                         | GGB hetenestina                               |                     | *                                     |         |
| Api docs           |            |                         | ↓ Expand all Collegee all ↑                   | Cancel Plot Lv      |                                       |         |
|                    |            | L                       |                                               |                     | ·                                     |         |
|                    |            |                         |                                               |                     |                                       |         |
|                    |            | Copyright @ 2013 - 2018 | Synelizis Solutions S.A. All rights reserved. |                     |                                       |         |
|                    |            |                         |                                               |                     |                                       |         |

Figure 33: Select sensing services to be visualized

As soon as the node of interest is expanded all the measurements referring to it appear. SynField also allows for viewing a forecast of the corresponding weather conditions by activating the *Include forecast* option on the top right corner of the pop-up window. The Plot button on the bottom right corner of the pop-up window creates the new plot.

diatomic

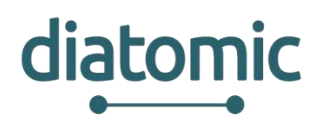

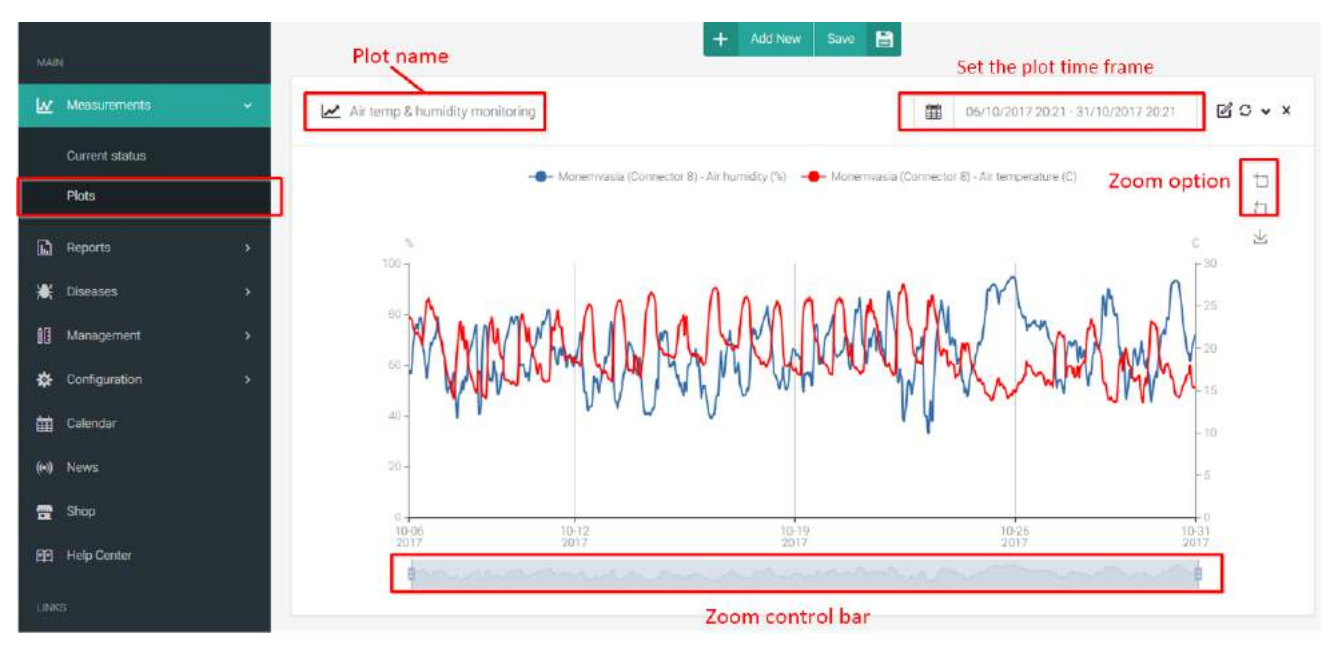

Figure 34: Visualize air temperature and relative humidity in one plot

#### 2.2.9 Diseases

SynField provides disease prediction for numerous crops though the monitoring of soil characteristics, leaf moisture and local weather conditions and their correlation to the type of crop and stage of growth. In the Disease Repository there is an extensive list of diseases SynField supports. Each appears in a separate panel where apart from a brief description, by clicking on *Affected crop types*, a list of all the crops affected by the disease appears.

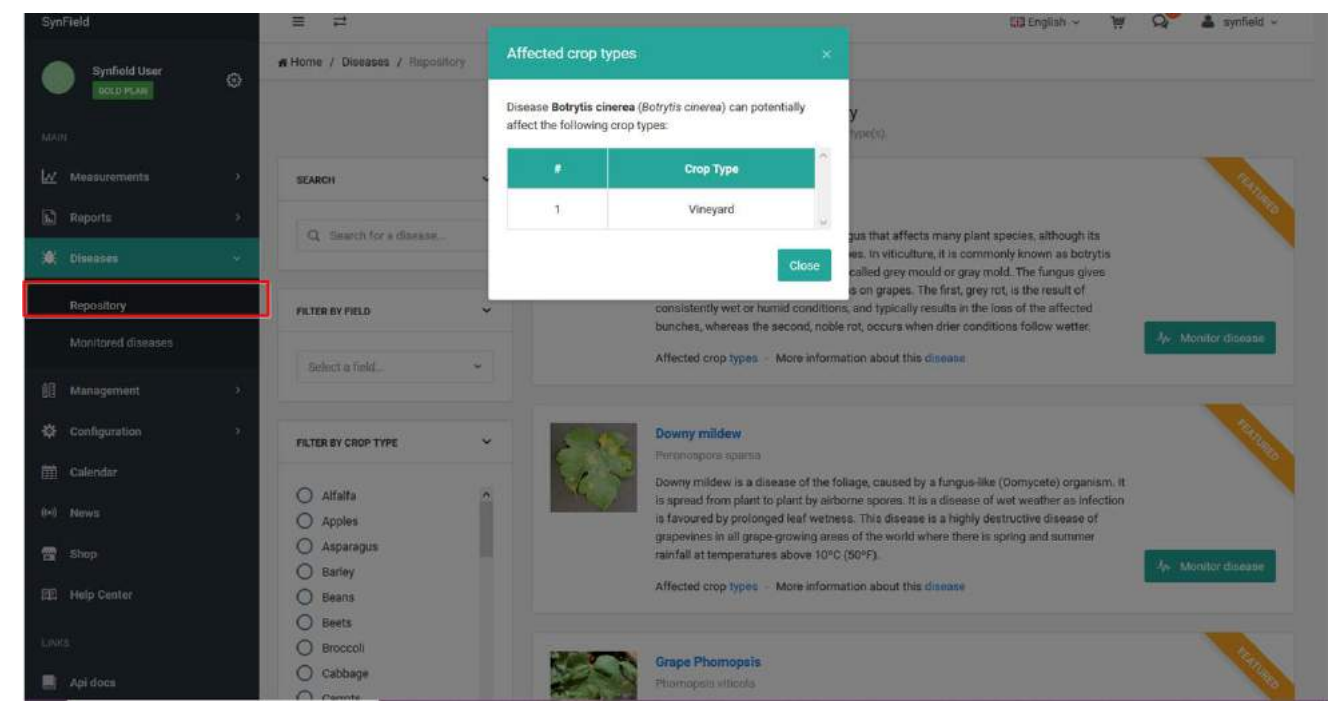

Figure 35: Affected crop types by specific disease

There is a filtering tool which allows search in the repository per species or per field.

#### H2020–761809: DIATOMIC D3.2: Farm Monitoring and Control Application Experimentation

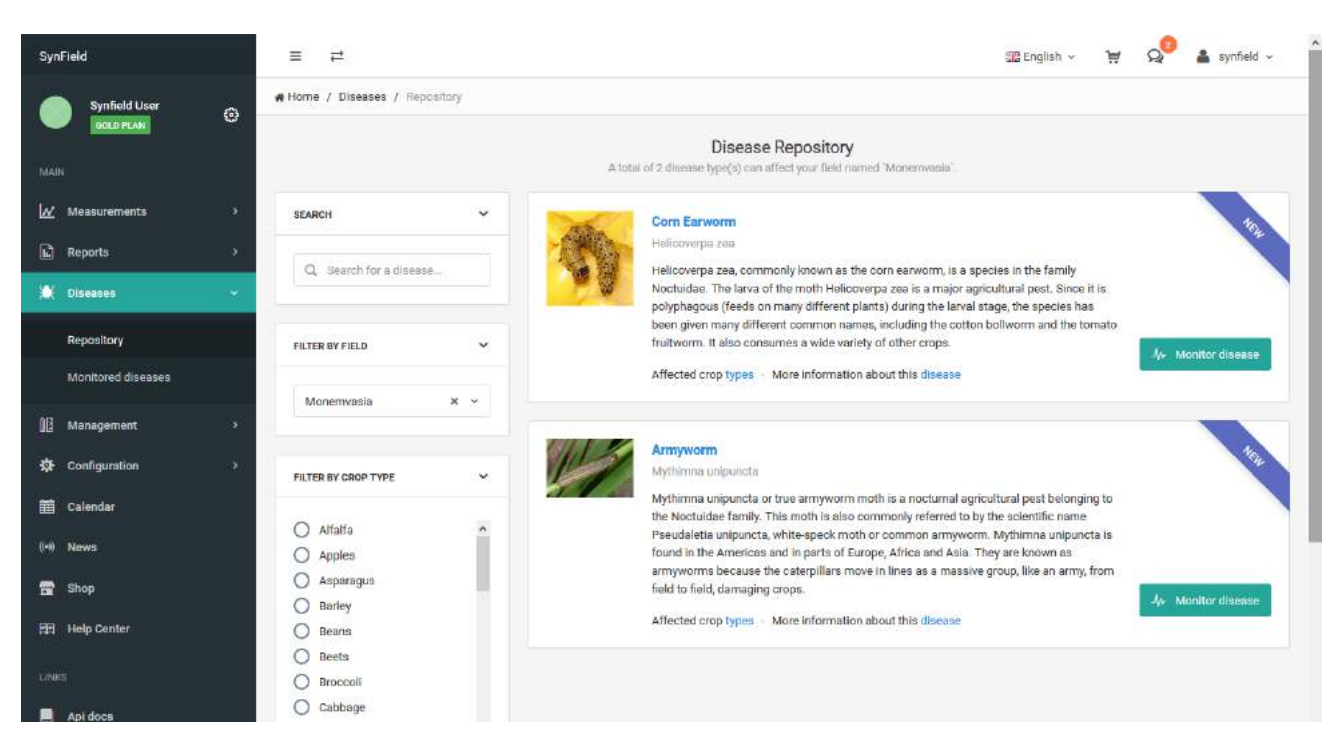

Figure 36: Diseases Repository

The *Monitor disease* button starts the procedure of adding the prediction of the chosen disease to your field. Clicking *Select* the page where all the necessary information to be defined appears. When all is set the Monitor button creates the disease prediction.

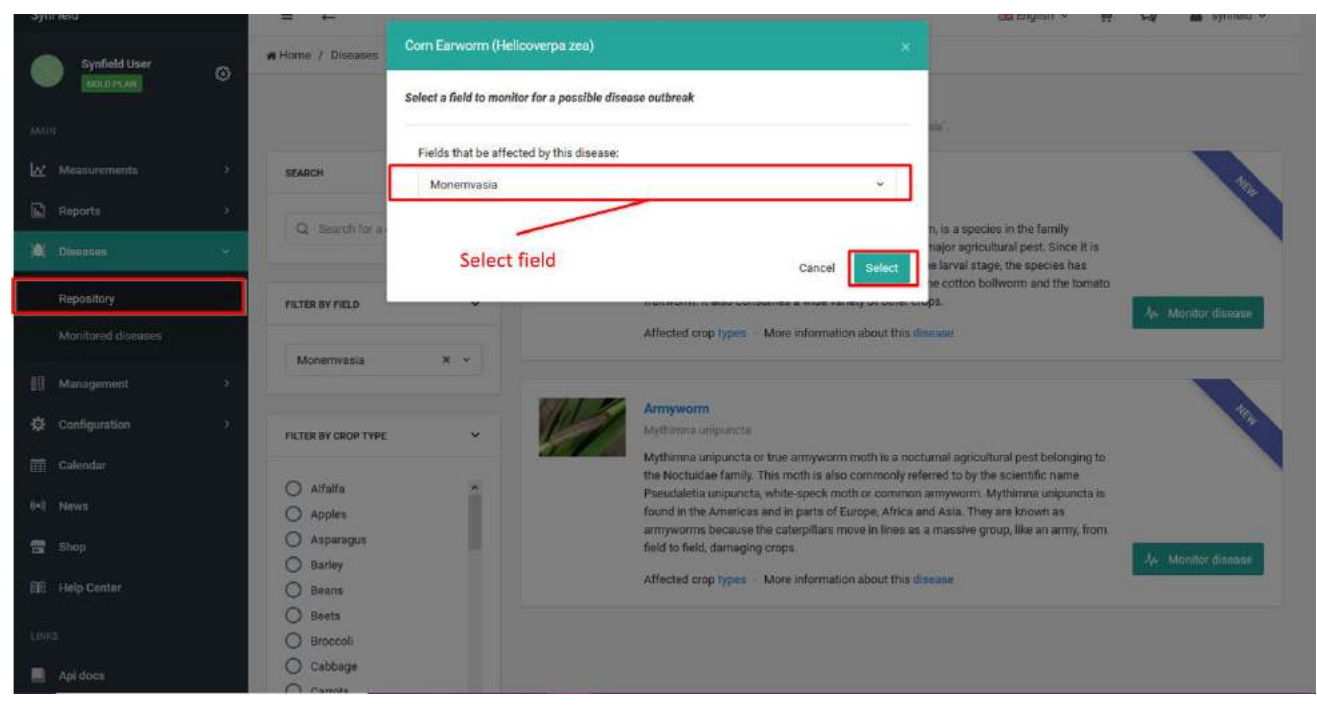

Figure 37: Initialising disease prediction in a field

diatomic

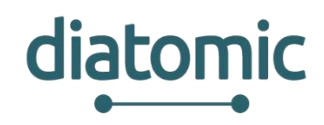

| MAIN               | Jp- Monitor field Monemvasia for Corn Earworm (Helicover                | pa zea).                                                                                      |
|--------------------|-------------------------------------------------------------------------|-----------------------------------------------------------------------------------------------|
| ₩ Measurements >   | Fill the following information in order to start monitoring your field. | Factors defiition                                                                             |
| 🔝 Reports >        |                                                                         |                                                                                               |
| 🗯 Diseases 🗸 🗸     | Provide an air temperature sensor *                                     | These temperature in Celaius.                                                                 |
|                    | Air temperature (C) - Monemvasia (Connector 8)                          | 12.6                                                                                          |
| Repository         | Set the status of the created disease *                                 | T <sub>max</sub> temperature in Celsius.                                                      |
| Monitored diseases | Published                                                               | × 33.3                                                                                        |
| ۱) Management >    | (*) Required fields Select the proper                                   | Initial growing degree-day value.                                                             |
| 🔅 Configuration >  | sensor                                                                  | ٥                                                                                             |
| 🗰 Calendar         |                                                                         | Growing degree-day calculation start date.                                                    |
| (*) News           |                                                                         | <b>a</b> 2018-05-21                                                                           |
| 🚍 Shop             |                                                                         | () It is best to use the <b>default</b> provided values for more accurate disease prediction. |
| 🗐 Help Center      | + Back to Disease Repository                                            | Monitor. Ar                                                                                   |
| LINKS              |                                                                         |                                                                                               |
| Api docs           |                                                                         |                                                                                               |

Figure 38: Setting disease prediction details

#### 2.2.10 Smart and simple rules

SynField also allows the creation of rules, smart or custom ones, exploiting measurements of the plugged sensors as well as plugged actuators. These rules can manage an actuator, enable alerts/notifications or calculate a kind of metadata (e.g. evapotranspiration, GDD and so on).

In the *Rules repository>Smart rules* are SynField's predefined rules. Focusing on the smart irrigation, the user is able to create a smart irrigation rule by clicking on *My smart rules* button on the Irrigation panel. SynField then creates a draft version of the smart rule which you can be adapted to the user's needs by clicking *Edit*. Figure 39 up to Figure 43 depicts the completion of the irrigation rule based on user's preferences.

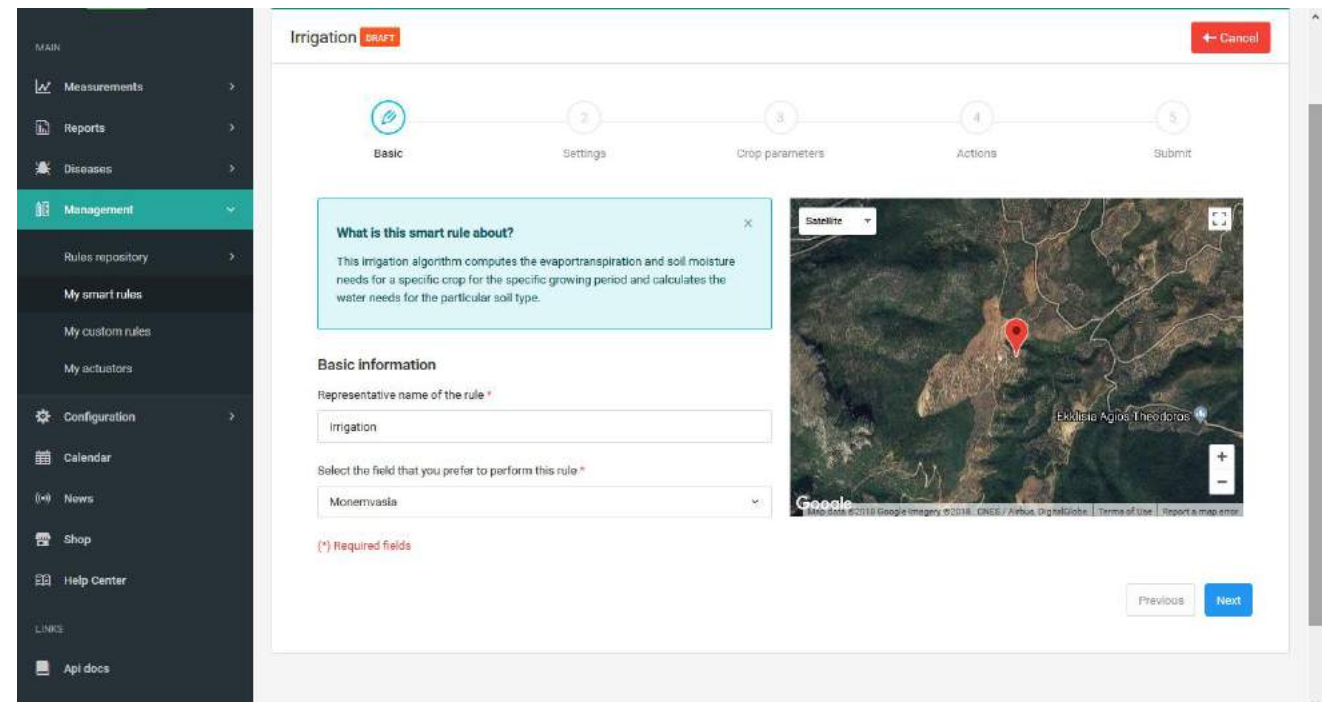

Figure 39: Basic step of irrigation rule

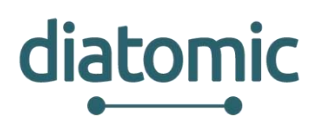

| MAIN             | Ir           |                             |                           |         |                                    |                        | + Cancel |
|------------------|--------------|-----------------------------|---------------------------|---------|------------------------------------|------------------------|----------|
| 🗠 Measurements   | >            |                             |                           |         |                                    |                        |          |
| Reports          |              |                             | (0)                       |         |                                    | (4)                    |          |
| 😹 Diseases       |              | Basic                       | Settings                  | Crop pa | rameters                           | Actions                | Submit   |
| Monagement       | *            | Define the sensors tha      | at the rule will consider |         | Irrigation cha                     | aracteristics          |          |
| Rules repository | ( <b>5</b> 1 |                             |                           |         |                                    |                        |          |
| My smart rules   |              | Soil moisture sensor *      |                           |         | Irrigation area per dripper (m2) * |                        |          |
| My custom rules  |              | Soil moisture (%) - Monem   | Ivasia PN 2 (Connector 2) | *.      | 0.25                               |                        |          |
| My actuators     |              | Air temperature sensor *    |                           |         | Irrigation drippe                  | r flow (litres/hour) * |          |
|                  | _            | Air temperature (C) - Nsµš  | a (Connector 6)           | ÷       | 4.0                                |                        |          |
| Configuration    |              | Relative humidity sensor *  |                           |         |                                    |                        |          |
| 📆 Calendar       |              | Air humidity (%) - Νεμέα (0 | Connector 6)              | ×.      |                                    |                        |          |
| (+)) News        |              | Wind speed sensor *         |                           |         |                                    |                        |          |
| 🖀 Shop           |              | Wind speed (m/sec) - Nsp    | ιέα (Connector 1)         | ¥       |                                    |                        |          |
| FI Help Center   |              | Solar radiation sensor *    |                           |         |                                    |                        |          |
|                  |              | Estimated solar radiation 1 | from panel                | 2       |                                    |                        |          |
| Api docs         |              |                             |                           |         |                                    |                        |          |
|                  |              | (*) Required fields         |                           |         |                                    |                        |          |

#### Figure 40: Define the metrics, necessary for the irrigation rule

|        | Reports          |   |                              |                        |           | )                     |                             |                         | 5                             |
|--------|------------------|---|------------------------------|------------------------|-----------|-----------------------|-----------------------------|-------------------------|-------------------------------|
|        | Diseases         |   | Basic                        | Settings               | Crop para | neters                | Actions                     |                         | Submit                        |
| 0E     | Management       | ~ | Calculate the daily grow     | ring degree days (GDD) |           | Adjust the follow     | ing indicators o            | f your crop (Pe         | eppers)                       |
|        | Rules repository | * | Base temperature value (C) * |                        |           |                       |                             |                         | End of                        |
|        | My custom rules  |   | 10                           |                        |           | Stage                 | Crop<br>coefficient<br>(Kc) | Depletion<br>factor (p) | stage<br>(based on<br>growing |
|        | My actuators     | _ | 50                           | (C) *                  |           |                       |                             |                         | degree-days<br>- GDD)         |
| \$     | Configuration    | 3 | Calculation method *         |                        |           | Late                  | 0.9                         | 0.5                     | 2400                          |
| (m)    | Calendar         |   | Baskerville-Emin (recomme    | nded)                  | ÷         | Mid-season            | 1.05                        | 0.3                     | 1750                          |
| -      | Shop             |   | (*) Required fields          |                        |           | Crop<br>Development   | 0.6                         | 0.2                     | 900                           |
| 89     | Help Center      |   |                              |                        |           | Initial               | 0.6                         | 0.2                     | 380                           |
| . 1.04 | Ani doca         |   |                              |                        |           | (1) SynField provides | a set of default valu       | ies for your crop ty    | pe                            |
|        |                  |   |                              |                        |           |                       |                             |                         |                               |
|        |                  |   |                              |                        |           |                       |                             |                         | Previous Next                 |

Figure 41: Define the soil profile

#### H2020–761809: DIATOMIC D3.2: Farm Monitoring and Control Application Experimentation

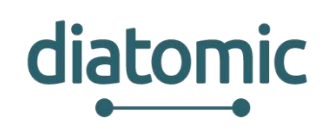

| itors |                                                                                                    |                             | Node ^                                     | Ac                 | ctuator                                | 0                     | Connector                    | C               |             |
|-------|----------------------------------------------------------------------------------------------------|-----------------------------|--------------------------------------------|--------------------|----------------------------------------|-----------------------|------------------------------|-----------------|-------------|
| ition |                                                                                                    | м м                         | onemvasla PN 1                             | Solenoid           | Valve (Latching)                       |                       | 3                            |                 |             |
|       |                                                                                                    | □ M                         | onemvasla PN 2                             | Solenoid           | Valve (Latching)                       |                       | 3                            |                 |             |
|       |                                                                                                    | Showing 1 to 2 of 2 entries | Showing 1 to 2 of 2 entries 1 row selected |                    |                                        |                       |                              | Provioun        | 1 Nort      |
|       |                                                                                                    |                             |                                            |                    |                                        |                       |                              |                 |             |
|       |                                                                                                    |                             |                                            |                    | -                                      |                       |                              |                 |             |
|       |                                                                                                    | Activate actuators on fo    | ollowing time ranges (if irrig             | ation is           | Advanced settin                        | ngs for actuators     | 8                            |                 |             |
|       | necessary)                                                                                                    |                             |                                            | Minimum activation | time (in minutes)                      |                       |                              |                 |             |
|       |                                                                                                    | Startin                     | g time                                     | Actions            | 10                                     |                       |                              |                 |             |
|       |                                                                                                    | hourminutes +               |                                            | +                  | Maximum activation                     | n time (in minutes)   |                              |                 |             |
|       |                                                                                                    |                             |                                            |                    | 20                                     |                       |                              |                 |             |
|       | 1 The time period, in which the actuators are active, is calculated from the<br>irrigation smart rule. Therefore, the rule will adjust your input. |                             | ed from the                                | Maximum deactivat  | tion time (in minutes                  | )                     |                              |                 |             |
|       |                                                                                                    |                             |                                            |                    | minutes                                |                       |                              |                 |             |
|       |                                                                                                    |                             |                                            |                    | 1 Leave the above for further details. | fields empty if you a | re not <mark>su</mark> re ab | out them or con | tact with u |

Figure 42: Associate one or more actuators with the irrigation rule and define the irrigation plan

| MAIN | ()               | Irrigation exert                                                      |
|------|------------------|-----------------------------------------------------------------------|
| ₩.   | Measurements     |                                                                       |
| B    | Reports          |                                                                       |
| *    | Diseases         | Basic Settings Crop parameters Actions Submit                         |
| 68   | Management       | Do you want to activate the rule? *                                   |
|      | Rules repository | Yes, I do v                                                           |
|      | My smart rules   | What type of notification do you want to receive? *                   |
|      | My custom rules  | All                                                                   |
|      | My actuators     | Previous Submit                                                       |
| ¢    | Configuration    |                                                                       |
| Ħ    | Calendar         |                                                                       |
| (•)  | News             |                                                                       |
|      | Shop             |                                                                       |
| EE   | Help Center      |                                                                       |
| LINK |                  |                                                                       |
|      | Api docs         | Copyright © 2013 - 2018 Synelixis Solutions S.A. All rights reserved. |

Figure 43: Submit and activate the irrigation rule

As soon as the *Submit* button is pressed the rule will appear in the smart rules page.

#### 2.2.11 Synfield REST API

Synfield provides a RESTful API so as any user is able to retrieve data related to his account. Also, the Synfield API facilitates the integration among the Synfield platform and other platforms. The format of the timestamp, included in each web service, is based on the ISO 8061. Synelixis provides an interactive API documentation for the Synfield API that enables the users to try out the API calls directly in the

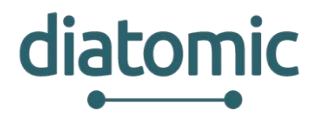

browser. The API documentation is based on the swagger framework. The Synfield API documentation is public available in the link <u>http://83.235.169.221:9990/en/api/docs/</u>.

| 💮 swagger | http://83.235.169.221:9990/en/api/docs/api-docs/ | api_key | Explore           |
|-----------|--------------------------------------------------|---------|-------------------|
|           |                                                  | Dja     | ango REST Swagger |

#### Documentation of Synfield web services

Find below the documentation of REST web services that Synfield provides. Measurement results are limited to 1000 per page.

Contact the developer Synelixis Solutions SA

| actuat | ors                                                                 | Show/Hide List Operations Expand Operations Raw                       |
|--------|---------------------------------------------------------------------|-----------------------------------------------------------------------|
| GET    | /en/api/v1/actuators                                                | Returns the Actuators that the user has access to                     |
| PUT    | /en/api/v1/actuators/{actuator_id}/automatic                        | Updates an Actuator to Automatic Mode                                 |
| PUT    | /en/api/v1/actuators/{actuator_id}/manual                           | Updates an Actuator to Manual Mode                                    |
| PUT    | /en/api/v1/actuators/{actuator_id}/state/{state}                    | Updates the Actuator state to on/off                                  |
| exterr | al-devices                                                          | Show/Hide   List Operations   Expand Operations   Raw                 |
| GET    | /en/api/v1/external-devices/{device}/serial-number/{serial_number}/ | measurements                                                          |
|        |                                                                     | Retrieve the measurements of the device by given its serial number    |
| POST   | /en/api/v1/external-devices/{device}/serial-number/{serial_number}/ | measurements                                                          |
|        | Register one o                                                      | more measurements related to a device by given its serial number      |
| fields |                                                                     | Show/Hide List Operations Expand Operations Raw                       |
| GET    | /en/api/v1/fields Returns th                                        | e Sections that are owned by the user with the matching credentials   |
| nodes  |                                                                     | Show/Hide   List Operations   Expand Operations   Raw                 |
| GET    | /en/api/v1/nodes/{sn}/measurements/{start}/{to}                     | Returns the measurements of the node in the requested timeframe       |
| GET    | /en/api/v1/nodes/{sn}/measurements/latest                           | Latest monthly measurements of every sensing service of the node      |
| GET    | /en/api/v1/nodes/{sn}/sensing_services Return                       | s the Sensing Services that are available for the given serial number |
| GET    | /en/api/v1/nodes/{sn}/sensing_services/{sid}/measurements           | Returns the measurements of a given service                           |
| GET    | /en/api/v1/nodes/{sn}/sensing_services/{sid}/measurements/{start}/{ | to} Measurements of a service in the requested timeframe              |
| GET    | /en/api/v1/nodes/{sn}/actuators                                     | Returns the list of actuators per node that user owns                 |
| reque  | sts                                                                 | Show/Hide   List Operations   Expand Operations   Raw                 |
| GET    | /en/api/v1/requests                                                 | Returns API requests count for today                                  |
| GET    | /en/api/v1/requests/{start}/{to}                                    | Returns API requests count for given timeframe                        |

Figure 44: Overview of Synfield API in swagger

#### 2.2.11.1 User authentication and authorization

The first time that the user will try to invoke a web service, the user must type his personal credentials (see Figure 45). Actually, in any web service call, the user's credentials must be used in the HTTP Authorization (Basic type) after the encoding in base64 format. To generate this information, the conversion base64\_encode(username:password) must be performed. After that, each call will refer to

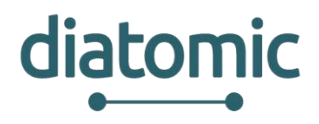

user resources. It is worth to stress here that any user is not able to access resources that owns to another user.

| external-devices<br>fields<br>act /en/api/v1/fields<br>Implementation Notes<br>Returns the Sections that are of<br>Response Class<br>Model Model Schema                                                                                                    | Sign in<br>http://83.235.169.221:9990<br>Your connection to this site is not private<br>Username | Expand Operations Raw<br>Expand Operations Raw<br>with the matching credentials |
|----------------------------------------------------------------------------------------------------|--------------------------------------------------------------------------------------------------|---------------------------------------------------------------------------------|
| ر<br>تفت: ه.<br>Fig                                                                                                    | ure 45: Authentication throug                                                                    | gh user credentials                                                             |
| der /en/api/v1/fields                                                                                                    | Returns th                                                                                       | e Sections that are owned by the user with the matching credentials             |
| tesponse Class<br>Addel Model Schema<br>ectionSerializer {<br>nodes (array(NodeSerializer)),<br>name (string),<br>longitude (number): Longitude in degr<br>latitude (number): Latitude in degres,<br>altitude (number): Altitude in meters<br>AddeSerializer {<br>id (integer),<br>node_type (string),<br>node_type (string),<br>name (string),<br>serial_number (string),<br>firmware_version (string),<br>longitude (number): Latitude in degres,<br>altitude (number): Latitude in degres,<br>altitude (number): Latitude in degres,<br>altitude (number): Latitude in degres,<br>altitude (number): Altitude in meters,<br>is_external (boolean): Abstract node th<br>last_data_entry (string);<br>parent_node (string) | ees,<br>ees,<br>iat group external devices;                                                      |                                                                                 |
| lesponse Content Type application/jsc                                                                                                    | xn 🔻                                                                                             |                                                                                 |
| rror Status Codes                                                                                                    |                                                                                                  |                                                                                 |
| HTTP Status Code Reason                                                                                                    |                                                                                                  |                                                                                 |
| 200 Ok                                                                                                    |                                                                                                  |                                                                                 |
| 400 Bad Request                                                                                                    |                                                                                                  |                                                                                 |
| 481 Unauthorized                                                                                                    |                                                                                                  |                                                                                 |
| 483 Forbidden                                                                                                    |                                                                                                  |                                                                                 |
| 484 Not Found                                                                                                    |                                                                                                  |                                                                                 |
| 429 Too Many Reque                                                                                                    | sts                                                                                              |                                                                                 |
| 500 Internal Server E<br>Try it out! Hide Response                                                                                                    | rror                                                                                             |                                                                                 |

#### Figure 46: Description of the endpoint that fetches the list of fields of the user

#### 2.2.11.2 Get the list of the fields

The user is able to retrieve the list of fields that owns using the web service as described in Figure 46. Each field includes its name, its coordinates, its time zone and a list of associated Synfield (head and peripheral) nodes (see *Section Serializer*). Each node contains its serial number, its coordinates, its
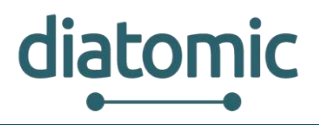

hardware and firmware version and its name (see *Node Serializer*).Focus on the response model (serializers) and list of the potential HTTP status codes. Figure 47 depicts the response of the web service after the user clicks on "Try it out!".

| Request URL                                                                                                    |  |
|----------------------------------------------------------------------------------------------------|--|
| http://83.235.169.221:9998/en/api/v1/fields                                                                                                    |  |
| Response Body                                                                                                    |  |
| <pre>{     *nodes": [         i             *id": 88,             *node_trodule": "CSW",             *node_type": "Synfield v6.0",             *name": "MyField",             "serial_number": "ef:12:34:12:ad:33",             *firmware_version": "5.0",             *longitude": 22.3653,             "longitude": 22.3653,             "latitude": 39.5168,             *altitude": 115:12,             *is_external": false,             "last_data_entry": null,             "parent_mode": null             b </pre> |  |
| {<br>"id": 89,<br>"node_module": "RF",<br>"node_type": "SynRemote_v1",                                                                                                    |  |
| Response Code                                                                                                    |  |
| 200 OK                                                                                                    |  |

Figure 47: List of fields

# 2.2.11.3 Get the list of sensing services per node

The user is able to retrieve the list of sensing services per node (the services that are measured through the plugged sensors) by given Synfield node's serial number as described in Figure 48. Each sensing service includes its name, its unit, the type of the sensor and the timestamp of the latest measurement. Focus on the response model (serializers) and list of the potential HTTP status codes. Figure 49 depicts the response of the web service after the user clicks on "Try it out!".

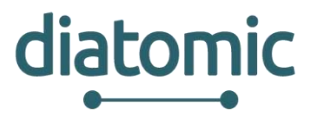

| GET /en/                                                                                                    | api/v1/nodes/{sn}/sensing_services                                                                                                    | Returns the Se                    | ensing Services that are | available for the given serial number |
|----------------------------------------------------------------------------------------------------|----------------------------------------------------------------------------------------------------|-----------------------------------|--------------------------|---------------------------------------|
| Implementa                                                                                                    | ation Notes                                                                                                    |                                   |                          |                                       |
| Returns the S                                                                                                    | Sensing Services that are available for the g                                                                                                    | iven serial number.               |                          |                                       |
| Response C                                                                                                    | lass                                                                                                    |                                   |                          |                                       |
| Model Mode                                                                                                    | el Schema                                                                                                    |                                   |                          |                                       |
| Sensingservic<br>id (integer),<br>service_typ<br>sensor (Sen<br>name_el (strinj<br>name_el (st<br>last_change<br>}<br>SensingServic<br>units_change<br>units_el (str<br>units_el (str | revenancer { e (SensingServiceTypeSerializer), sorSerializer), g, tring), ring), ed (string): Timestamp of the latest service mea reTypeSerializer { g, ing), ring)                                                                                                    | surement                          |                          |                                       |
| SensorSerializ<br>name (string<br>}<br>Response Co                                                                                                    | zer {<br>g)<br>ntent Type (application/json 🔻 )                                                                                                    |                                   |                          |                                       |
| SensorSerializ<br>name (strin)<br>}<br>Response Co<br>Parameters                                                                                                    | zer {<br>g<br>ntent Type (application/json 🔻 )                                                                                                    |                                   |                          |                                       |
| SensorSerializ<br>name (string<br>}<br>Response Co<br>Parameters<br>Parameter                                                                                                    | zer {<br>g<br>ntent Type (application/json <b>*</b> )<br>Value                                                                                                    | Description                       | Parameter Type           | Data Type                             |
| SensorSerializ<br>name (string<br>}<br>Response Co<br>Parameters<br>Parameter<br>sri                                                                                                  | zer {<br>g)<br>ntent Type (application/json V)<br>Value<br>(ef: 12:34:12:ad:33)                                                                                                    | Description Node Serial number    | Parameter Type<br>path   | Data Type<br>string                   |
| SensorSerializ<br>name (string)<br>Response Co<br>Parameters<br>Parameter<br>sn<br>Error Status                                                                                       | zer {<br>g)<br>ntent Type (application/json )<br>Value<br>[ef: 12:34:12:ad:33]<br>: Codes                                                                                                    | Description Node Serial number    | Parameter Type<br>path   | Data Type<br>string                   |
| SensorSerializ<br>name (string)<br>Response Co<br>Parameters<br>Parameter<br>Sn<br>Error Status<br>HTTP Status C                                                                      | zer {<br>g)<br>ntent Type (application/json<br>Value<br>[ef: 12:34:12:ad:33]<br>; Codes<br>Code Reason                                                                                                    | Description Node Serial number    | Parameter Type<br>path   | Data Type<br>string                   |
| SensorSerializ<br>name (string)<br>Response Co<br>Parameters<br>Parameter<br>Sn<br>Error Status<br>HTTP Status C<br>200                                                               | zer (<br>g)<br>ntent Type (application/json V<br>Value<br>ef: 12:34:12:ad:33<br>cOdes<br>code Reason<br>Ok                                                                                                    | Description<br>Node Serial number | Parameter Type<br>path   | Data Type<br>string                   |
| SensorSerializ<br>name (strin<br>)<br>Response Co<br>Parameters<br>Parameter<br>Sn<br>Error Status<br>HTTP Status C<br>200<br>400                                                     | zer (<br>g)<br>ntent Type (application/json )<br>Value<br>ef: 12:34:12:ad:33<br>i Codes<br>Codes<br>Code<br>Reason<br>Ok<br>Bad Request                                                                                                    | Description Node Serial number    | Parameter Type<br>path   | Data Type<br>string                   |
| SensorSerializ<br>name (strin<br>)<br>Response Co<br>Parameters<br>Parameter<br>sn<br>Error Status<br>HTTP Status C<br>200<br>400<br>400                                              | zer { g ntent Type [application/json  Value ef: 12:34:12:ad:33] code Reason Ok Bad Request Unauthorized                                                                                                    | Description Node Serial number    | Parameter Type<br>path   | Data Type<br>string                   |
| SensorSerializ<br>name (strin)<br>Response Co<br>Parameters<br>Parameter<br>Sn<br>Error Status<br>HTTP Status C<br>200<br>400<br>401<br>403                                           | zer { g ntent Type application/json  Value Value ef: 12:34:12:ad:33 codes Codes Code Reason Ok Bad Request Unauthorized Forbidden                                                                                                    | Description Node Serial number    | Parameter Type<br>path   | Data Type<br>string                   |
| SensorSerializ<br>name (string)<br>Response Co<br>Parameters<br>Parameter<br>Sn<br>Error Status<br>HTTP Status C<br>200<br>400<br>401<br>403<br>404                                   | zer {     g)  ntent Type [application/json  Value  lef: 12:34:12:ad:33]  cOdes Codes Code Bad Request Unauthorized Forbidden Not Found                                                                                                    | Description Node Serial number    | Parameter Type<br>path   | Data Type<br>string                   |
| SensorSerializ<br>name (string)<br>Response Co<br>Parameters<br>Parameter<br>Sn<br>Error Status<br>HTTP Status C<br>200<br>400<br>401<br>403<br>404<br>429                            | zer (<br>g)<br>ntent Type (application/json )<br>Value<br>ef: 12:34:12:ad:33<br>Codes<br>Codes<br>Co | Description Node Serial number    | Parameter Type<br>path   | Data Type<br>string                   |
| SensorSerialia<br>name (string)<br>Response Co<br>Parameters<br>Parameter<br>sn<br>Error Status<br>HTTP Status C<br>200<br>400<br>401<br>403<br>404<br>403<br>404<br>429<br>500       | zer { g) ntent Type [application/json ▼ Value [ef:12:34:12:ad:33] cOde Reason Ok Bad Request Unauthorized Forbidden Not Found Too Many Requests Internal Server Error                                                                                                    | Description Node Serial number    | Parameter Type<br>path   | Data Type<br>string                   |

Figure 48: Description of the web service that fetches the list of sensing services of the node

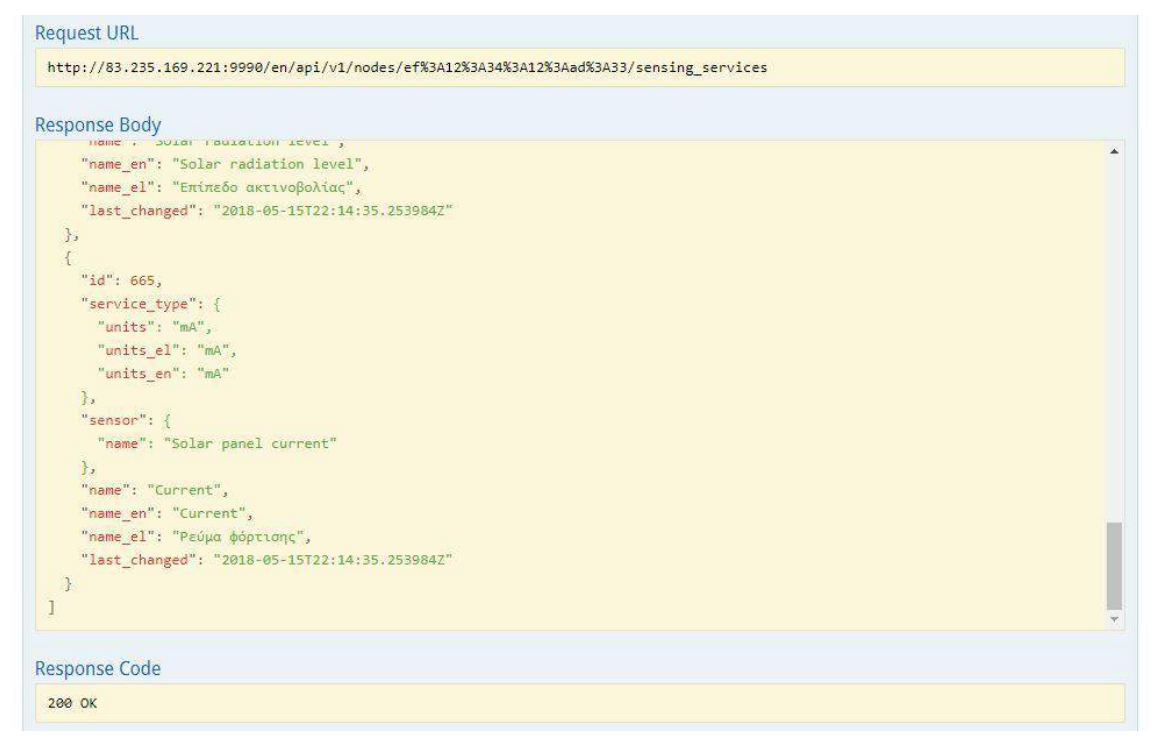

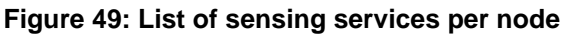

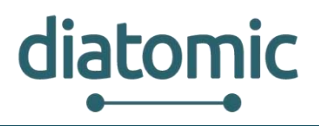

### 2.2.11.4 Get the list of measurements per sensing service

The user is able to retrieve the list of measurements by given the node's serial number and the sensing service id as described in Figure 50. Each measurement includes the id of the sensing service, its value and the timestamp. Figure 51 depicts the response of the web service after the user clicks on "Try it out!".

| GET                                                                                                    | /en/api                                                                                                    | /v1/nodes/{sn}/sensing_services/{sid}/                                                                                                    | measurements       | Returns        | the measurements of a given service |
|----------------------------------------------------------------------------------------------------|----------------------------------------------------------------------------------------------------|----------------------------------------------------------------------------------------------------|--------------------|----------------|-------------------------------------|
| Impler                                                                                                    | nentatio                                                                                                    | n Notes                                                                                                    |                    |                |                                     |
| Return                                                                                                    | s the mea                                                                                                    | surements of a given service.                                                                                                    |                    |                |                                     |
| Respor                                                                                                    | nse Class                                                                                                    |                                                                                                    |                    |                |                                     |
| Model                                                                                                    | Model So                                                                                                    | hema                                                                                                    |                    |                |                                     |
| Paginat<br>meas<br>next (<br>previ-<br>count<br>}<br>Measur<br>sensi-<br>value<br>ontim<br>}<br>Respon<br>Param | edMeasur<br>urements<br>(string): UR<br>ous (string<br>t (integer):<br>rementSer<br>ng_service<br>(number),<br>ne (string)<br>ne (string)<br>nse Conter | rementSerializer { (array[MeasurementSerializer]), L to next paginated results, ): URL to previous paginated results, Total measurements count ializer { e_id (integer): FK to SensingService, nt Type [application/json]▼ |                    |                |                                     |
| Parame                                                                                                    | eter                                                                                                    | Value                                                                                                    | Description        | Parameter Type | Data Type                           |
| sn                                                                                                    |                                                                                                    | ef:12:34:12:ad:33                                                                                                    | Node Serial number | patn           | string                              |
| sid                                                                                                    |                                                                                                    | [671]                                                                                                    | Sensing Service ID | path           | integer                             |
| Error S                                                                                                    | Status Co                                                                                                    | des                                                                                                    |                    |                |                                     |
| HTTP S                                                                                                    | tatus Code                                                                                                    | Reason                                                                                                    |                    |                |                                     |
| 200                                                                                                    |                                                                                                    | Ok                                                                                                    |                    |                |                                     |
| 400                                                                                                    |                                                                                                    | Bad Request                                                                                                    |                    |                |                                     |
| 401                                                                                                    |                                                                                                    | Unauthorized                                                                                                    |                    |                |                                     |
| 403                                                                                                    |                                                                                                    | Forbidden                                                                                                    |                    |                |                                     |
| 404                                                                                                    |                                                                                                    | Not Found                                                                                                    |                    |                |                                     |
| 429                                                                                                    |                                                                                                    | Too Many Requests                                                                                                    |                    |                |                                     |
| 500                                                                                                    |                                                                                                    | Internal Server Error                                                                                                    |                    |                |                                     |
| Try it o                                                                                                    | out                                                                                                    |                                                                                                    |                    |                |                                     |

Figure 50: Description of the web service that fetches the list of measurements per sensing service

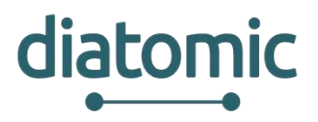

| Response Body                                                                                                    |  |
|----------------------------------------------------------------------------------------------------|--|
| <pre>{     "count": 2,     "previous": null,     "measurements": [     {         "sensing_service_id": 671,         "value": 18.9,         "ontime": "2018-05-15T22:14:35.2539842"     },     {         "sensing_service_id": 671,         "value": 22.9,         "ontime": "2018-05-15T22:13:36.5230732"     } ],     "next": null }</pre> |  |
| Response Code                                                                                                    |  |

Figure 51: List of measurements per sensing service

| GET /en/                                                                                               | /api/v1/nodes/{sn}/sensing_services/{sid}/m                                                                                                    | easurements/{start}/{to}                      | Measurements of | a service in the requested timeframe |
|----------------------------------------------------------------------------------------------------|----------------------------------------------------------------------------------------------------|-----------------------------------------------|-----------------|--------------------------------------|
| Implement<br>Measurement                                                                               | ation Notes<br>Its of a service in the requested timeframe.                                                                                                    |                                               |                 |                                      |
| Response (                                                                                             | lass                                                                                                    |                                               |                 |                                      |
| Model Mod                                                                                              | el Schema                                                                                                    |                                               |                 |                                      |
| PaginatedMe<br>measurem<br>next (string<br>previous (s<br>count (inte<br>}<br>Measuremen<br>sensing_se | asurementSerializer {<br>ents (array(MeasurementSerializer)),<br>): URL to next paginated results,<br>tring): URL to previous paginated results,<br>ger): Total measurements count<br>tSerializer {<br>rvice_id (integer): FK to SensingService, |                                               |                 |                                      |
| value (num                                                                                             | ber),                                                                                                    |                                               |                 |                                      |
| ontime (str                                                                                            | ing)                                                                                                    |                                               |                 |                                      |
| }                                                                                                    |                                                                                                    |                                               |                 |                                      |
| Response Co                                                                                            | otent Type application/ison                                                                                                    |                                               |                 |                                      |
| D                                                                                                    | ment type (appression (see                                                                                                    |                                               |                 |                                      |
| Parameter                                                                                              | Value                                                                                                    | Description                                   | Parameter Type  | Data Type                            |
| sn                                                                                                    | ef: 12:34:12:ad:33                                                                                                    | Node Serial number                            | path            | strine                               |
| sid                                                                                                    | 671                                                                                                    | Sensing Service ID                            | path            | integer                              |
| start                                                                                                  | 2018-03-27712-30-007                                                                                                    | Valid ISO 8601 date (xxxx-                    | path            | string                               |
|                                                                                                    | 2010-00-21112-30-002                                                                                                    | mm-dd) or datetime (yyyy-                     |                 | sting                                |
|                                                                                                    | 2040.05 40740.00.007                                                                                                    | Valid ISO 9601 date (seen                     | anth            |                                      |
|                                                                                                    | 2018-00-16116:30:002                                                                                                    | mm-dd) or datetime (yyyy-<br>mm-ddThh:mm:ssZ) | parri           | string                               |
| page                                                                                                   | [1                                                                                                    | Page number                                   | query           | integer                              |
| page_size                                                                                              | 50                                                                                                    | Maximum page size                             | query           | integer                              |
| Error Statu                                                                                            | Codes                                                                                                    |                                               |                 |                                      |
| HTTP Status                                                                                            | Code Reason                                                                                                    |                                               |                 |                                      |
| 200                                                                                                    | Ok                                                                                                    |                                               |                 |                                      |
| 400                                                                                                    | Bad Request                                                                                                    |                                               |                 |                                      |
| 401                                                                                                    | Unauthorized                                                                                                    |                                               |                 |                                      |
| 403                                                                                                    | Forbidden                                                                                                    |                                               |                 |                                      |
| 484                                                                                                    | Not Found                                                                                                    |                                               |                 |                                      |
| 429                                                                                                    | Too Many Requests                                                                                                    |                                               |                 |                                      |
| 500                                                                                                    | Internal Cap or Error                                                                                                    |                                               |                 |                                      |
|                                                                                                    | Internal server critor                                                                                                    |                                               |                 |                                      |

Figure 52: Description of the web service that fetches the list of measurements per sensing service in date range

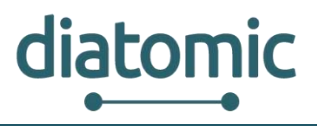

### 2.2.11.5 Get the list of measurements per sensing service in date range

The user can retrieve the list of measurements by given the node's serial number and the sensing service id in the requested date range as described in Figure 52. The structure of the response is descripted through the serializers. This web service provides also pagination query parameters (maximum page size and number of page). Figure 53 depicts the response of the web service after the user clicks on "Try it out!".

| Request URL                                                                                                    |      |
|----------------------------------------------------------------------------------------------------|------|
| http://83.235.169.221:9990/en/api/v1/nodes/ef%3A12%3A34%3A12%3Aad%3A33/sensing_services/671/measurements/2018-03-27T12%3A30%3A | 002/ |
|                                                                                                    | •    |
| Response Body                                                                                                    |      |
| £                                                                                                    |      |
| "count": 2,                                                                                                    |      |
| "previous": null,                                                                                                    |      |
| "measurements": [                                                                                                    |      |
| {                                                                                                    |      |
| "sensing_service_id": 671,                                                                                                    |      |
| "value": 22.9,                                                                                                    |      |
| "ontime": "2018-05-15T22:13:36.523073Z"                                                                                        |      |
| 33                                                                                                    |      |
|                                                                                                    |      |
| "sensing_service_id": 671,                                                                                                    |      |
| "value": 18.9,                                                                                                    |      |
| "ontime": "2018-05-15T22:14:35.253984Z"                                                                                        |      |
| 3                                                                                                    |      |
| L.                                                                                                    |      |
| "next": null                                                                                                    |      |
| )<br>j                                                                                                    |      |
|                                                                                                    |      |
| Response Code                                                                                                    |      |
| 200 OK                                                                                                    |      |

Figure 53: List of measurements per sensing service in date range

### 2.2.11.6 Get the list of measurement per node in date range

The user can retrieve the list of measurements by given the node's serial number in the requested date range as described in Figure 54. The structure of the response is descripted through the serializers. This web service provides also pagination query parameters (maximum page size and number of page). Figure 55 depicts the response of the web service after the user clicks on "Try it out!".

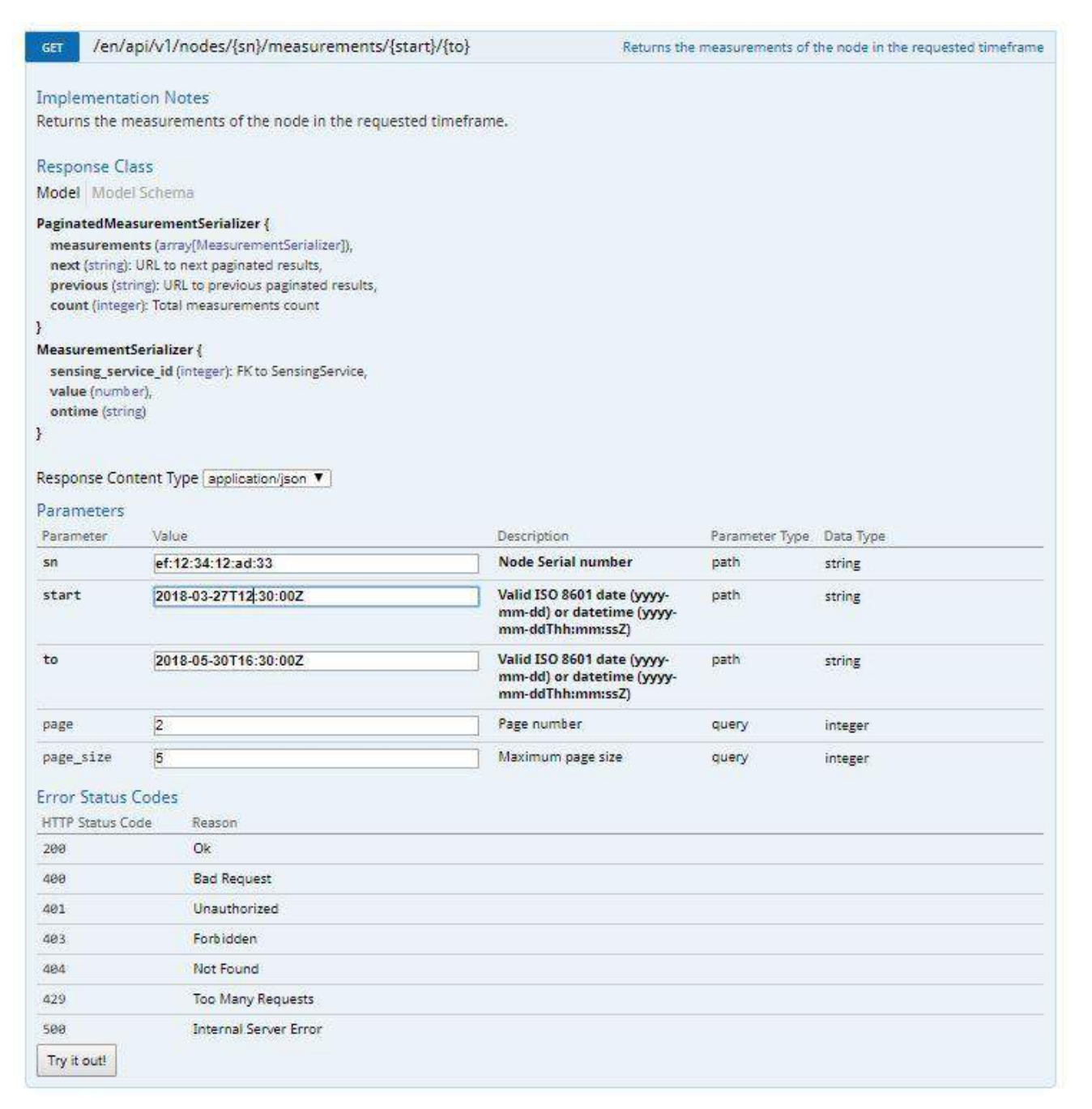

Figure 54: Description of the web service that fetches the list of measurements per node in date range

diatomic

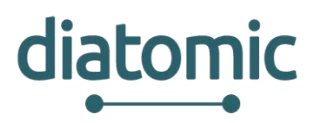

### Request URL

| onse Body                               |   |
|-----------------------------------------|---|
|                                         |   |
| measurements": [                        |   |
| 1                                       |   |
| "sensing_service_id": 668,              |   |
| "value": 27.1,                          |   |
| "ontime": "2018-05-15Y22:13:36.523073Z" |   |
| Ъ                                       |   |
| 1                                       |   |
| "sensing_service_id": 665,              |   |
| "value": 179.55,                        |   |
| "ontime": "2018-05-15722:13:36.5230732" |   |
| 3,                                      |   |
|                                         |   |
| "sensing_service_id": 668,              |   |
| "value": 17.1,                          |   |
| "ontime": "2018-05-15T22:14:35.2539842" |   |
| h                                       |   |
| 1                                       |   |
| "sensing_service_id": 665,              |   |
|                                         | • |
|                                         |   |
| ionse Code                              |   |

### Figure 55: List of measurements per node in date range

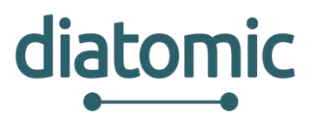

# 2.2.11.7 Get the latest measurement of each sensing service per node

The user can retrieve the latest measurement of each sensing service that are associated with the given node as described in Figure 56. The structure of the response is descripted through the serializers. Figure 57 depicts the response of the web service after the user clicks on "Try it out!".

| GET                                    | /en/ap                                              | /v1/nodes/{sn}/measurements/latest                         |                  | Latest monthly measurement | s of every sensing service of the node |
|----------------------------------------|-----------------------------------------------------|------------------------------------------------------------|------------------|----------------------------|----------------------------------------|
| Imple<br>Latest                        | mentatio<br>monthly i                               | n Notes<br>neasurements of every sensing service of the no | de.              |                            |                                        |
| Respo<br>Model                         | nse Clas<br>Model S                                 | s<br>chema                                                 |                  |                            |                                        |
| Measur<br>sensi<br>value<br>ontin<br>} | rementSe<br>ing_servic<br>e (number)<br>ne (string) | rializer {<br>e_id (integer): FK to SensingService,<br>,   |                  |                            |                                        |
| Respor                                 | nse Conte                                           | nt Type application/json 🔻                                 |                  |                            |                                        |
| Param<br>Param                         | eters                                               | Value                                                      | Description      | Parameter Type             | Data Type                              |
| sn                                     |                                                     | ef:12:34:12:ad:33                                          | Node Serial numb | er path                    | string                                 |
| Error S                                | Status Co                                           | odes                                                       |                  |                            |                                        |
| HTTP S                                 | Status Code                                         | Reason                                                     |                  |                            |                                        |
| 200                                    |                                                     | Ok                                                         |                  |                            |                                        |
| 400                                    |                                                     | Bad Request                                                |                  |                            |                                        |
| 401                                    |                                                     | Unauthorized                                               |                  |                            |                                        |
| 403                                    |                                                     | Forbidden                                                  |                  |                            |                                        |
| 404                                    |                                                     | Not Found                                                  |                  |                            |                                        |
| 429                                    |                                                     | Too Many Requests                                          |                  |                            |                                        |
| 500                                    |                                                     | Internal Server Error                                      |                  |                            |                                        |
| Try it                                 | out! Hid                                            | e Response                                                 |                  |                            |                                        |

Figure 56: Description of the web service that fetches latest measurement of each sensing service per node

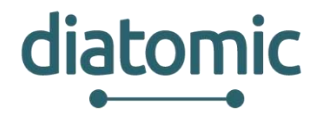

### Request URL

http://83.235.169.221:9990/en/api/v1/nodes/ef%3A12%3A34%3A12%3Aad%3A33/measurements/latest

#### **Response Body**

| [ |                                         |
|---|-----------------------------------------|
|   | {                                       |
|   | "sensing_service_id": 673,              |
|   | "value": 0,                             |
|   | "ontime": "2018-05-16T06:29:18.507363Z" |
|   | },                                      |
|   | {                                       |
|   | "sensing_service_id": 672,              |
|   | "value": 56.3,                          |
|   | "ontime": "2018-05-16T06:29:18.507363Z" |
|   | },                                      |
|   | {                                       |
|   | "sensing_service_id": 671,              |
|   | "value": 22.4,                          |
|   | "ontime": "2018-05-16T06:29:18.507363Z" |
|   | },                                      |
|   | {                                       |
|   | "sensing_service_id": 668,              |
|   | "value": 21.1,                          |
|   | "ontime": "2018-05-16T06:29:18.507363Z" |
|   | 1                                       |
|   |                                         |

### Response Code

200 OK

### Figure 57: List of latest measurements (per sensing service) per node

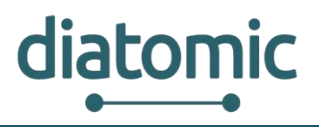

### 2.2.11.8 Get the list of actuators per node

The user can retrieve the list of actuators by given the node's serial as described in Figure 58. The structure of the response is descripted through the serializers. Figure 59 depicts the response of the web service after the user clicks on "Try it out!".

| GET                                                                                                    | /en/api                                                                                                    | i/v1/r                                                                                                  | nodes/{sn}/actuators                                                                                                    |                                           | Returns the list | of actuators per node that user owns |
|----------------------------------------------------------------------------------------------------|----------------------------------------------------------------------------------------------------|----------------------------------------------------------------------------------------------------|----------------------------------------------------------------------------------------------------|-------------------------------------------|------------------|--------------------------------------|
| Impler<br>Returns                                                                                                    | nentatio<br>s the list o                                                                                                    | on No<br>of act                                                                                         | ites<br>uators per node that user owns.                                                                                                    |                                           |                  |                                      |
| Respo                                                                                                    | nse Clas                                                                                                    | 5                                                                                                    |                                                                                                    |                                           |                  |                                      |
| Model                                                                                                    | Model S                                                                                                    | chem                                                                                                    | a                                                                                                    |                                           |                  |                                      |
| Actuato<br>id (int<br>node<br>name<br>name<br>value<br>manu<br>updat<br>on_m<br>last_c                                         | rSerialize<br>eger),<br>(NodeSeri<br>(string),<br>e_en (string),<br>e_el (string<br>(integer):<br>ral (booles<br>ted (booles<br>inutes (in<br>change (st                | er {<br>jalizer]<br>g),<br>),<br>The st<br>an): Th<br>an): D<br>teger)<br>ring)                         | ),<br>tate of the actuator,<br>ue if actuator is used manually. False for auto op<br>enote if the actuator in node is updated,<br>: Define the minutes that the actuator should be | tion,<br>active - If negative, ignore it, |                  |                                      |
| }                                                                                                    |                                                                                                    |                                                                                                    |                                                                                                    |                                           |                  |                                      |
| NodeSe<br>id (int<br>node,<br>node,<br>name<br>serial<br>firmv<br>longii<br>latitu<br>altitu<br>is_ext<br>last_d<br>parer<br>} | rializer {<br>reger),<br>_module (<br>_type (strii<br>(string),<br>_number<br>vare_vers<br>tude (numb<br>de (numb<br>de (numb<br>ternal (bo<br>lata_entri<br>nt_node (s | string<br>ng),<br>(string<br>ion (st<br>iber): La<br>er): La<br>er): Al<br>olean)<br>y (strir<br>tring) | ),<br>rring),<br>Longitude in degrees,<br>titude in degrees,<br>titude in meters,<br>I: Abstract node that group external devices,<br>rg): utc,                                    |                                           |                  |                                      |
| Respon                                                                                                    | ise Conte                                                                                                    | nt ly                                                                                                   | pe application/json                                                                                                    |                                           |                  |                                      |
| Param                                                                                                    | eters                                                                                                    | Value                                                                                                   |                                                                                                    | Description                               | Parameter Tupe   | Data Tura                            |
| sn                                                                                                    | eter                                                                                                    | Irea                                                                                                    | =<br>uired\                                                                                                    | Node serial number                        | nath             | string                               |
| Error S                                                                                                    | itatus Code                                                                                                    | des                                                                                                    | Reason                                                                                                    |                                           |                  |                                      |
| 200                                                                                                    |                                                                                                    |                                                                                                    | Ok                                                                                                    |                                           |                  |                                      |
| 400                                                                                                    |                                                                                                    |                                                                                                    | Bad Request                                                                                                    |                                           |                  |                                      |
| 401                                                                                                    |                                                                                                    |                                                                                                    | Unauthorized                                                                                                    |                                           |                  |                                      |
| 403                                                                                                    |                                                                                                    |                                                                                                    | Forbidden                                                                                                    |                                           |                  |                                      |
| 404                                                                                                    |                                                                                                    |                                                                                                    | Not Found                                                                                                    |                                           |                  |                                      |
| 429                                                                                                    |                                                                                                    |                                                                                                    | Too Many Requests                                                                                                    |                                           |                  |                                      |
| 500                                                                                                    |                                                                                                    |                                                                                                    | Internal Server Error                                                                                                    |                                           |                  |                                      |
| Try it o                                                                                                    | out!                                                                                                    |                                                                                                    |                                                                                                    |                                           |                  |                                      |

### Figure 58: Description of the web service that fetches the list of actuators in a node

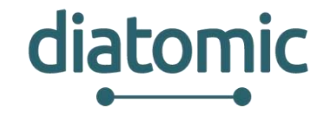

#### **Request URL**

| onse Body                                          |  |
|----------------------------------------------------|--|
|                                                    |  |
|                                                    |  |
| "id": 10,                                          |  |
| "node": {                                          |  |
| "id": 88,                                          |  |
| "node_module": "GSM",                              |  |
| <pre>"node_type": "Synfield v6.0",</pre>           |  |
| "name": "MyField",                                 |  |
| "serial_number": "ef:12:34:12:ad:33",              |  |
| "firmware_version": "3.0",                         |  |
| "longitude": 22.3653,                              |  |
| "latitude": 39.5168,                               |  |
| "altitude": 115.12,                                |  |
| "is_external": false,                              |  |
| "last_data_entry": "2018-05-16T06:29:18.507363Z",  |  |
| "parent_node": null                                |  |
| },                                                 |  |
| "name": "Solenoid Valve (Latching)",               |  |
| <pre>"name_en": "Solenoid Valve (Latching)",</pre> |  |
| "name_el": "Ηλεκτροβάνα (εναλλαγή κατάστασης)",    |  |
| "value", 0                                         |  |
| contra Contra                                      |  |

### Figure 59: List of actuators per node

### 2.2.11.9 Update the mode of the actuator

By default, a new actuator is working on manual mode (the user is able to set its state directly from the GUI). The user is able to set the actuator in automatic mode by given its id as described in Figure 60. The automatic mode means that the actuator's state depends on the defined rules in the Synfield platform. No payload is required. The structure of the response is descripted through the serializers. Figure 61 depicts the response of the web service after the user clicks on "Try it out!".

Another web service is available that swaps the mode of an actuator from automatic to manual one. Its description is depicted in Figure 62 while the response after its call by given actuator id is depicted in Figure 63.

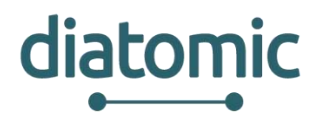

| PUT                                                                | /en/api/                                   | /1/actuators/{actuator_id}/automatic                                                                                            |             | Upo            | dates an Actuator to Automatic Mode |
|--------------------------------------------------------------------|--------------------------------------------|----------------------------------------------------------------------------------------------------|-------------|----------------|-------------------------------------|
| Imple<br>Update                                                    | mentation<br>es an Actua                   | Notes<br>tor to Automatic Mode.                                                                                                 |             |                |                                     |
| <mark>Respo</mark><br>Model                                        | nse Class<br>Model Scl                     | iema                                                                                                    |             |                |                                     |
| Actuato<br>statu<br>}                                              | orAutomati<br>us (string, op               | cUpdatePutResponse {<br>tional)                                                                                                 |             |                |                                     |
| Respor                                                             | nse Conten                                 | Type application/json <b>•</b>                                                                                                  |             |                |                                     |
| Param                                                              | neters                                     |                                                                                                    |             |                |                                     |
| Param                                                              | ieter V                                    | /alue                                                                                                    | Description | Parameter Type | Data Type                           |
|                                                                    |                                            |                                                                                                    |             |                |                                     |
| actua                                                              | tor_id                                     | 10                                                                                                    | Actuator ID | path           | integer                             |
| actuar                                                             | tor_id<br>Status Coc                       | 10<br>es                                                                                                    | Actuator ID | path           | integer                             |
| actuat<br>Error S<br>HTTP S                                        | tor_id<br>Status Coc<br>Status Code        | 10<br>es<br>Reason                                                                                                    | Actuator ID | path           | integer                             |
| actuar<br>Error S<br>HTTP S<br>200                                 | <b>tor_id</b><br>Status Coc<br>Status Code | 10<br>es<br>Reason<br>Ok                                                                                                    | Actuator ID | path           | integer                             |
| Actuar<br>Error S<br>HTTP S<br>200<br>400                          | <b>tor_id</b><br>Status Coc                | 10<br>es<br>Reason<br>Ok<br>Bad Request                                                                                         | Actuator ID | path           | integer                             |
| actuar<br>Error 9<br>HTTP 9<br>200<br>400<br>401                   | tor_id<br>Status Coc<br>Status Code        | 10<br>es<br>Reason<br>Ok<br>Bad Request<br>Unauthorized                                                                         | Actuator ID | path           | integer                             |
| actuar<br>Error 9<br>200<br>400<br>401<br>403                      | tor_id<br>Status Coc<br>Status Code        | 10<br>es<br>Reason<br>Ok<br>Bad Request<br>Unauthorized<br>Forbidden                                                            | Actuator ID | path           | integer                             |
| actuar<br>Error S<br>200<br>400<br>401<br>403<br>404               | tor_id<br>Status Coce                      | 10<br>es<br>Reason<br>Ok<br>Bad Request<br>Unauthorized<br>Forbidden<br>Not Found                                               | Actuator ID | path           | integer                             |
| actuar<br>Error 9<br>200<br>400<br>401<br>403<br>404<br>429        | tor_id<br>Status Coce                      | 10<br>es<br>Reason<br>Ok<br>Bad Request<br>Unauthorized<br>Forbidden<br>Not Found<br>Too Many Requests                          | Actuator ID | path           | integer                             |
| actua:<br>Error S<br>200<br>400<br>401<br>403<br>404<br>429<br>500 | tor_id<br>Status Code                      | 10<br>ES<br>Reason<br>Ok<br>Bad Request<br>Unauthorized<br>Forbidden<br>Not Found<br>Too Many Requests<br>Internal Server Error | Actuator ID | path           | integer                             |

### Figure 60: Description of the web service that sets the actuator in automatic mode

| Request URL                                                 |
|-------------------------------------------------------------|
| http://83.235.169.221:9990/en/api/v1/actuators/10/automatic |
|                                                             |
| Response Body                                               |
| <pre>{     "status": "ok" }</pre>                           |
| Response Code                                               |
| 200 OK                                                      |

### Figure 61: Set the actuator in automatic mode

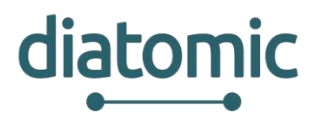

| рит /en/api/                                                                                   | /1/actuators/{actuator_id}/manual                                                                                         |             | l              | Updates an Actuator to Manual Mode |
|------------------------------------------------------------------------------------------------|----------------------------------------------------------------------------------------------------|-------------|----------------|------------------------------------|
| Implementation<br>Updates an Actua                                                             | Notes<br>tor to Manual Mode.                                                                                              |             |                |                                    |
| Response Class<br>Model Model Sc                                                               | nema                                                                                                    |             |                |                                    |
| ActuatorManualU<br>status (string, op<br>}                                                     | odatePutResponse {<br>tional)                                                                                             |             |                |                                    |
| Response Conten                                                                                | t Type application/json ▼                                                                                                 |             |                |                                    |
| Parameters                                                                                     |                                                                                                    |             |                |                                    |
| Parameter                                                                                      | /alue                                                                                                    | Description | Parameter Type | Data Type                          |
|                                                                                                |                                                                                                    |             |                |                                    |
| actuator_id                                                                                    | 10                                                                                                    | Actuator ID | path           | integer                            |
| actuator_id                                                                                    | 10                                                                                                    | Actuator ID | path           | integer                            |
| actuator_id<br>Error Status Coo<br>HTTP Status Code                                            | 10<br>les<br>Reason                                                                                                    | Actuator ID | path           | integer                            |
| actuator_id<br>Error Status Coo<br>HTTP Status Code<br>200                                     | 10<br>les<br>Reason<br>Ok                                                                                                 | Actuator ID | path           | integer                            |
| actuator_id<br>Error Status Coo<br>HTTP Status Code<br>200<br>400                              | 10<br>Reason<br>Ok<br>Bad Request                                                                                         | Actuator ID | path           | integer                            |
| actuator_id<br>Error Status Coo<br>HTTP Status Code<br>200<br>400<br>401                       | 10<br>Reason<br>Ok<br>Bad Request<br>Unauthorized                                                                         | Actuator ID | path           | integer                            |
| actuator_id<br>Error Status Coo<br>HTTP Status Code<br>200<br>400<br>401<br>403                | 10<br>Reason<br>Ok<br>Bad Request<br>Unauthorized<br>Forbidden                                                            | Actuator ID | path           | integer                            |
| actuator_id<br>Error Status Code<br>200<br>400<br>401<br>403<br>404                            | 10<br>Reason<br>Ok<br>Bad Request<br>Unauthorized<br>Forbidden<br>Not Found                                               | Actuator ID | path           | integer                            |
| actuator_id<br>Error Status Code<br>HTTP Status Code<br>200<br>400<br>401<br>403<br>404<br>429 | 10<br>Reason<br>Ok<br>Bad Request<br>Unauthorized<br>Forbidden<br>Not Found<br>Too Many Requests                          | Actuator ID | path           | integer                            |
| actuator_id<br>Error Status Code<br>200<br>400<br>401<br>403<br>404<br>429<br>500              | 10<br>Reason<br>Ok<br>Bad Request<br>Unauthorized<br>Forbidden<br>Not Found<br>Too Many Requests<br>Internal Server Error | Actuator ID | path           | integer                            |

### Figure 62: Description of the web service that sets the actuator in manual mode

| Request URL                                              |
|----------------------------------------------------------|
| http://83.235.169.221:9990/en/api/v1/actuators/10/manual |
| Response Body                                            |
| {<br>"status": "ok"<br>}                                 |
| Response Code<br>200 ок                                  |
|                                                          |

### Figure 63: Set the actuator in manual mode

### **2.2.11.10** Update the state of the actuator

Synfield API includes a web service that sets the state of an actuator. Figure 64 describes how to activate an actuator while its response (after its call by given actuator id) is depicted in Figure 65. It is worth to illustrate here that the state of an actuator can be modified only if the actuator operates in manual mode.

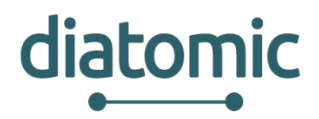

| PUT                           | /en/api                    | /v1/actuators/{actuator_id}/state/{state} |                        |                | Updates the Actuator state to on/off |
|-------------------------------|----------------------------|-------------------------------------------|------------------------|----------------|--------------------------------------|
| <mark>Impler</mark><br>Update | mentatio<br>es the Acti    | n Notes<br>lator state to on/off.         |                        |                |                                      |
| Respo<br>Model                | nse Class<br>Model S       | hema                                      |                        |                |                                      |
| Actuato<br>statu<br>}         | orStateUp<br>Is (string, c | datePutResponse { ptional)                |                        |                |                                      |
| Respon                        | ise Conte                  | t Type application/json ▼                 |                        |                |                                      |
| Param                         | eters                      |                                           |                        |                |                                      |
| Parame                        | eter                       | Value                                     | Description            | Parameter Type | Data Type                            |
| actuat                        | tor_id                     | 10                                        | Actuator ID            | path           | integer                              |
| state                         |                            | 1                                         | Actuator State [1-255] | path           | integer                              |
| Error S                       | Status Co                  | des                                       |                        |                |                                      |
| HTTP S                        | tatus Code                 | Reason                                    |                        |                |                                      |
| 200                           |                            | Ok                                        |                        |                |                                      |
| 400                           |                            | Bad Request                               |                        |                |                                      |
| 401                           |                            | Unauthorized                              |                        |                |                                      |
| 403                           |                            | Forbidden                                 |                        |                |                                      |
| 404                           |                            | Not Found                                 |                        |                |                                      |
| 429                           |                            | Too Many Requests                         |                        |                |                                      |
| 500                           |                            | Internal Server Error                     |                        |                |                                      |
| Try it o                      | out! Hid                   | <u>e Response</u>                         |                        |                |                                      |

### Figure 64: Description of the web service that activates the actuator (manual mode)

| Request URL                                               |
|-----------------------------------------------------------|
| http://83.235.169.221:9990/en/api/v1/actuators/10/state/1 |
| Response Body                                             |
| {<br>"status": "ok"<br>}                                  |
| Response Code<br>200 ок                                   |
|                                                           |

### Figure 65: Activates an actuator

### 2.2.11.11 Register the measurements of the external devices

The Synfield REST API provides two web services that achieve the integration among the Synfield platform and the external devices such as the Plant-O-Meter (provided from BIOS). Especially, a web service supports the insertion of the external devices measurements and the other provides the retrieval of these measurements. Both consider the type of the external device and the serial number as well. By given the type of external device (e.g. plant-o-meter-biosense) and its serial number (e.g.POM31231212), the measurements of the Plant-O-Meter device can be inserted in the Synfield platform through the specific web service as depicted in Figure 66 and Figure 67.

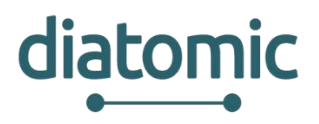

| розт /en/api                       | /v1/external-devices/{device}/serial-number               | /{serial_number}/measurem | ents               |                                        |
|------------------------------------|-----------------------------------------------------------|---------------------------|--------------------|----------------------------------------|
|                                    |                                                           | Register one or more meas | urements related t | to a device by given its serial number |
| Implementatio<br>Register one or r | n Notes<br>nore measurements related to a device by given | its serial number.        |                    |                                        |
| Response Class                     | 5                                                         |                           |                    |                                        |
| Model Model So                     | chema                                                     |                           |                    |                                        |
| object                             |                                                           |                           |                    |                                        |
| Response Conter                    | nt Type application/json 🔻                                |                           |                    |                                        |
| Parameters                         |                                                           |                           |                    |                                        |
| Parameter                          | Value                                                     | Description               | Parameter Type     | Data Type                              |
| device                             | plant-o-meter-biosense                                    |                           | path               | string                                 |
| <pre>serial_number</pre>           | POM31231212                                               |                           | path               | string                                 |
| Try it out!                        |                                                           |                           |                    |                                        |

Figure 66: Description of the web service that allows the registration of metrics by device type and device serial number

| POST 🗸                                                                                                    | http://83.235.169.221:999                                                                                               | )/en/api/v1/external-de | levices/plant-o-meter-biosense/serial-number/POM31231212/measurements |
|----------------------------------------------------------------------------------------------------|----------------------------------------------------------------------------------------------------|-------------------------|-----------------------------------------------------------------------|
| Authorization O                                                                                                    | Headers (2) Body •                                                                                                    | Pre-request Script      |                                                                       |
| ● form-data ●                                                                                                    | x-www-form-urlencoded                                                                                                   | ● raw ● binary          | JSON (application/json) 🗸                                             |
| 1 ← {<br>2 "red":<br>3 "green"<br>4 "blue":<br>5 "infrar<br>6 "latitu<br>7 "longi"<br>8 "date":<br>9 }<br>10<br>11 | "2.5456",<br>':"1.2345",<br>"4.1357",<br>red":"2.336",<br>jde":"39.0742",<br>tude":"21.8243",<br>"01.05.2018. 13:51:54" |                         |                                                                       |

Figure 67: Register measurements for a specific Plant-O-meter device

The above web service is able to consume both an array of measurements as well as one measurement per request. Currently, since the Synfield platform supports only the Plant-O-Meter, the attributes of the payload are depicted in Table 1.

| Name      | Туре   | Description                                                         |
|-----------|--------|---------------------------------------------------------------------|
| red       | String | The value of the red colour as provided from the Plant-O-Meter      |
| green     | String | The value of the green colour as provided from the Plant-O-Meter    |
| blue      | String | The value of the blue colour as provided from the Plant-O-Meter     |
| infrared  | String | The value of the infrared colour as provided from the Plant-O-Meter |
| latitude  | String | The latitude of the device                                          |
| longitude | String | The longitude of the device                                         |
| date      | string | The timestamp of the measurement                                    |

Table 1: Description of Plant-O-Meter attributes

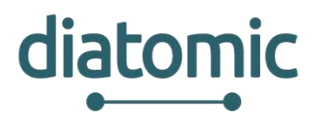

The potential error status codes related to the above web service are listed the following table.

### Table 2: List of potential HTTP status codes in registration of the device measurements

| Name | Туре                  | Description                                            |
|------|-----------------------|--------------------------------------------------------|
| 201  | Created               | Successful insertion of measurements                   |
| 400  | Bad Request           | Erroneous payload                                      |
| 401  | Unauthorized          | Invalid credentials                                    |
| 404  | Not Found             | Unsupported type of device, non-existing serial number |
| 500  | Internal Server Error | Unhandled exception                                    |

### 2.2.11.12 Get the measurements of the external devices

The retrieval of the measurements can be performed in similar way. By given the type of external device (plant-o-meter-biosense) and its serial number (POM31231212), the measurements of the Plant-O-Meter device can be retrieved through the Synfield API as depicted in Figure 68.

The response of this web service provides an array of measurements, where each measurement includes the attributes is described in Table 3.

### Table 3: Description of Plant-O-Meter attributes in the retrieval of measurements

| Name      | Туре   | Description                                                                       |
|-----------|--------|-----------------------------------------------------------------------------------|
| red       | String | The value of the red colour as provided from the Plant-O-Meter                    |
| green     | String | The value of the green colour as provided from the Plant-O-Meter                  |
| blue      | String | The value of the blue colour as provided from the Plant-O-Meter                   |
| infrared  | String | The value of the infrared colour as provided from the Plant-O-Meter               |
| latitude  | String | The latitude of the device                                                        |
| longitude | String | The longitude of the device                                                       |
| ndvi      | float  | The Normalized Difference Vegetation Index as calculated in the Synfield platform |
| timestamp | string | The timestamp of the measurement (time zone-aware)                                |

The potential error status codes related to the aforementioned web service are listed in Table 4. The measurements related to external devices can be also retrieved through the standard web services that retrieve the measurements related to the Synfield nodes.

### Table 4: List of potential HTTP status codes in retrieval of the device measurements

| Name | Туре                  | Description                          |
|------|-----------------------|--------------------------------------|
| 200  | OK                    | Successful retrieval of measurements |
| 401  | Unauthorized          | Invalid credentials                  |
| 404  | Not Found             | Unsupported type of device           |
| 500  | Internal Server Error | Unhandled exception                  |

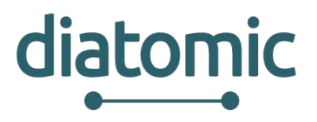

| action       Notes         Retrieve the measurements of the device by given its serial number.         Retrieve the measurements of the device by given its serial number.         Retrieve the measurements of the device by given its serial number.         Retrieve the measurements of the device by given its serial number.         Retrieve the measurements of the device by given its serial number.         Retrieve the measurements of the device by given its serial number.         Retrieve the measurements of the device by given its serial number.         Retrieve the measurements of the device by given its serial number.         Retrieve the measurements of the device by given its serial number.         Retrieve the measurements of the device by given its serial number.         Retrieve the measurement of the device by given its serial number.         Retrieve the device by given its serial number.         Retrieve the device by given its serial number.         Retrieve the device by given its serial number.         Retrieve the device by given its serial number.         Retrieve the device by given its serial number.         Retrieve the device by given its serial number.         Retrieve the device by given its serial number.         Retrieve the device by given its serial number.         Retrieve the device by given its serial number.         Retrieve the device by given its serial number.         Retrieve the                                                                                                    | xternal-dev                                                                                                    | ices                                  |                                 | Show/Hide List Oper       | ations Expand Operations Ra         |
|----------------------------------------------------------------------------------------------------|----------------------------------------------------------------------------------------------------|---------------------------------------|---------------------------------|---------------------------|-------------------------------------|
| Retrieve the measurements of the device by given its serial number.         Retrieve the measurements of the device by given its serial number.         Response Class         Model Model Schema         regolated         Parameter S         Parameter Value         Description         Parameter S         Parameter POM01231212         path         string         page_11         Query         integer         Type out         the Resonance         texponse Content Type (application)(son *)         Parameter S         Parameter POM01231212         path       string         page_12       Query         integer       Type         texponse Content Type (application)(son *)         Query       integer         texponse Dody       Integer         [                                                                                                    | GET /en/api                                                                                                    | /v1/external-devices/{device}/seri    | al-number/{serial_number}/me    | asurements                |                                     |
| mplementation Notes<br>letrieve the measurements of the device by given its serial number.<br>Letrieve the measurements of the device by given its serial number.<br>Letrieve the measurements of the device by given its serial number.<br>Letrieve the measurements of the device by given its serial number.<br>Letrieve the measurements of the device by given its serial number.<br>Letrieve the measurements of the device by given its serial number.<br>Letrieve the measurements of the device by given its serial number.<br>Letrieve the measurements of the device biosense<br>Letrieve the measurements of the device biosense<br>Letrieve the measurements of the device of the device of                                                                                                    |                                                                                                    |                                       | Ret                             | rieve the measurements of | the device by given its serial numb |
| terieve the measurements of the device by given its serial number.   Response Class   docid [Model Schema   warmeter   Value Description   Parameter Type [application]son *   varameter   Parameter Value Description   Parameter Type [application]son *   Parameter Value Description   Parameter Value Description   Parameter Value Description   Parameter Value Description   Parameter Value Description   Parameter Value Description   Parameter Value Description   Parameter Value Description   Parameter Value Description   Parameter Value Query   integer integer   Typit coll Integer   Typit coll Integer   Typit coll Integer   Typit coll Integer                     Parameter Value   Response Body               Parameter 1: 2.865, 10: 12: 12: 542: 1: 542: 1: 12: 12: 12: 12: 12: 12: 12: 12: 12                                                                                                    | mplementatio                                                                                                    | n Notes                               |                                 |                           |                                     |
| keponse Class<br>Model Model Schema<br>irray(object)<br>tesponse Content Type application/json •<br>Parameter Vulue Description Parameter Type Data Type<br>device plant-o-meter-biosense path string<br>page_stize 100 auery integer<br>page_stize 100 auery integer<br>page_stize 100 auery integer<br>tesponse Body<br>tesponse Body<br>tesponse Bod | Retrieve the mea                                                                                                    | asurements of the device by given its | seria <mark>l n</mark> umber.   |                           |                                     |
| Addel Model Schema   trray(object) <pre> tesponse Content Type application/joon</pre>                                                                                                    | esponse Class                                                                                                    | 5                                     |                                 |                           |                                     |
| rrayCobject]<br>tesponse Content Type[applicationijson ]<br>tarameter<br>Parameter Value Description Parameter Type Data Type<br>device plant-ometer-biosense path string<br>serial_number POM31231212 path string<br>page 1                                                                                                    | Nodel Model S                                                                                                    | chema                                 |                                 |                           |                                     |
| esponse Content Type [applicationijion •] Parameter Parameter Parameter Parameter Parameter Parameter Parameter Policity 2012 Parameter Policity 2012 Parameter Parameter Parameter Parameter Policity 2012 Parameter Parameter Parameter Parameter Policity 2012 Parameter Parameter Parameter Policity 2012 Parameter Parameter Parameter Policity 2012 Parameter Parameter Parameter Policity 2012 Parameter Parameter Policity 2012 Parameter Parameter Parameter Policity 2012 Parameter Parameter Policity 2012 Parameter Parameter Policity 2012 Parameter Parameter Policity 2012 Parameter Parameter Parameter Parameter Parameter Parameter Parameter Parameter Parameter Parameter Parameter Policity 2012 Parameter Parameter Parameter Parameter Parameter Parameter Parameter Parameter Parameter Parameter Parameter Parameter Parameter Parameter Parameter Parameter Parameter Policity 2012 Parameter Parameter Pa                                                                                                    | rray[object]                                                                                                    |                                       |                                 |                           |                                     |
| Arameter<br>Value period part of the second<br>Parameter Value period part Type Data Type<br>device period part of the second<br>serial_number POM31231212 path string<br>page 1 duevy integer<br>page_size 100 duevy integer<br>page_size 100 duevy integer<br>tequest URL<br>http://sl.215.169.221:9990/en/api/v1/external-devices/plant-o-meter-biosense/serial-number/POM31231212/measurements?page-18page.<br>tequest URL<br>http://sl.215.169.221:9990/en/api/v1/external-devices/plant-o-meter-biosense/serial-number/POM31231212/measurements?page-18page.<br>tequest URL<br>http://sl.215.169.221:9990/en/api/v1/external-devices/plant-o-meter-biosense/serial-number/POM31231212/measurements?page-18page.<br>tesponse Body<br>[ { "red": 2.5456,<br>"blue": 4.1357,<br>"green": 1.3363,<br>"laftrade": 2.365,<br>"laftrade": 2.365,<br>"blue": 4.1357,<br>"green": 1.3363,<br>"laftrade": 2.365,<br>"blue": 4.1357,<br>"green": 1.2355,<br>"laftrade": 2.365,<br>"laftrade": 2.365                                                                                       | lesponse Conte                                                                                                    | nt Type application/ison V            |                                 |                           |                                     |
| Parameter Value Description Parameter Type Data Type<br>device plant-o-meter-biosense path string<br>serial_number POM31231212 path string<br>page 1 query integer<br>Try it out Hide Resonne<br>tequest URL<br>http://83.235.169.221:9999/en/api/v1/external-devices/plant-o-meter-biosense/serial-number/POM31231212/measurements?page=18page=<br>tequest URL<br>http://83.235.169.221:9999/en/api/v1/external-devices/plant-o-meter-biosense/serial-number/POM31231212/measurements?page=18page=<br>tequest URL<br>http://83.235.169.221:9999/en/api/v1/external-devices/plant-o-meter-biosense/serial-number/POM31231212/measurements?page=18page=<br>tesponse Body<br>[ { "med": 2.5466,<br>"blue": 4.1357,<br>"infrared": 2.366,<br>"longitude": 21.8243,<br>"infrared": 2.366,<br>"longitude": 21.8243,<br>"infrared": 2.366,<br>"blue": 4.1357,<br>"remers: 1.2345,<br>"infrared": 2.2366,<br>"blue": 4.1357,<br>"remers: 1.2345,<br>"infrared": 2.2366,<br>"blue": 4.1357,<br>"remers: 1.2345,<br>"infrared": 2.2366,<br>"blue": 4.1357,<br>"remers: 1.2345,<br>"infrared": 2.2366,<br>"blue": 4.1357,<br>"remers: 1.2355,<br>"infrared": 2.2366,<br>"blue": 4.1357,<br>"remers: 1.2355,<br>"infrared": 2.2366,<br>"blue": 4.1357,<br>"remers: 1.2355,<br>"infrared": 2.2366,<br>"blue": 4.1357,<br>"remers: 1.2355,<br>"infrared": 2.2366,<br>"blue": 4.1357,<br>"remers: 1.2355,<br>"infrared": 2.2366,<br>"blue": 4.1357,<br>"remers: 1.2355,<br>"infrared": 2.2366,<br>"blue": 4.1357,<br>"remers: 1.2355,<br>"infrared": 2.2366,<br>"blue": 4.1357,<br>"remers: 1.2355,<br>"infrared": 2.2366,<br>"blue": 4.1357,<br>"remers: 1.2355,<br>"infrared": 2.2366,<br>"blue": 4.1357,<br>"remers: 1.2355,<br>"infrared": 2.2366,<br>"blue": 4.1357,<br>"remers: 1.2355,<br>"infrared": 2.2366,<br>"blue": 4.1357,<br>"timestamp": "colle=0.25710:59:342"<br>"timestamp": "colle=0.25710:59:342"<br>"timestamp: "colle=0.25710:59:342"<br>"timestamp: "colle=0.25710:59:342"<br>"timestamp: "colle=0.25710:59:342"<br>"time                                                                                                    |                                                                                                    |                                       |                                 |                           |                                     |
| radmiteri value value va                                                                                                    | arameters                                                                                                    | Maker                                 | Description                     | Parameter Tana            | Data Tura                           |
| serial_number       path       string         page       1       query       integer         page_size       100       query       integer         page_size       100       query       integer         teguestURL       tegenestURL       tesponse Body       tesponse Body         [                                                                                                    | device                                                                                                    | plant-o-meter-biosense                | Description                     | path                      | string                              |
| page 1 00 0 000000000000000000000000000000                                                                                                    | serial_number                                                                                                    | POM31231212                           |                                 | path                      | string                              |
| page_size     100     query     integer       Try it outi     Hde Response       tequest URL       http://83.235.169.221:9990/en/api/v1/external-devices/plant-o-meter-biosense/serial-number/POM31231212/measurements?page-18page_sex       tesponse Body       [                                                                                                    | page                                                                                                    | 1                                     |                                 | query                     | integer                             |
| Try it out       Hide Ressonse         kequest URL         http://83.235.169.221:9990/en/api/v1/external-devices/plant-o-meter-biosense/serial-number/POM31231212/measurements?page-1&page.         kesponse Body         [                                                                                                    | page_size                                                                                                    | 100                                   |                                 | query                     | integer                             |
| <pre>tequest URL http://83.235.169.221:9998/en/api/v1/external-devices/plant-o-meter-biosense/serial-number/POH31231211/measurements?page=1&amp;page.  tesponse Body  {</pre>                                                                                                    | Try it out                                                                                                    | e Response                            |                                 |                           |                                     |
| <pre>kequest URL http://k3.235.169.221:9990/en/api/v1/external-devices/plant-o-meter-biosense/serial-number/POH31231212/measurements?page=1&amp;page_  kesponse Body</pre>                                                                                                    | and a second second sec |                                       |                                 |                           |                                     |
| <pre>tesponse Body  {     {         {</pre>                                                                                                    | http://83.235                                                                                                    | .169.221:9990/en/api/v1/external-d    | evices/plant-o-meter-biosense/s | erial-number/POM312312    | 12/measurements?page=1&page_        |
| I         {         'red': 2.5456,         'blue': 4.1357,         'green': 1.2345,         'infrared': 2.336,         'ingitude': 21.8243,         'latitude': 39.0742,         'ndvi: '-0.04294,         ''timestamp'', '2018-05-0113:51:542''         },         {         'red': 2.3456,         'blue': 4.1357,         ''green'': 1.2345,         ''infrared': 2.236,         ''infrared': 2.236,         'infrared': 2.236,         ''infrared': 2.236,         ''infrared': 2.336,      <                                                                                                    |                                                                                                    |                                       |                                 |                           |                                     |
| I<br>{<br>"red": 2.5456,<br>"blue": 4.1357,<br>"green": 1.2345,<br>"longitude": 21.8243,<br>"latitude": 39.0742,<br>"ndv": -0.04294,<br>"timestamp": "2018-05-01T13:51:542"<br>},<br>{<br>"red": 2.3456,<br>"blue": 4.1357,<br>"green": 1.2345,<br>"longitude": 21.8243,<br>"longitude": 21.8243,<br>"longitude": 21.8243,<br>"latitude": 39.0742,<br>"ndv1": -0.02392,<br>"timestamp": "2018-04-25T10:59:342"<br>200 OK                                                                                                    | Response Body                                                                                                    | /                                     |                                 |                           |                                     |
| <pre>     {         "red": 2.5456,         "blue": 4.1357,         "green": 1.2345,         "infrared": 2.336,         "longitude": 21.8243,         "latitude": 39.0742,         "ndvi": -0.04294,         "timestamp": "2018-05-01T13:51:542"     },     {         "red": 2.3456,         "blue": 4.1357,         "green": 1.2345,         "infrared": 2.236,         "longitude": 21.8243,         "latitude": 39.0742,         "ndvi": -0.02302,         "timestamp": "2018-04-25T10:59:342"     }  200 OK </pre>                                                                                                    | T                                                                                                    |                                       |                                 |                           |                                     |
| <pre>"red": 2.5456,<br/>"blue": 4.1357,<br/>"green": 1.2345,<br/>"infrared": 2.336,<br/>"longitude": 21.8243,<br/>"latitude": 39.0742,<br/>"ndv1": -0.04294,<br/>"timestamp": "2018-05-01T13:51:542"<br/>},<br/>{<br/>"red": 2.3456,<br/>"blue": 4.1357,<br/>"green": 1.2345,<br/>"infrared": 2.236,<br/>"longitude": 21.8243,<br/>"latitude": 39.0742,<br/>"ndv1": -0.02392,<br/>"timestamp": "2018-04-25T10:59:342"<br/>200 OK</pre>                                                                                                    | 1                                                                                                    |                                       |                                 |                           |                                     |
| "blue": 4.1357,<br>"green": 1.2345,<br>"longitude": 21.8243,<br>"latitude": 39.0742,<br>"ndvi": -0.04294,<br>"timestamp": "2018-05-01T13:51:542"<br>},<br>{<br>"red": 2.3456,<br>"blue": 4.1357,<br>"green": 1.2345,<br>"infrared": 2.236,<br>"longitude": 21.8243,<br>"latitude": 39.0742,<br>"ndvi": -0.02392,<br>"timestamp": "2018-04-25T10:59:342"<br>200 OK                                                                                                    | "red": 2.                                                                                                    | 5456,                                 |                                 |                           |                                     |
| <pre>"green": 1.2345,<br/>"infrared": 2.336,<br/>"longitude": 21.8243,<br/>"latitude": 39.0742,<br/>"ndvi": -0.04294,<br/>"timestamp": "2018-05-01T13:51:542"<br/>},<br/>{<br/>"red": 2.3456,<br/>"blue": 4.1357,<br/>"green": 1.2345,<br/>"infrared": 2.236,<br/>"longitude": 21.8243,<br/>"latitude": 39.0742,<br/>"ndvi": -0.02392,<br/>"timestamp": "2018-04-25T10:59:342"<br/>200 OK</pre>                                                                                                    | "blue": 4                                                                                                    | .1357,                                |                                 |                           |                                     |
| <pre>"infrared": 2.336, "longitude": 21.8243, "latitude": 39.0742, "ndvi": -0.04294, "timestamp": "2018-05-01T13:51:542" }, {     red": 2.3456,     "blue": 4.1357,     "green": 1.2345,     "infrared": 2.236,     "longitude": 21.8243,     "latitude": 39.0742,     "ndvi": -0.02392,     "timestamp": "2018-04-25T10:59:342" 200 0K</pre>                                                                                                    | "green":                                                                                                    | 1.2345,                               |                                 |                           |                                     |
| <pre>"longitude": 21.8243,<br/>"latitude": 39.0742,<br/>"ndvi": -0.04294,<br/>"timestamp": "2018-05-01T13:51:542"<br/>},<br/>{<br/>"red": 2.3456,<br/>"blue": 4.1357,<br/>"green": 1.2345,<br/>"lnfrared": 2.236,<br/>"longitude": 21.8243,<br/>"latitude": 39.0742,<br/>"ndvi": -0.02392,<br/>"timestamp": "2018-04-25T10:59:342"<br/>200 OK</pre>                                                                                                    | "infrared                                                                                                    | ": 2.336,                             |                                 |                           |                                     |
| "latitude": 39.0742,<br>"ndv1": -0.04294,<br>"timestamp": "2018-05-01T13:51:542"<br>},<br>{<br>"red": 2.3456,<br>"blue": 4.1357,<br>"green": 1.2345,<br>"infrared": 2.236,<br>"infrared": 2.236,<br>"longitude": 21.8243,<br>"latitude": 39.0742,<br>"ndvi": -0.02392,<br>"timestamp": "2018-04-25T18:59:342"<br>                                                                                                    | "longitud                                                                                                    | e": 21.8243,                          |                                 |                           |                                     |
| "ndv1:: -0.04294,<br>"timestamp": "2018-05-01T3:51:542"<br>},<br>{<br>"red": 2.3456,<br>"blue": 4.1357,<br>"green": 1.2345,<br>"infrared": 2.236,<br>"infrared": 2.236,<br>"longitude": 21.8243,<br>"latitude": 39.0742,<br>"ndv1:: -0.02392,<br>"timestamp": "2018-04-25T10:59:342"<br>                                                                                                    | "latitude                                                                                                    | ": 39.0742,                           |                                 |                           |                                     |
| "timestamp": "2018-05-01T13:51:542" }, {     "red": 2.3456,     "blue": 4.1357,     "green": 1.2345,     "infrared": 2.236,     "infrared": 2.236,     "longitude": 21.8243,     "latitude": 39.0742,     "ndvi": -0.02392,     "timestamp": "2018-04-25T10:59:342"                                                                                                    | "ndvi": -                                                                                                    | 0.04294,                              |                                 |                           |                                     |
| <pre> // / / / / / / / / / / / / / / / / /</pre>                                                                                                    | "timestam                                                                                                    | p": "2018-05-01113:51:542"            |                                 |                           |                                     |
| <pre> "red": 2.3456, "blue": 4.1357, "green": 1.2345, "infrared": 2.236, "longitude": 21.8243, "latitude": 39.8742, "ndvi": -0.02392, "timestamp": "2018-04-25T10:59:342"  response Code 200 ОК </pre>                                                                                                    | 10                                                                                                    |                                       |                                 |                           |                                     |
| "blue": 4.1357,<br>"blue": 4.1357,<br>"green": 1.2345,<br>"infrared": 2.236,<br>"longitude": 21.8243,<br>"latitude": 39.0742,<br>"ndv1": -0.02392,<br>"timestamp": "2018-04-25T10:59:342"<br>tesponse Code<br>200 OK                                                                                                    | Tood"+ 7                                                                                                    | 2456                                  |                                 |                           |                                     |
| "green": 1.2345,<br>"infrared": 2.236,<br>"longitude": 21.8243,<br>"latitude": 39.8742,<br>"ndvi": -0.02392,<br>"timestamp": "2018-04-25T10:59:342"<br>Accessonse Code<br>200 OK                                                                                                    | "blue": A                                                                                                    | 1357                                  |                                 |                           |                                     |
| "infrared": 2.236,<br>"longitude": 21.8243,<br>"latitude": 39.0742,<br>"ndvi": -0.02392,<br>"timestamp": "2018-04-25T10:59:342"<br>tesponse Code<br>200 OK                                                                                                    | "dreen":                                                                                                    | 1.2345.                               |                                 |                           |                                     |
| "longitude": 21.8243,<br>"latitude": 39.0742,<br>"ndvi": -0.02392,<br>"timestamp": "2018-04-25T10:59:342"<br>esponse Code<br>200 OK                                                                                                    | "infrared                                                                                                    | ": 2.236.                             |                                 |                           |                                     |
| "latitude": 39.0742,<br>"ndvi": -0.02392,<br>"timestamp": "2018-04-25T10:59:342"<br>tesponse Code<br>200 OK                                                                                                    | "longitud                                                                                                    | e": 21.8243.                          |                                 |                           |                                     |
| "ndv1": -0.02392,<br>"timestamp": "2018-04-25T10:59:342"<br>tesponse Code<br>200 OK                                                                                                    | "latitude                                                                                                    | ": 39.0742,                           |                                 |                           |                                     |
| "timestamp": "2018-04-25T10:59:342"<br>Response Code<br>200 OK                                                                                                    | "ndvi": -                                                                                                    | 0.02392,                              |                                 |                           |                                     |
| Response Code<br>200 ok                                                                                                    | "timestam                                                                                                    | p": "2018-04-25T10:59:34Z"            |                                 |                           |                                     |
| 200 OK                                                                                                    |                                                                                                    |                                       |                                 |                           |                                     |
| 200 OK                                                                                                    | esponse Code                                                                                                    | 2                                     |                                 |                           |                                     |
|                                                                                                    | 200 OK                                                                                                    |                                       |                                 |                           |                                     |

# 2.3 Virtual Fort Knox Cloud Platform

Virtual Fort Knox (VFK) is a federative platform for the manufacturing industry developed by the Fraunhofer Institute for Manufacturing Engineering and Automation (Fraunhofer IPA). It will offer manufacturing companies an IT strategy that is cost-efficient, agile and scalable. Companies will be provided with efficient access to Industry 4.0 software solutions which are independent of manufacturers, to make advances in the digitalisation and optimisation of their production processes. Figure 69 depicts the concept of VFK. It is based on a cell structure and follows the "security-by-design" principle. Each VFK cell is a securely encapsulated environment for service users and service providers.

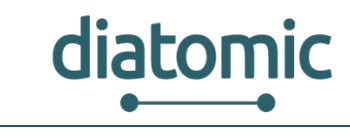

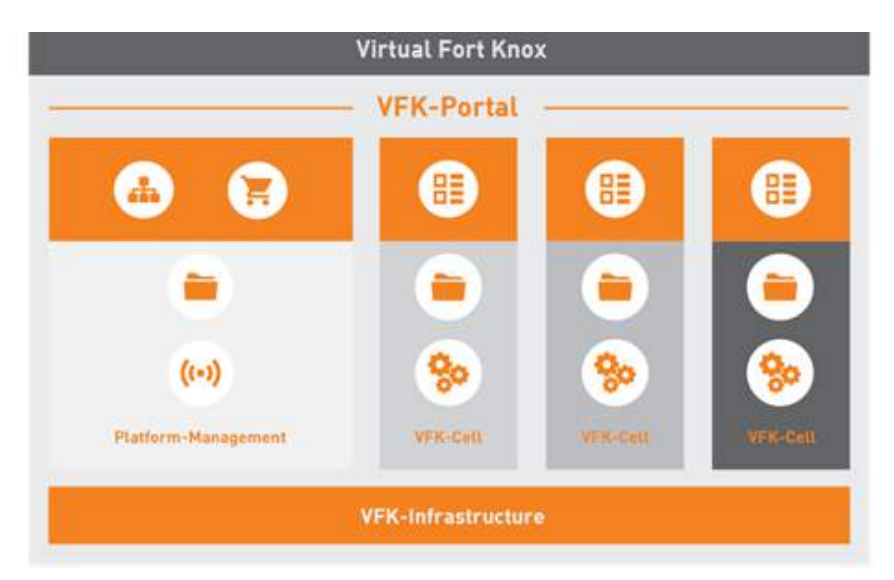

Figure 69: Virtual Fort Knox Concept

Figure 70 illustrates the VFK architecture. The physical devices are on the show floor level and are called Smart Objects (e.g. equipment or cyber-physical systems (CPS)). Due to the substantial number of communication protocols, a middleware is used for the communication. This middleware is called Manufacturing Services Bus (MSB) and is described in section 2.3.1.

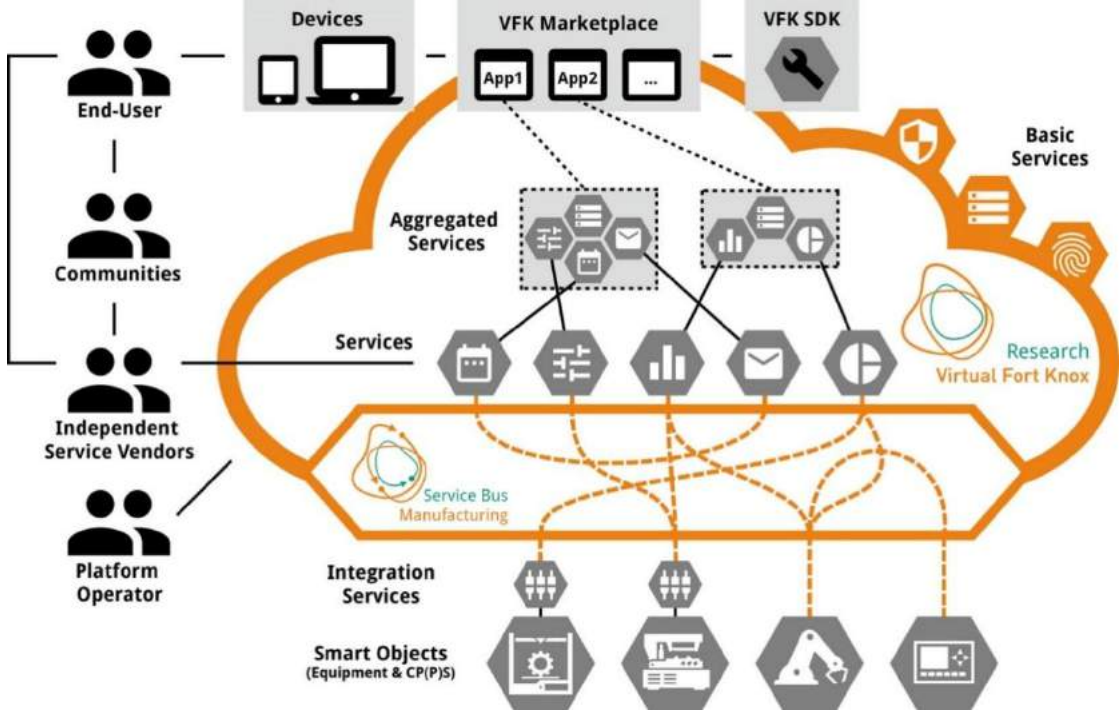

Figure 70: Virtual Fort Knox Architecture

To communicate with IT services running in the cloud these services are also connected the MSB. Following a service-oriented approach, the services can be aggregated to new services that provide new functionalities. Economically relevant will be the opportunity for Independent Service Vendors (ISVs) to offer their services in the VFK marketplace where the end users are able to purchase the services they need. E.g. an equipment manufacturer can offer some special services for its equipment and the customers can purchase the services which they need. From the technical side VFK offers a software development kit (SDK) which is available in all common programming languages. Applications can be hosted in the cloud infrastructure in form of virtual machines and docker containers. Additionally, the platform provides a flexible middleware as abstraction layer between components which allows changes to the flow of information at run-time.

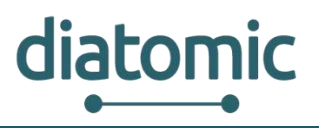

# 2.3.1 Cell Concept of Virtual Fort Knox

Each organization, using VFK, operates within an encapsulated environment, referred to as a *cell*. These cells can be publicly hosted or run on a local machine in the network infrastructure of the organization, as shown in Figure 71. Data cannot be transferred between cells, unless applications or smart objects are specifically set up to do so (e.g. a bridge interface). Generally, it is advised to use the middleware accompanying VFK to set up communication within each cell. Each organization with its own cell may consist of multiple users. Users can deploy virtual machines or will be able to download preset software from the shop. Such preset software will be available in the centralized shop, which operates like other app-shops. By default, components which are deployed by a user are only visible, and therefore useable, to him. However, they can be made visible to other users within the organization as well.

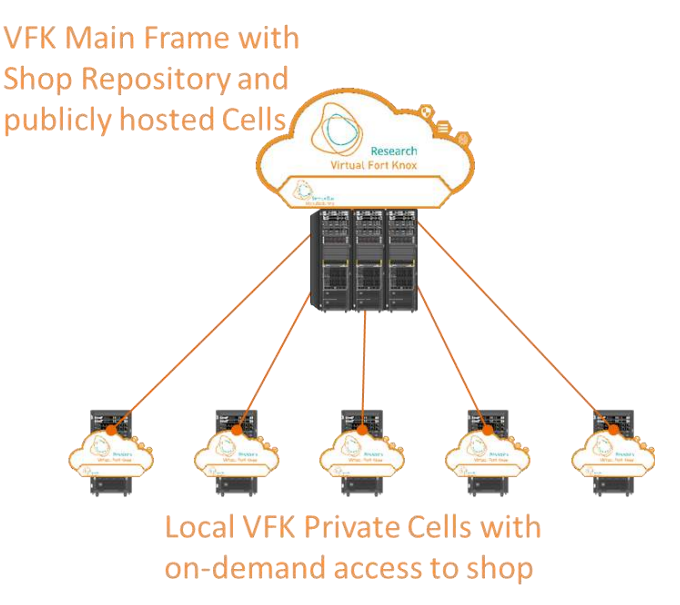

Figure 71: VFK cell concept with locally hosted cells and publicly hosted cells in the main infrastructure

# 2.3.2 Middleware - Manufacturing Service Bus

The Manufacturing Service Bus (MSB) enables a fast and low-effort integration of smart objects or IT-Services, because it provides the integration between various communication protocols such as RESTful Web Service or WebSocket API and various communication standards, for instance OPC UA. For this purpose the MSB provides common interfaces which allow the communication between smart objects and IT-services. The communication process is shown in Figure 72. The data are transferred in an encrypted channel. All send data are transformed to a common data format which ensures that all communication participants can communicate with each other. Received data are added to a queue to allow communication between communication partners with different communication cycles. The routing of the data is done using so-called integration flows, which allow the users to flexibly define where data is forwarded to. Integration flows can be defined without programming skills in the web-based user interface of the MSB. Alternatively, a RESTful API is also available for automation purposes.

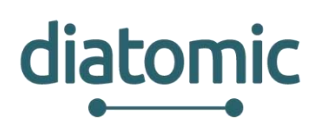

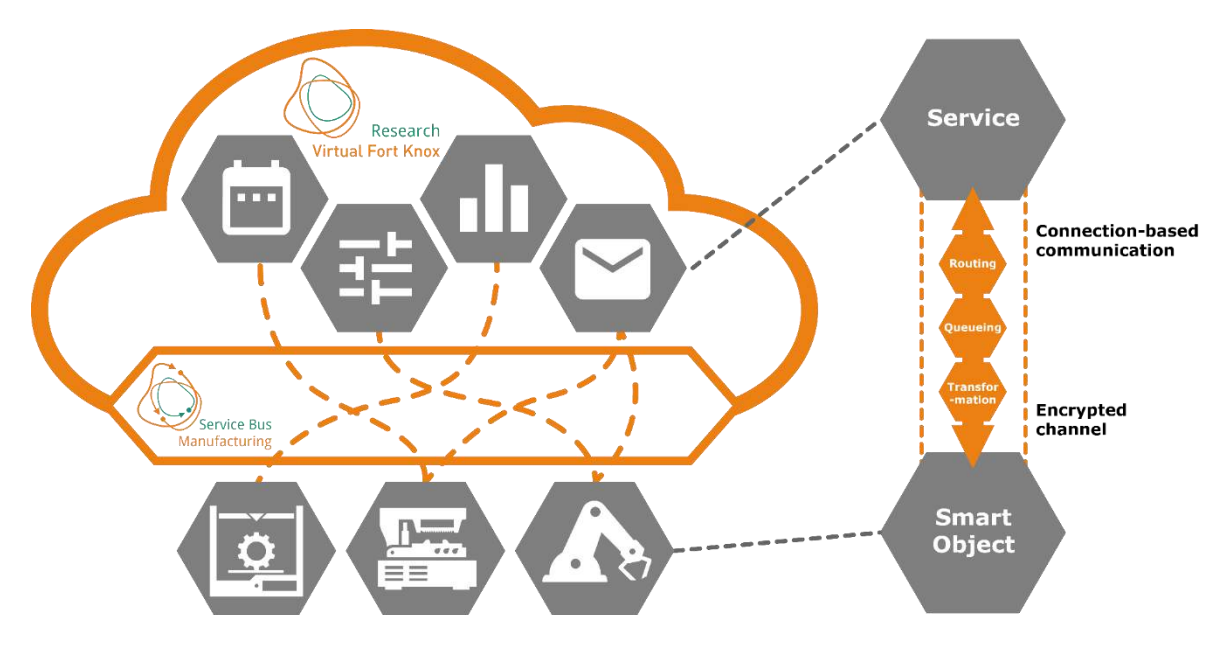

Figure 72: Communication Process of the Manufacturing Service Bus

# 2.3.3 Communication pattern

The communication follows the pattern depicted in Figure 73. At the start of the communication, the client registers itself with the appropriate interface (depending on the used communication protocol). When registering, the client sends its self-description, so that the MSB knows who is registering and what capabilities are available and which data can be expected. After registration is done the client can send data by throwing an event that contains the data. To send data to the client the MSB calls the appropriate function on the client with the data as function parameters.

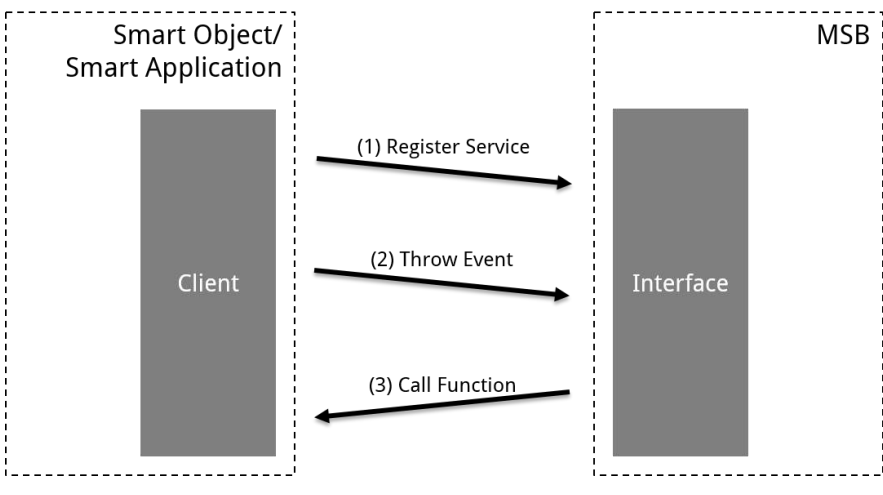

Figure 73: Communication Pattern of the Manufacturing Services Bus

# 2.3.3.1 Self-description of services

Each service has a self-description describing its characteristics. The structure of the self-description is shown in Figure 74. A service is classified as an Application or as a Smart Object and can be identified by its unique UUID. Data that is send by a service is described as events. Data that is send to the service can be received as function. Functions can be used to trigger capabilities of the service by internally mapping the incoming function to a callback function in the service-specific code. Such a callback function can trigger return events as well.

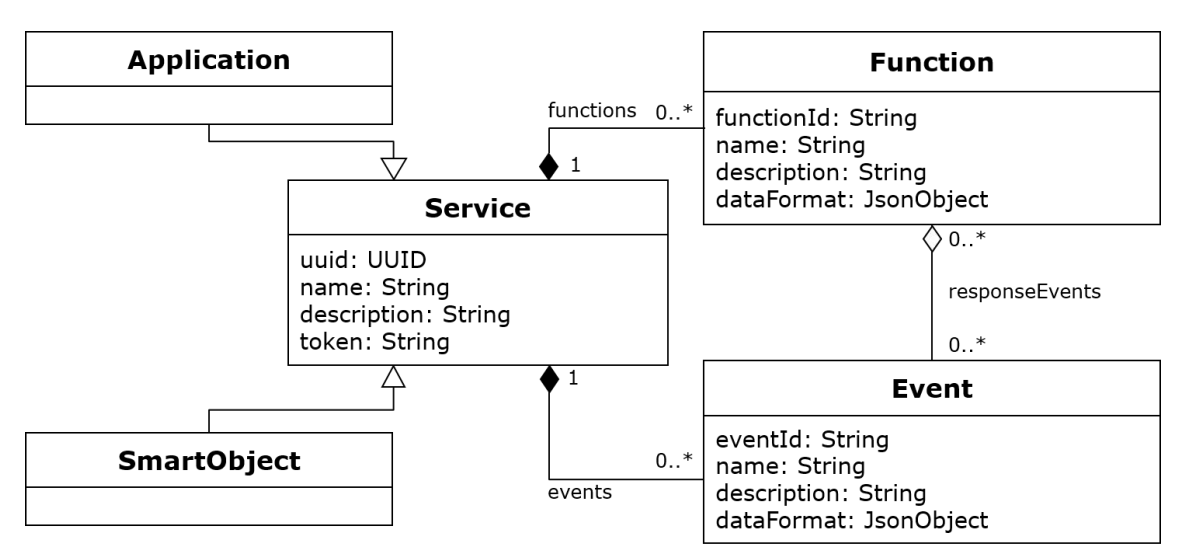

Figure 74: Self-description of services

Once a component (smart object or application) is registered at the MSB, the MSB can be configured to transfer information to and from the component automatically by manual configuration via a graphical user interface (GUI). A simple example for the communication pattern is shown in Figure 75. To achieve the shown information exchange, three main configuration steps must be completed: selection of the two components, selection of the corresponding event and function and finally mapping of output data of the smart object to the input parameter of the function of the application. The data emitted by the smart object is attached to the event as a JSON string. The data is then mapped to the corresponding input parameters of the function of the smart application and wrapped in a JSON string again.

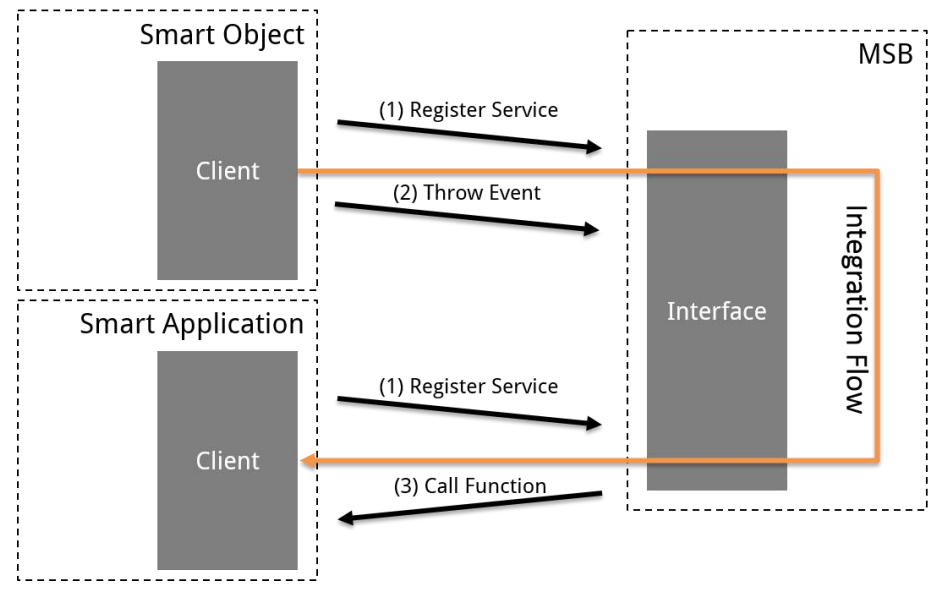

Figure 75: Exemplary pattern for data transfer of smart object to an application

For WebSocket communication ready-to-use client libraries in several programming languages are available, which developers of smart objects and applications can use to connect their own product to the MSB.

### 2.3.3.2 Meta data format

The data format of events and functions is shown in next tables. It is based on the OpenAPI Specification 2.0 (fka Swagger Specification) derived from the JSON Schema for programming language independent definitions of data format. The complete OpenAPI specification that is used for the

liatomic

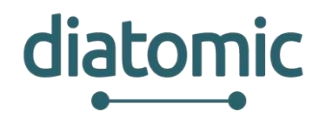

Swagger-UI as well as for the applications JSON definition can be found under https://github.com/OAI/OpenAPI-Specification.

Table 5

| Name             | Туре    | Format    | Comments                             |
|------------------|---------|-----------|--------------------------------------|
| Integer          | integer | int32     | signed 32 bits                       |
| Long             | integer | int64     | signed 64 bits                       |
| Float            | number  | Float     |                                      |
| Double           | number  | double    |                                      |
| String,<br>Short | string  |           |                                      |
| Byte             | string  | Byte      |                                      |
| Boolean          | boolean |           |                                      |
| Date             | string  | date-time | As defined by date-time -<br>RFC3339 |

Table 6

| Name                | Туре  | Format          | Comments |
|---------------------|-------|-----------------|----------|
| Array,<br>List, Set | array | <items></items> |          |

Table 7

| Name  | Туре   | Format                    | Comments |  |  |
|-------|--------|---------------------------|----------|--|--|
| Model | object | <properties></properties> |          |  |  |
|       |        |                           |          |  |  |

Table 8

| Name      | Туре                           | Format | Comments |
|-----------|--------------------------------|--------|----------|
| Reference | #/definitions/ <model></model> |        |          |

# 2.3.4 RESTful API

# 2.3.4.1 Registration

The MSB supports plain old REST to communicate with applications and smart objects. While the WebSocket interfaces allow to infer the connection state of connected smart objects and applications, the REST interface does not allow this. The reason for this is the stateless nature of REST interfaces.

The MSB's REST interface can be reached at port 8083, regardless of the cell the MSB resides in. The OpenAPI specification can be found at the same port under the path /swagger-ui.html. That means, that for MSB reachable under the URL msb.vfk.de, the REST API would be reachable under the URL msb.vfk.de:8083, with the API documentation available under msb.vfk.de:8083/swagger-ui.html.

The Swagger-UI is a documentation tool for APIs that provide an OpenAPI specification. The MSB provides such a specification. While the OpenAPI specification should provide enough information on the interface for basic use cases, it does not provide enough information for complex applications. This documentation serves to supplement the Swagger-UI specification.

As shown in Figure 76, the self-description described in Figure 74 has been extended to support the integration of the endpoints of a RESTful application. A RESTful application can be registered to the MSB in two different ways. One possibility is to use the MSB GUI and the other one the REST API of the MSB.

### Listing 1: An example for the specification of a complex object

| { | "dataObject": {                |
|---|--------------------------------|
|   | "\$ref": "#/definitions/alarm" |
|   | },                             |
|   | "alarm": {                     |

### H2020-761809: DIATOMIC D3.2: Farm Monitoring and Control Application Experimentation

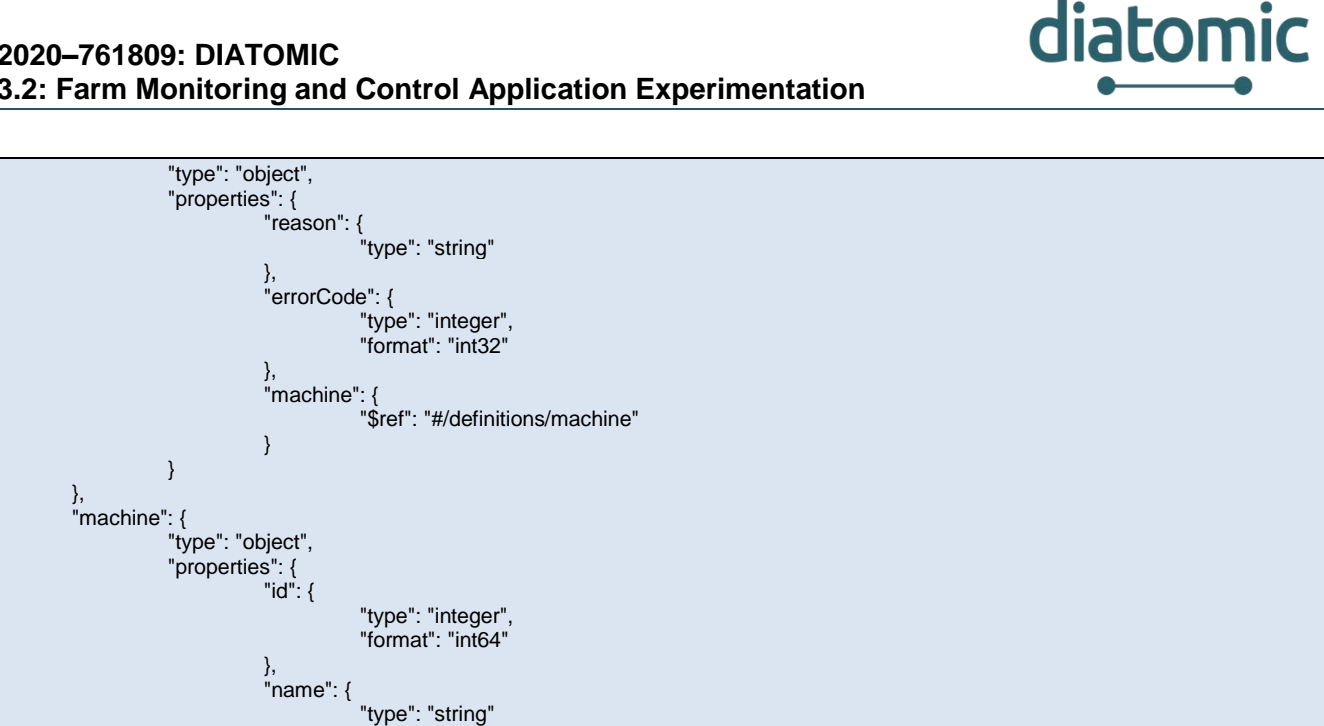

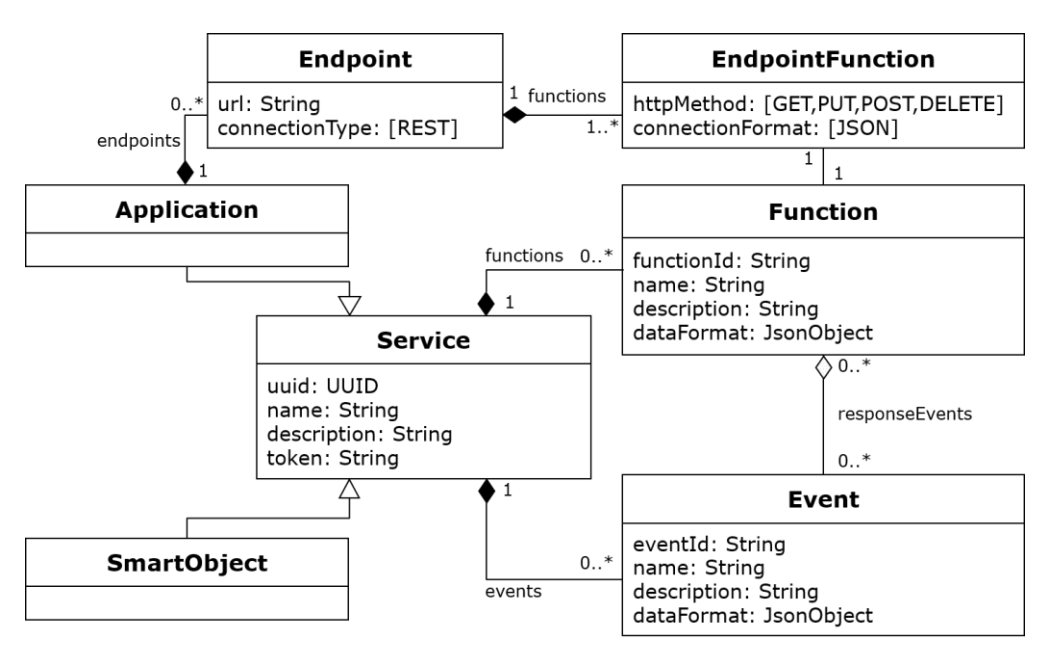

Figure 76: Extended self-description for RESTful API

#### 2.3.4.2 **Registration with REST API**

ļ

}

}

The REST API two endpoints: One for the registration of an application (Figure 77) and the other one for the registration of Smart Objects (Figure 78). The self-description of the application that should be registered must be described as a JSON object. Listing 2 shows such a JSON description of a simple application and is meant to serve as an example. The fields contained in the JSON definition are described in Table 9

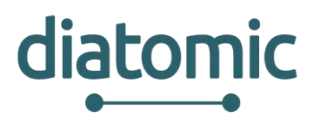

| POST /rest/             | /applicatior                                                 | n/register |             |             |                                                                                                    | /application/register |
|-------------------------|--------------------------------------------------------------|------------|-------------|-------------|----------------------------------------------------------------------------------------------------|-----------------------|
| Parameters<br>Parameter | Value                                                        |            |             | Description | Parameter                                                                                                    | Data Type             |
| application             | cation (required) Parameter content type: application/json ▼ |            | application | body        | <pre>Model Example Value {     "configuration": {         "configurationUrl": "string",         "location": "string",         "parameters": {}     },     "connectionFormat": "JSON",     "connectionState": "N_A",     "connectionType": "WEBSOCKET",     "endpoint": "string",     "lastContact": "2018-03-08T15:54:38.3212" </pre> |                       |
| Response Me             | essages                                                      |            |             |             |                                                                                                    |                       |
| HTTP Status Co          | ode Rea                                                      | son        | Response I  | Model       |                                                                                                    | Headers               |
| 201                     | Crea                                                         | ated       |             |             |                                                                                                    |                       |
| 401                     | Una                                                          | uthorized  |             |             |                                                                                                    |                       |
| 403                     | Fork                                                         | bidden     |             |             |                                                                                                    |                       |
| 404<br>Try it out!      | Not                                                          | Found      |             |             |                                                                                                    |                       |

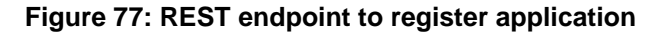

| POST          | POST /rest/smartobject/register /smartobject/register |                                       |                    |             |           |                                                                                                    |  |
|---------------|-------------------------------------------------------|---------------------------------------|--------------------|-------------|-----------|----------------------------------------------------------------------------------------------------|--|
| Param         | neters                                                |                                       |                    |             | Parameter |                                                                                                    |  |
| Param         | eter                                                  | Value                                 |                    | Description | Туре      | Data lype                                                                                                    |  |
| smart(        | Object                                                | (required)<br>Parameter content type: | application/json ▼ | smartObject | body      | <pre>Model Example Value  {     "configuration": {         "configurationUrl": "string",         "location": "string",         "parameters": {}     },     "connectionFormat": "JSON",         "connectionType": "WLBSOCKET",         "endpoint": "string",         "lastContact": "2018-03-08T15:54:38.3511 ▼</pre> |  |
| Respo         | nse Me                                                | ssages                                |                    |             |           |                                                                                                    |  |
| HTTP S        | Status Coo                                            | de Reason                             | Response M         | Vodel       |           | Headers                                                                                                    |  |
| 201           |                                                       | Created                               |                    |             |           |                                                                                                    |  |
| 401           |                                                       | Unauthorized                          |                    |             |           |                                                                                                    |  |
| 403           |                                                       | Forbidden                             |                    |             |           |                                                                                                    |  |
| 404<br>Try it | out!                                                  | Not Found                             |                    |             |           |                                                                                                    |  |

### Figure 78: REST endpoint to register Smart Object

Listing 2: Sample self-description of REST application as JSON object

| 1                                                            |
|--------------------------------------------------------------|
| "@class": "Application",                                     |
| "uuid": "71f747a8-b12e-476a-bdb7-85c68c59c282",              |
| "name": "System Information",                                |
| "description": "Provides information about a remote system", |
| "token": "auniquestring",                                    |
| "events": [                                                  |
| {                                                            |

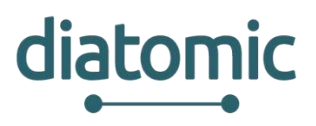

"@id": 1, "dataFormat": { "dataObject": { "type": "object", "properties": { "system": { "type": "string" }, "name": { "type": "string" } } } }, "description": "Displays live information about a remote system.", "eventId": "live-information", "name": "Live System Information" } ], "functions": [ { "@id": 1, "functionId": "/system-information", "name": "System Information", "description": "Provides System information", "dataFormat": {}, "responseEvents": [ 1 ] } ], "endpoints": [ { "url": "http://www.example.com", "connectionType": "REST", "functions": [ { "httpMethod": "POST", "connectionFormat": "JSON", "function": 1 } ] } ]

### Table 9: Description of fields contained in JSON object of a self-description

| @class      | Can either be Application or Smart Object, depending on which type of object is described.                                                                                                    |  |  |  |  |  |  |  |
|-------------|----------------------------------------------------------------------------------------------------|--|--|--|--|--|--|--|
| uuid        | A unique identifier for the application. A valid identifier can be generated under <u>https://www.uuidgenerator.net/version4</u> .                                                                                                    |  |  |  |  |  |  |  |
| name        | The name of the application that will be displayed on the MSB GUI.                                                                                                    |  |  |  |  |  |  |  |
| description | A textual description of the application                                                                                                    |  |  |  |  |  |  |  |
| token       | A token that will be entered in the MSB GUI to complete the registration of the application                                                                                                    |  |  |  |  |  |  |  |
| events      | A JSON description of the events that the application provides to the MSB. The defined events must provide in incremental numerical id, as well as a unique textual event id. The numerical id is used to refer to the event as a response event in a function definition, while the textual id is used to route the events information within integration flows. The data format follows the OpenAPI specification 2.0. The outer object of the data format must be called dataObject and must be of type object. Everything within the dataObject is optional and can be defined by the developer. |  |  |  |  |  |  |  |

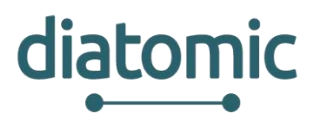

| functions | A JSON description of the functions that the application provides to the MSB. The defined functions must provide in incremental numerical id, as well as a unique textual function id. The numerical id is used to refer to the event as a response event in a function definition, while the textual id is used to route the function information within integration flows. Additionally, the functionId is the path that is attached to an endpoint. If a function can be reached under the URL www.example.com/someFunction, the functionId must be /someFunction. The numerical ID is used under endpoints to connect endpoint definitions with functions. The data format follows the OpenAPI specification 2.0 and is completely developer defined. |
|-----------|----------------------------------------------------------------------------------------------------|
| endpoints | A description of the endpoints under which the application can be accessed by the MSB. A URL and a connection type must be provided. The functions section further describes how the functions can be accessed by the MSB. The function attribute in the specification refers to the @id attribute of a function defined in the outer application description scope.                                                                                                    |

### 2.3.4.3 Registration with MSB GUI

A REST Application can be also added using the MSB GUI. Therefore, you must select the APPLICATIONS tab and press the "+" Button in the left corner. In the pop-up you must press "Create App" and the "Manual app creation wizard" as shown in Figure 79 will appear. In Step 1 an UUID is automatically generated and you can enter other basic information like the name and the description of the application.

| Manual app cre<br>1. Basic Information       | ation wizard<br>2. Endpoints                         | 3. Functions | 4. Response Events | 5. Verification | 6, Rnish! |
|----------------------------------------------|------------------------------------------------------|--------------|--------------------|-----------------|-----------|
| Basic Information about<br>Application UUID; | t the application.<br>eadf2279-0579-4da0-b7d2-2f9c44 | la04ac2      |                    |                 |           |
| Application name:*                           | Sample REST application                              |              |                    |                 |           |
| Application description:                     | Sample REST application                              |              |                    |                 |           |
|                                              |                                                      |              |                    |                 |           |
|                                              |                                                      |              |                    |                 |           |
|                                              |                                                      |              |                    |                 |           |
|                                              |                                                      |              |                    |                 |           |
| Cancel                                       |                                                      |              | Next               |                 | Finish    |

Figure 79: Manual app creation wizard – Step 1: Basic Information

In Step 2 (see Figure 80) the URL of the REST endpoints must be defined.

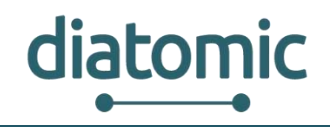

| Manual app creation wiz         | ard<br>2. Endpoints |      | 4. Response Events | 5. Verification | 6. Finishi 🔸 |
|---------------------------------|---------------------|------|--------------------|-----------------|--------------|
| Add new Endpoints here:<br>URL* | Connection Ty       | pe   |                    |                 |              |
| https://sample-rest-server.de   | REST                | *    | <b>İ</b>           |                 |              |
| ♣add Endpoint                   |                     |      |                    |                 |              |
| Cancel                          |                     | Back | Next               |                 | Finish       |

Figure 80: Manual app creation wizard – Step 2: Endpoints

In Step 3 (see Figure 81) for each defined REST endpoint functions can be defined. The path can contain parameters in the form of {parameter1}. This data format of the parameters must be defined in the "Request Schema" as described in section 2.3.3.2. If the function is called via an integration flow the parameter can be mapped from the triggering event. The parameter will be replaced with the value of provided by the event and the REST call will be executed.

|                              | 2, Endpoints   | 3. Functions | 4, Response Exercis | 2. Vernual on |          |
|------------------------------|----------------|--------------|---------------------|---------------|----------|
| https://sample-res           | st-server.de   |              |                     |               | <b>a</b> |
| Function:<br>Function Name * | Path *         | HTTP Method  | Connection Format   |               |          |
| GetData                      | /data/{userId} | GET          | ▼ JSON              | Ψ             |          |
| Description                  |                |              |                     |               |          |
| "userid" : (                 |                |              |                     |               |          |
| "type" : "string"<br>}<br>}  |                |              |                     |               |          |

Figure 81: Manual app creation wizard – Step 3: Functions

The response of the executed REST call will be send as a response event. The response events for the functions can be defined in Step 4. In the "Response Event Schema" you must describe the data format of the data that will be responded by the REST application (see section 2.3.3.2).

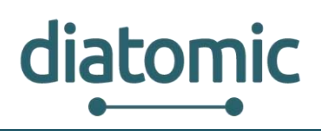

| , Basic Information                                                   | 2. Endpoints               | 3. Functions | 4. Response Events | 5. Verification |   |
|-----------------------------------------------------------------------|----------------------------|--------------|--------------------|-----------------|---|
| tions in Endpoint https://                                            | sample-rest-server.de are: |              |                    |                 |   |
| GetData                                                               |                            |              |                    |                 |   |
| , Response                                                            |                            |              |                    |                 | 8 |
| Response:<br>Response Event Name *                                    | Response Event ID *        |              |                    |                 |   |
| Requested Data                                                        | RequestedData              |              |                    |                 |   |
| Description                                                           |                            |              |                    |                 |   |
| Response Event Schema:*<br>{<br>"dataObject" : {<br>"type" : "string" |                            |              |                    |                 |   |
| 2                                                                     |                            |              |                    |                 |   |
| <u>ב</u>                                                              |                            |              |                    |                 |   |

Figure 82: Manual app creation wizard – Step 4: Response Events

In the last two steps you can verify your input and finish the wizard. After that the application will automatically appear in the applications list.

# 2.3.4.4 Send data

Once your application has been registered and verified to the MSB it is ready to receive information via a function call and to send information to the MSB via an event. An event is send as JSON object with the fields described in Table 10.

| uuid       | UUID of the Service that sends the event.                          |
|------------|--------------------------------------------------------------------|
| eventId    | Id of the event as defined in the self-description of the Service. |
| priority   | Priority with which the event is to be processed by the MSB        |
| dataObject | JSON object that contains the data of the event.                   |

Table 10: Description of fields contained in JSON object of an event

The event is then sent to the REST endpoint (/rest/data) shown in Figure 83.

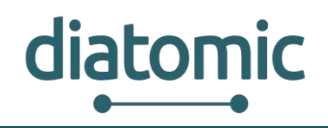

| POST /rest/c       | data                                              |                           |                   | /data                                                                                                    |
|--------------------|---------------------------------------------------|---------------------------|-------------------|----------------------------------------------------------------------------------------------------|
| Parameters         |                                                   |                           |                   |                                                                                                    |
| Parameter          | Value                                             | Description               | Parameter<br>Type | Data Type                                                                                                    |
| incomingData       | (required)<br>Parameter content type: application | incomingData<br>∞n/json ▼ | body              | <pre>Model Example Value {     "dataObject": {},     "eventId": "string",     "postDate": "2018-03-08T15:54:38.341Z",     "priority": "0",     "uuid": "string" }</pre> |
| Response Mes       | ssages                                            |                           |                   |                                                                                                    |
| HTTP Status Cod    | le Reason                                         | Response Model            |                   | Headers                                                                                                    |
| 200                | ОК                                                |                           |                   |                                                                                                    |
| 201                | Created                                           |                           |                   |                                                                                                    |
| 401                | Unauthorized                                      |                           |                   |                                                                                                    |
| 403                | Forbidden                                         |                           |                   |                                                                                                    |
| 404<br>Try it out! | Not Found                                         |                           |                   |                                                                                                    |

### Figure 83: REST endpoint to send data

### 2.3.4.5 Registration and verification of a component

Upon first boot up of a service, the service connects to the MSB and provides a self-description (more on how to achieve this and details on the self-description in section 2.3.3.1). At this point the component is not yet visible to the user, who needs to activate it first. To do so the user has to navigate to the *SMART OBJECTS* or *APPLICATION* tab, depending on the self-description of the component and click the button for new components ("+"), as can be seen in Figure 84. The classification into smart objects or application is based on the self-description, set by the developer. Its purpose is to allow easier distinction for human users and has no further implication beyond that. As a rule of thumb, smart object should contain at least one sensor or actuator.

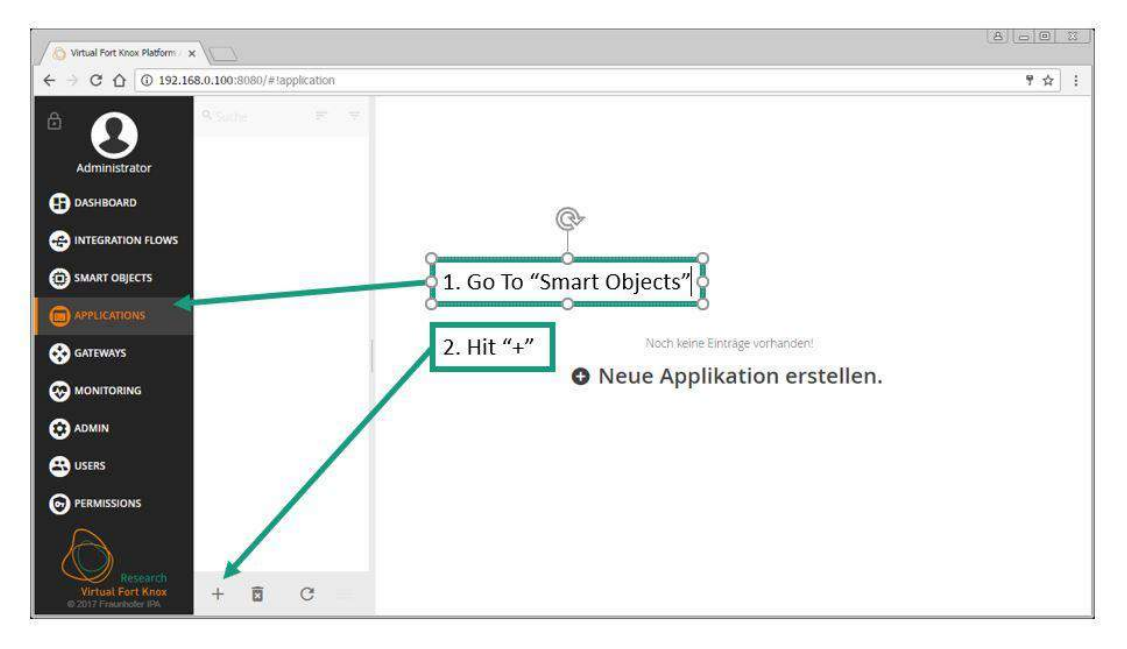

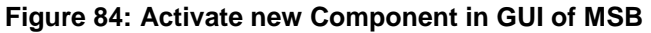

### H2020–761809: DIATOMIC D3.2: Farm Monitoring and Control Application Experimentation

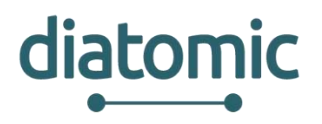

The user is then asked to verify the component by inserting the security token which is part of the selfdescription and should be provided by the developer. At this stage the user can also decide if the component should only be visible to him or the entire organization (see Figure 85 below). Visibility decides if other user can see the component when they connect to the MSB with their user credentials. If they do not see the component, they cannot set up new information flows including the component. However, they still might be affected, as information flows set up by one user by trigger actions in organization wide visible components. An example might be a component which takes a considerable amount of time to process data and blocks any other request in this state. One user may find the component permanently blocked when setting up his information flow of another component which is invisible to him.

| Virtual Fort Knox Platform X                                                   |                                                              |        |
|--------------------------------------------------------------------------------|--------------------------------------------------------------|--------|
| Administrator                                                                  | Deriview Functions Events Configurations Endpoints Flows top | T 12 : |
| DASHBOARD     DASHBOARD     INTEGRATION FLOWS     SMART OBJECTS     MOLUCATION | Verify Application<br>Please enter your verification key.    |        |
| C GATEWAYS<br>MGAVITORING<br>ADMIN<br>B USERS                                  | Connection<br>Connection<br>Last co<br>Abbrechen             |        |
| PERMISSIONS                                                                    | + 6 C                                                        |        |

Figure 85: Security Token and Visibility Setting (MSB GUI)

# 2.3.4.6 Reviewing of registered components

After completion of the registration process, the new component will be listed in the appropriate tab (*SMART OBJECTS* or *APPLICATIONS*) with its self-description. This description includes general information like name and prose description of its general purpose, as well as specific information regarding the outgoing events the component can throw and functions which can be linked to incoming events, as seen in Figure 86. The component is now ready for the modelling of information flows. If the user wishes to delete the component, he can do so at any time by selecting the component in the respective tab, clicking the small garbage bin icon in the bottom left and confirming his decision.

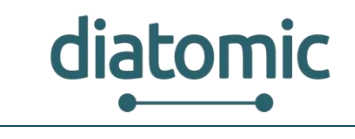

| Virtual Fort Knox Platfor X               | /==                           |                 |                                     |           |        |      | [3] | - |     | × |
|-------------------------------------------|-------------------------------|-----------------|-------------------------------------|-----------|--------|------|-----|---|-----|---|
| ← → C () guimsbiedu                       | virtualfortknox.de/#lapplicat | on/iD:196615    |                                     |           |        |      |     |   | ቸ 🕸 | ł |
| ۵ 🕥                                       | 9. Soche 🖉                    | = 🕢 Appli       | cation A                            |           |        |      |     |   |     |   |
| Benjamin Götz<br>EDU                      | Application A                 | Overview        | Events Configurations               | Indpoints | flows. | Logs |     |   |     |   |
|                                           |                               | UUD             | 170c3d65-40d3-4f80-bcc9-c4743ae1782 | 16        |        |      |     |   |     |   |
|                                           |                               | Isame           | Application A                       |           |        |      |     |   |     |   |
| INTEGRATION FLOWS                         |                               | Description     | I'm Application A                   |           |        |      |     |   |     |   |
| SMART OBJECTS                             |                               |                 |                                     |           |        |      |     |   |     |   |
|                                           |                               | Concertion Date |                                     |           |        |      |     |   |     |   |
|                                           | 0                             | Connection type | CONNECTED                           |           |        |      |     |   |     |   |
|                                           | T                             | Last contact    | Fri May 05 16:46:31 CEST 2017       |           |        |      |     |   |     |   |
|                                           |                               |                 |                                     |           |        |      |     |   |     |   |
|                                           |                               | _               |                                     |           | 1      |      |     |   |     |   |
|                                           |                               |                 |                                     |           |        |      |     |   |     |   |
|                                           | Vo                            | ur Smart        | Object will show u                  | n with    |        |      |     |   |     |   |
|                                           | -1                            |                 | object will show up                 | p with    |        |      |     |   |     |   |
|                                           | a                             | l events a      | nd functions                        |           |        |      |     |   |     |   |
|                                           |                               |                 |                                     |           |        |      |     |   |     |   |
|                                           | L                             | 1               |                                     |           |        |      |     |   |     |   |
| A                                         |                               |                 |                                     |           |        |      |     |   |     |   |
| () Incents                                |                               |                 |                                     |           |        |      |     |   |     |   |
| Virtual Fort Knoe<br>0-2017 Fundhalar Vis | + 🖬 C                         |                 |                                     |           |        |      |     |   |     |   |

Figure 86: Detailed Information about Component (MSB GUI)

| ê 🕥               | Q Search 🐨 🐨                    | Libelium_Device           | e_15_Feb               |                       |           |
|-------------------|---------------------------------|---------------------------|------------------------|-----------------------|-----------|
| doek doek         | ME Smart Product 1<br>VEDSOCIET | Overview Events Function  | a Configurations Flows | Ligs                  |           |
| TestOrga          | APZ Dashboard Bridge            | PROVIDED CONFIGURATIONS   |                        |                       |           |
|                   | DPAK_HandlerMockup              | Name                      | Format                 | Value                 |           |
|                   | esp Lathe Ethernet              |                           |                        | Ubelum Piece Detector |           |
|                   | G FWLMIllingMachine             | Platform                  | (type:suing)           |                       |           |
| SMART OBJECTS     | C Libellum, Device              | Sensor                    | ("type":"string")      | new parameter here    |           |
|                   | (i) Literary Device (1) (a)     |                           |                        |                       |           |
|                   | Machine Traffic Light           |                           |                        |                       |           |
|                   | ( test_client                   |                           |                        |                       |           |
|                   | And the second second           |                           |                        |                       |           |
|                   |                                 |                           |                        |                       |           |
|                   |                                 |                           |                        |                       |           |
|                   |                                 |                           |                        |                       |           |
|                   |                                 |                           |                        |                       |           |
|                   |                                 |                           |                        |                       |           |
|                   |                                 |                           |                        |                       |           |
|                   |                                 |                           |                        |                       |           |
| 1.51              |                                 |                           |                        |                       |           |
|                   |                                 |                           |                        |                       |           |
| Virtual Fort Knox | + 8 C =                         | You have unsaved changes! |                        |                       | Back Save |

Figure 87: Detailed View on Component - Configurations Tab

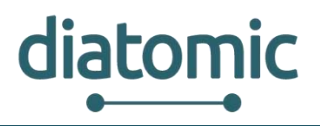

### 2.3.4.7 Settings configuration for components via MSB

Optionally, the configurations tab, shown in Figure 87, allows the user to configure internal values of a component remotely via the MSB. This feature is optional and has to be set up by the developer in the program code of the component. If no remote configuration is allowed, the tab name is greyed out and inactive. New parameters can be set by change the value on the right and pushing the orange save button on bottom right. If the new value does not correspond to the required format indicated in the middle row, the changes will not take effect. If a component is modified which is currently offline, the changes will not take effect.

The *Flows* tab show all integration flows which the component is currently a member of (see Figure 88). When activating a new component, this tab is empty. Clicking on the arrow on the right lets the user jump directly to the selected flow.

| 8                 | Q (samp) 📰 🐨                     | Machine Traffic Lig          | ht                        |                                                                                                    |              |
|-------------------|----------------------------------|------------------------------|---------------------------|----------------------------------------------------------------------------------------------------|--------------|
| doak doak         | ME Smart Product 1               | Overview Events Functions    | Configurations Flows Logs |                                                                                                    |              |
| TestOrga          | APZ Dashboard ME Smart Product 1 | ASSOCIATED INTEGRATION FLOWS |                           |                                                                                                    |              |
| DASHBOARD         | DPAK_HandlerMockup               | Name                         | Description               | Deployed                                                                                                    | Jump to Flow |
| INTEGRATION FLOWS | O esp Lathe Ethernet             | SmartButtonAmpel             |                           | 0                                                                                                    | +            |
| S FLOW SUMMARY    | FWLMillingMachine                | GrenzwertAmpel               |                           |                                                                                                    | +            |
| O DAARTOBJECTS    | Libelium_Device                  | traffic light test           |                           |                                                                                                    | *            |
|                   | WEBSOCKET                        | Lathe-Switch-MTL             |                           | 197 - 197 - | *            |
| APPLICATIONS      | WEBSOCIET                        | Lathe-BeltTension-MTL        |                           | 8                                                                                                    | +            |
| S GATEWAYS        | Machine Traffic Light            |                              |                           |                                                                                                    |              |
|                   | test_client<br>WEBSOCKET         |                              |                           |                                                                                                    |              |
|                   | -                                |                              |                           |                                                                                                    |              |

Figure 88: Detailed View on Component - List of all associated Flows (MSB GUI)

### 2.3.4.8 Data routing with integration flows

### 2.3.4.8.1 General information about integration flows

On the one hand, the middleware approach replaces the otherwise required point-to-point connections between the components and reduce the maintenance effort for the IT-personnel. On the other hand, it takes over the function of the event listener for all components and allows the configuration of this function at run time. This simplifies the adaption process in case changes to existing solutions are required (e.g. replacement of an old component). It also simplifies the implementation of novel solutions, which rely on data or processing capabilities of existing components and can be configured at run-time without shutdown of the entire system.

To understand how to design components for the use with the MSB, it is useful to first understand, how the user configures his solution based on the available components. Figure 89 shows a simple example for such a solution from view of a user who configures two components to communicate. Once the integration process is complete, the left component can send information to the second one for further processing. The user who implements the solution used a building block concept in a graphical user interface to setup this connection. To achieve the desired information flow, three conditions need to be met, which are represented in Figure 90:

- The components are registered with the MSB (self-description is provided) and activated.
- The information flow is modelled in the MSB by the user.
- The information flow is triggered by the first component in the chain at run-time.

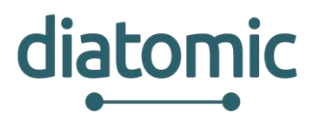

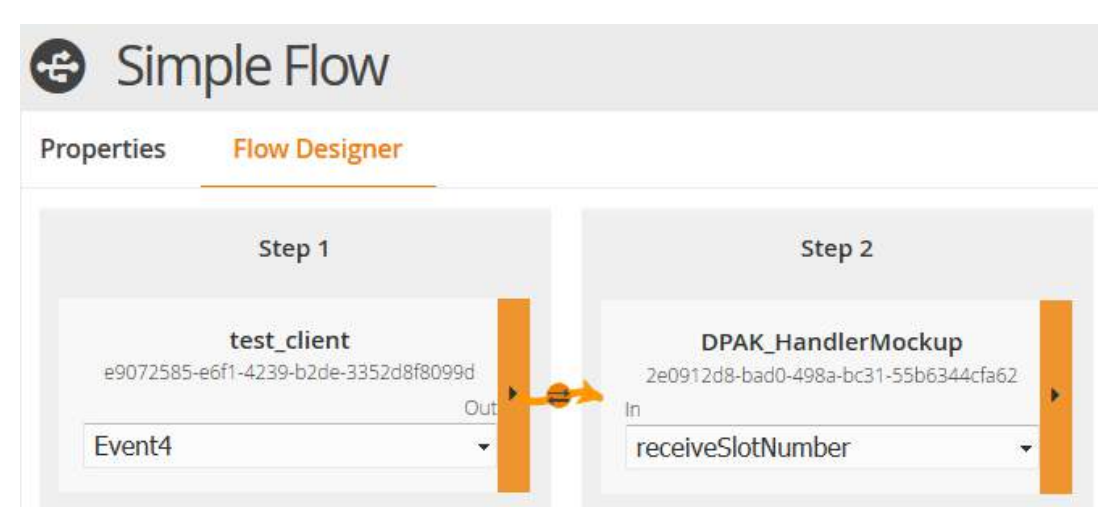

Figure 89: Simple Information Flow modelled in the MSB GUI (only part of GUI is shown)

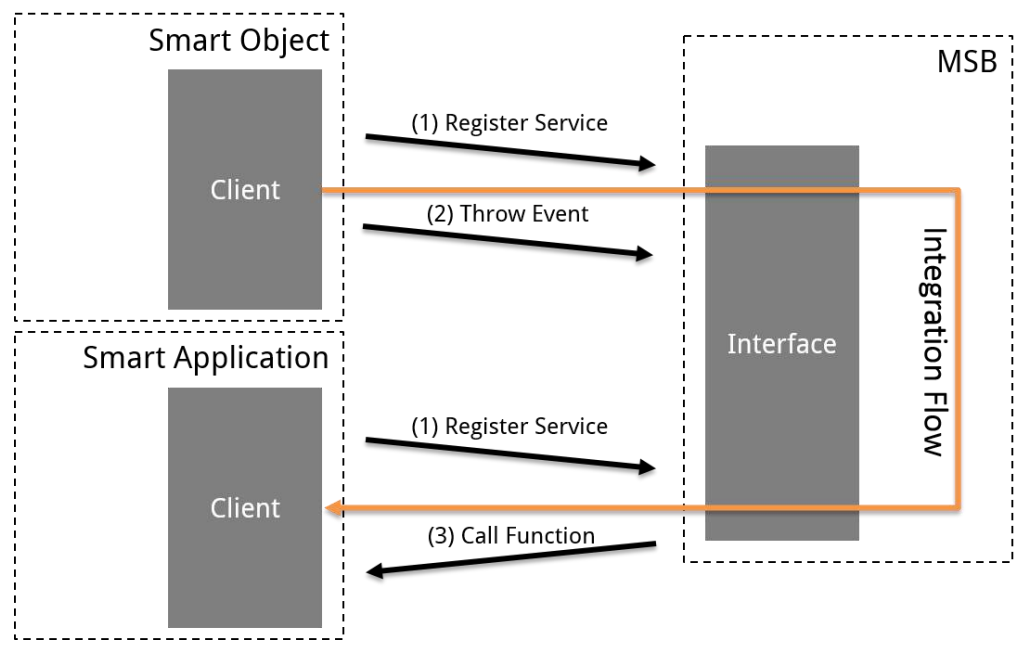

Figure 90: Steps to compete the Exchange of Information

It is important to understand that each component solely communicates with the MSB and does not per se know preceding or subsequent component in the chain of information. This has implications on the design as intrinsic knowhow between components cannot be expected and should therefore be avoided and all contextually required information needs to be available in the self-description or needs to be exchanged in the events.

# 2.3.4.8.2 Modelling of an Information / Integration Flow

The MSB is technically able to map events from a component onto functions of the same component. However, this capability should not be used in general to keep the load on the MSB low. Besides, the latency of the MSB typically exceeds component-internal communication by a large margin due to the underlying IP-based communication.

# 2.3.4.8.3 Initial Creation of an Integration Flow

To build a meaningful information flow, at least two separate components are required. In context of the MSB a model for an information flow are called *integration flow*. Figure 91 shows the first step in creation of such a flow in the *INTEGRATION FLOWS* tab which is initiated similarly to the activation of a

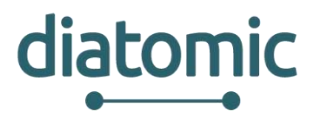

component. Once the blank flow is created, it needs to be named, while a description by the user is optional. The modelling can then be initiated by clicking the *Flow Designer* tab (3. in Figure 91).

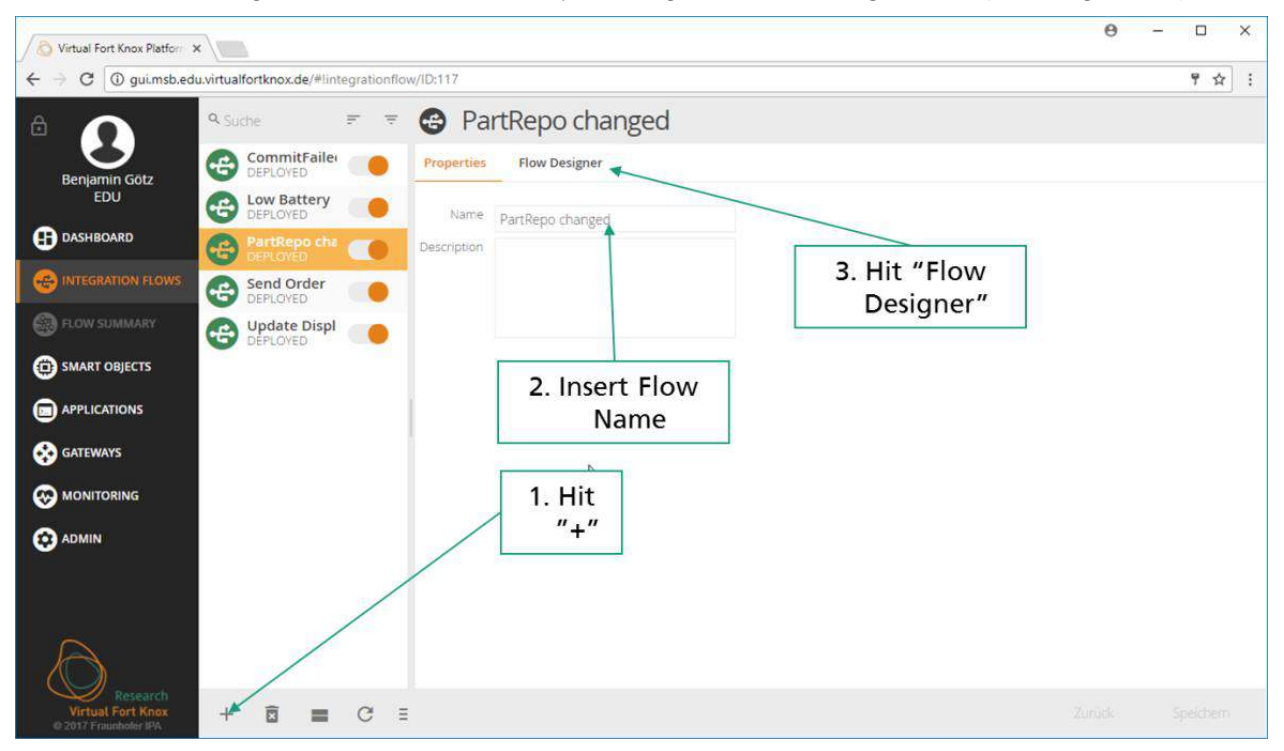

Figure 91: First Step in Creating a new Integration Flow (MSB GUI)

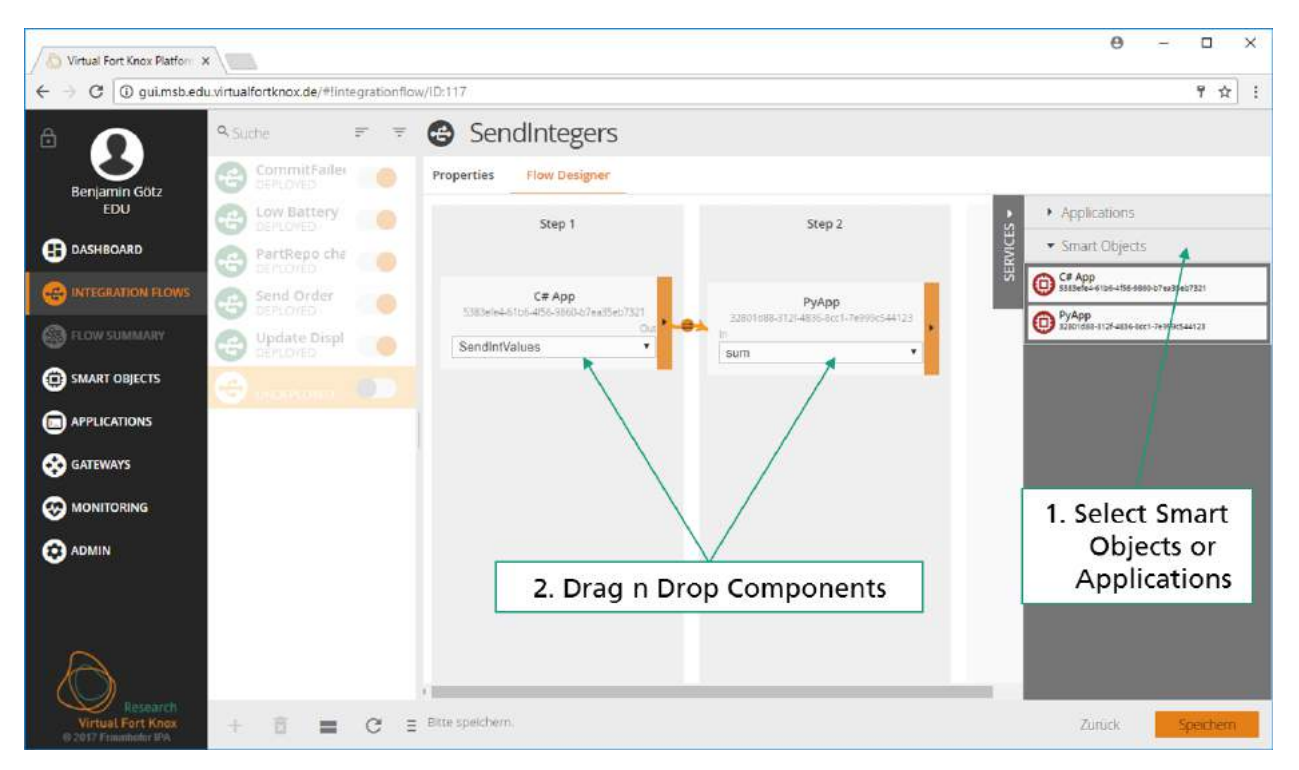

Figure 92: Drag and Drop of Components to initiate the Creation of a new Integration Flow

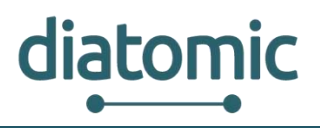

### 2.3.4.8.4 Selection of Components for an Integration Flow

Within the flow designer view, all available components are show on the right side. If the desired component is not shown, the list can be extended to show all smart objects or all applications by clicking on the respective fields. If the component cannot be found, it has not been activated and the steps of section 2.3.4.5need to be competed again. The components, required for the integration flow need to be dragged and dropped onto the main area, as indicated in Figure 92.

After dragging all components into the main area of the GUI, the user should check if all components are positioned in the correct order according to the desired information flow from left (first component in chain) to right (last component in the chain). This is not necessary but advised, as it improves readability.

### 2.3.4.8.5 Selection of required Events and Functions for each Component

Before connecting the components, the user needs to select the appropriate event and function for components he wishes to connect next. This is done by clicking on the drop-down menu for the component and then clicking the desired event or function as indicated in Figure 93. By default, the first event from the list in the self-description is selected for all components. If a component does not supply events, the first function from the list in the self-description is set as default. Selecting a function manually may result in a second drop down menu to appear next to the previous one as can be seen in Figure 94.

| ð 🕜           | Q Search             | F 7 | New Flow                                          |                                                                      |                                                                |                                                           |
|---------------|----------------------|-----|---------------------------------------------------|----------------------------------------------------------------------|----------------------------------------------------------------|-----------------------------------------------------------|
| dpak dpak     | B mockup handler and |     | Properties Flow Designer                          |                                                                      |                                                                |                                                           |
| TestOrga      | G SmartMatch         |     | Step 1                                            | Step 2                                                               | Step 3                                                         | Smart Objects                                             |
| () DASHBOARD  | (A)                  |     |                                                   |                                                                      |                                                                | Applications                                              |
|               |                      |     |                                                   |                                                                      |                                                                | Scalable.APM.app2<br>60068409-0259 1104-0716 550055440009 |
|               |                      |     |                                                   |                                                                      |                                                                | Event Generator<br>44454/F-199-489-529-686-984095         |
| CON SOMMANY   |                      |     |                                                   |                                                                      |                                                                | AFZ GrafanaServ-InfluxDB Adapter                          |
| SMART OBJECTS |                      |     |                                                   |                                                                      |                                                                | Scalable_AFM.app1                                         |
|               |                      |     |                                                   |                                                                      |                                                                | Event-Analyzer-delgate                                    |
| Sateways      |                      |     | test_client<br>e1077585-e01-4285-020e-3352-08005d | APZ GrafanaServ-InfluxDB Adapt&<br>f7861732-bb5c=15-bb6c-566156e1540 | Machine Traffic Light<br>7421ce07.7620-4c18-a052-60527738cf18g | Delgate-MSB-Bridge<br>Cited/26 6649 4:37 455 cited/080405 |
|               |                      |     | ov<br>event4 •                                    | OperationResultStatus •                                              | shine green -                                                  |                                                           |
|               |                      |     |                                                   | Events                                                               |                                                                |                                                           |
| 😟 ADMIN       |                      |     |                                                   | OperationResultStatus                                                |                                                                |                                                           |
|               |                      |     |                                                   | CONNECTED                                                            |                                                                |                                                           |
|               |                      |     |                                                   | UNCONNECTED                                                          |                                                                |                                                           |
|               |                      |     |                                                   | Functions                                                            |                                                                |                                                           |
|               |                      |     |                                                   | Store To Dotatose                                                    |                                                                |                                                           |
|               |                      |     |                                                   | Store To Database Simple                                             |                                                                |                                                           |
|               |                      |     |                                                   | Store To Database as Arrays                                          |                                                                |                                                           |

Figure 93: Selection of Event or Function from Drop Down Menu

This implies that the selected function may trigger one of the listed events. The user has to select the desired event from this new list, unless the component is the last one in the chain, where the output event is irrelevant. Due to this behaviour of the GUI it is strongly advised to begin the selection of events and functions at the last component in the desired integration flow.

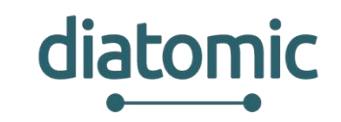

| ê 🕥             | Q Search P                    | Ŧ | New Flow                                             |                                                                         |                                                                |               |                                                                         |
|-----------------|-------------------------------|---|------------------------------------------------------|-------------------------------------------------------------------------|----------------------------------------------------------------|---------------|-------------------------------------------------------------------------|
| dpak dpak       | B mockup handler and DERLOYED |   | Properties Row Designer                              |                                                                         |                                                                |               |                                                                         |
| TestOrga        | G SmartMatch                  |   | Step 1                                               | Step 2                                                                  | Step 3                                                         | *             | Smart Objects                                                           |
|                 | 4                             |   |                                                      |                                                                         |                                                                | RVICE         | <ul> <li>Applications</li> </ul>                                        |
|                 |                               |   |                                                      |                                                                         |                                                                | <sup>12</sup> | Scalable_APM.app2<br>Scalable_290 1105 aT16 55555548000                 |
|                 |                               |   |                                                      |                                                                         |                                                                |               | Event Generator<br>Hadikot: CIYI-HIH Q201 00800080005                   |
|                 |                               |   |                                                      |                                                                         |                                                                |               | APZ GrafanaServ-InfluxDB Adapter<br>1001727 bbic 1175 bbid Sbia158c1580 |
| U SMART OBJECTS |                               |   |                                                      |                                                                         |                                                                |               | Scalable APM.app1<br>SSES400 c250 1104 a110 55655448000                 |
|                 |                               |   |                                                      |                                                                         |                                                                |               | Event-Analyzer-deigate                                                  |
| GATEWAYS        |                               |   | test_client<br>#9072585-#811-4239-1049-1253269762991 | APZ GrafanaServ-InfluxDB Adapter<br>6061737-bifs-4175-bifs-506415041540 | Machine Traffic Light<br>7421ced7-7a20-ac18-e913-6007/1382/98g |               | Delgate-MSB-Bridge<br>dried/98466-007-458-615070864.5                   |
|                 |                               |   | Event4                                               | Store To Datal • OperationResi •                                        | shine green +                                                  |               | -                                                                       |
|                 |                               |   | -                                                    | Response Events<br>Operatoriesutstatui                                  | -                                                              |               |                                                                         |
|                 |                               |   |                                                      |                                                                         |                                                                |               |                                                                         |

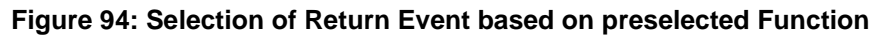

# 2.3.4.8.6 Linking of Events to Functions

After the selection process the links between the components have to be set up. Links are always initiated from an event towards a function. The user achieves this by clicking on the orange area of a component with the event and dragging the mouse to the component with the function which he wishes to link to. A successful link is indicated by an orange arrow between the two components, where the arrow is directed towards the component which's function should be executed. An example for successful links can be seen in Figure 95.

| ê 🕜            | 9. Search            | F 7 | New Flow                        |                                     |                                      |                                                                |
|----------------|----------------------|-----|---------------------------------|-------------------------------------|--------------------------------------|----------------------------------------------------------------|
| dnek dnek      | C mockup handler and |     | Properties Flow Designer        |                                     |                                      |                                                                |
| TestOrga       | G SmartMatch         |     | Step 1                          | Step 2                              | Step 3                               | Smart Objects                                                  |
| DASHBOARD      |                      |     |                                 |                                     |                                      | Machine Traffic Light                                          |
|                |                      |     |                                 |                                     |                                      | sp Lathe Ethernet                                              |
| S FLOW SUMMARY |                      |     |                                 |                                     |                                      | DPAK, Handler Mockup<br>Jacki Jeli-east-ckia-tech-skalitatesaz |
|                |                      |     |                                 |                                     |                                      | APZ Dashboard Bridge<br>HIQ2/Sel11-529-965/082169981aa         |
|                |                      |     |                                 |                                     |                                      | ME Smart Product 1<br>Grades-to-4-val 6000-405106175023        |
| Arrecations    |                      |     | test client                     | APZ GrafanaServ-InfluxD8 Adapter    | Machine Traffic Light                | Chalism_Device<br>4884031 sets 466 sub -CoeM178se              |
| GATEWAYS       |                      |     | +1072545+01-4239-03:+1392688996 | 6061733/b05c-4175-b85d-5802150a1540 | 7421ce67 7820-4c1 6-ext5-0057738c58g | test_client<br>ent2565 ent4259424e 13524900194                 |
|                |                      |     | Event4 -                        | Store To Datal + OperationResu •    | shine green                          | PWLMillingMachine<br>649964-tockl-43ut-46u4-68eeMdw153e        |
| O ADMIN        |                      |     |                                 |                                     |                                      | Contraction Device_15_Feb<br>3xx370094404804000117x278x540     |
|                |                      |     |                                 |                                     |                                      | <ul> <li>Applications</li> </ul>                               |

Figure 95: Successfully linked Components

# 2.3.4.8.7 Mapping of Event Data to Function Parameter Inputs

If the selected functions require no input parameters, specific mapping of parameters can be forgone and the flow is ready to be saved. However, in most cases a mapping of data from the event to the input parameters of the corresponding function is required. The user does this by clicking the small orange dot in the middle of each arrow which will result in a similar GUI to Figure 96. On the left, all available data from the event is displayed and on the right all input parameters are shown. The type is displayed for every parameter as well.
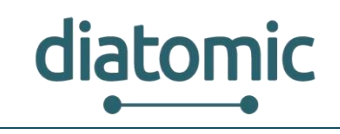

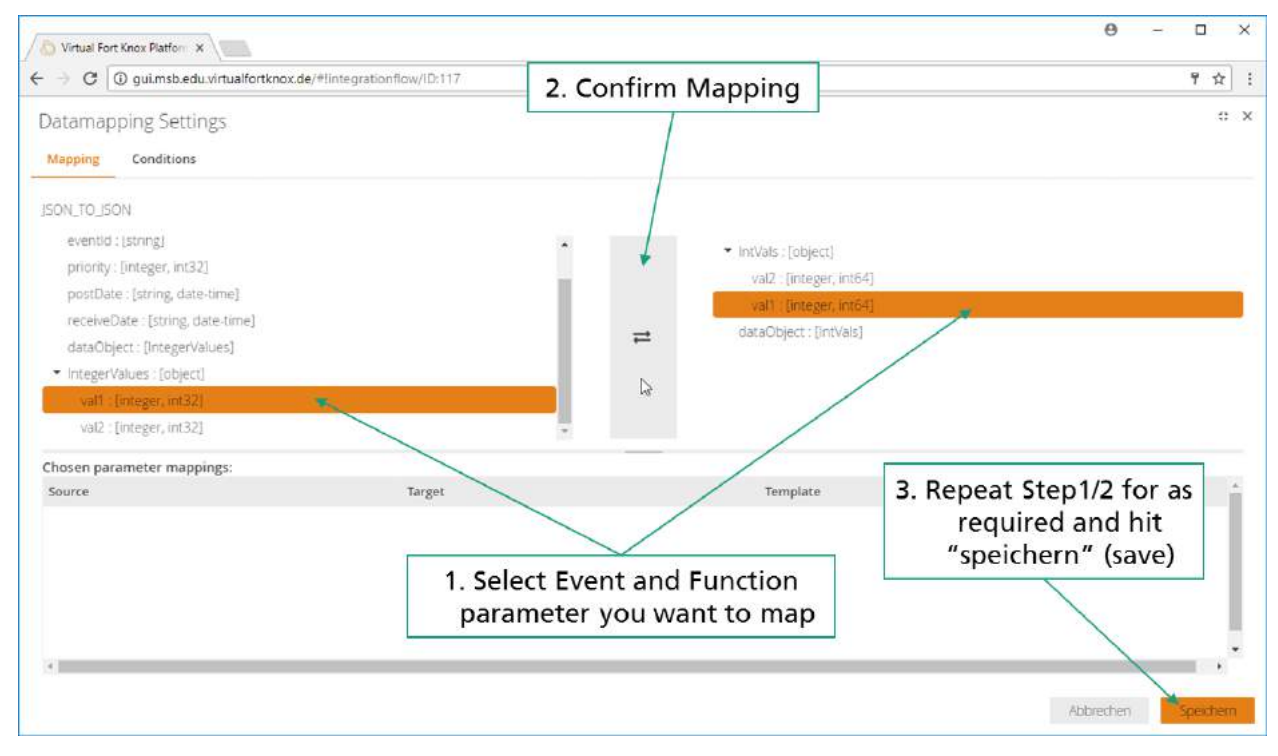

Figure 96: Detail View for Mapping Event Data to Input Parameters for a Function

The MSB is capable of simple type casts which require no further specification such as integer to float, integer to string. Most input and all output parameters are specific to the component developers. However, the parameters mentioned in Table 11 are always available for mapping on the side of the event. The mapping is conducted by selecting the input and output parameters which are supposed to be mapped, indicated by an orange background and clicking the button with the two arrows in the middle. Once the mapping is completed it will show up in the bottom half of the screen, were it can also be deleted by clicking the icon with the garbage bin. Once the user has mapped all function input parameters to the respective event output parameters, he can click the orange save button in the bottom right to save his changes. In general double mappings should be avoided, as they can lead to confusion. If a double mapping occurs, the latest mapping, indicated by being lower in the list, takes precedence. The mapping process has to be repeated for all links (all orange arrows in Figure 95), where mapping is required.

| uuid        | UUID of the component which sends the event.                                                                                                    |
|-------------|----------------------------------------------------------------------------------------------------|
| eventId     | ID given to the event by the developer                                                                                                    |
| priority    | Priority set by component developer for transfer by the MSB which might be relevant in case of high load. Possible values are:<br>0-low / 1(default)-medium / 2-high                                                                                                    |
| postDate    | Time when event was thrown by the component.                                                                                                    |
| recieveDate | Time when the event was published to the MSB. The distinction is relevant when a component is set up in such a way that it can function autonomously without MSB connection (e.g. in remote regions without WIFI connection. Optionally events can be buffered in this case and published to the MSB once reconnected. |

| Table 11: List of standard ever | nt properties |
|---------------------------------|---------------|
|---------------------------------|---------------|

#### 2.3.4.8.8 Setting Conditions for Data Transfer

In some cases, the information of an event should only be forwarded to a function when specific conditions are met, which were not foreseen by the developers who designed the components. In this

#### H2020–761809: DIATOMIC D3.2: Farm Monitoring and Control Application Experimentation

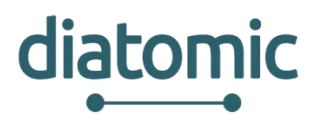

case the *Conditions* tab in the mapping view can be used to set conditions. Conditions can only be set for the data associated with the current event. Other conditions, for example including information from the previous event, are not configurable. In some cases, smart design of the integration flow using the branching (section 2.3.4.8.9) and merging (section 2.3.4.8.10) can be used to achieve the desired results in combination with conditions. A new condition is set by clicking the relevant input parameter form the associated event and selecting the parameter on the left side and clicking the large button in the middle. This yields a view with a drop-down menu like Figure 97 from which the desired comparator can be chosen. Once the user does so, he can set the compare value in a newly appeared field.

| uuid : [string]<br>eventId : [string] |    | /dataObject/message [string] |
|---------------------------------------|----|------------------------------|
| priority : [integer, int32]           |    |                              |
| receiveDate : [string, date-time]     |    | >=                           |
| dataObiect : [DBResult]               |    | <=                           |
| DBResult : [object]                   |    | >                            |
| message : [string]                    | 24 | 1=                           |
| result : [boolean]                    |    |                              |
| operation : [string]                  |    |                              |
|                                       |    |                              |
|                                       |    |                              |
|                                       |    |                              |

#### Figure 97: View to set Condition which incoming Events are forwarded to the next Component in the Flow.

#### 2.3.4.8.9 Branching of Integration Flows

The length of integration flows, as in the number of event to function links, is largely unlimited. The MSB allows more complex designs as well, beside strictly linear integration flows. It is possible to map one event to several functions of one or more components, effectively creating branches in the flow, as shown in Figure 98. In case a subset of these functions is from the same component, the component needs to be dragged and dropped once for each individual mapping. If the branches do not merge again, the user should decide if two separate integration flows (with two separate names) would improve the overall overview.

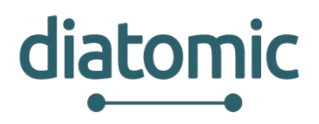

| ê 🕜                | A Search P                   | 🔻 😁 Branching Flow                     |                                                              |        |                                                          |
|--------------------|------------------------------|----------------------------------------|--------------------------------------------------------------|--------|----------------------------------------------------------|
| dpak dpak          | mockup handler and interview | Properties Flow Designer               |                                                              |        |                                                          |
| TestOrga           | G SmartMatch                 | Step 1                                 | Step 2                                                       | 51ep 3 | Smart Objects                                            |
|                    |                              |                                        |                                                              |        | Machine Traffic Light                                    |
| CONTRABATION PLOWS |                              |                                        |                                                              |        | Contract and the Ethernet                                |
| B FLOW SUMMARY     |                              |                                        |                                                              |        | DPAK_HandlerMockup<br>2011288 6689 4586 0x31 55953442662 |
| SMART OBJECTS      |                              |                                        |                                                              |        | APZ Dashboard Bridge<br>H400764311-420-940700016900169   |
|                    |                              |                                        |                                                              |        | ME Smart Product 1<br>6810886-1965464158064570617023     |
| APPLICATIONS       |                              | test_client                            | Machine Traffic Light<br>7421/e07/3/20-4/18/e99-605/7/38458g |        | Chelium_Device<br>4886/59-sera-4481 +ush-4564/1995c      |
| GATEWAYS           |                              | #3072580-#81-4239-620#-33526880099<br> | shine yellow •                                               | +      | test, client<br>+072583+001-0230-bite=1352sb9096d        |
|                    |                              | Evente                                 | •                                                            |        | EWLMillingMachine<br>(sut996-3c33-c241 8844-386490191958 |
| O ADMIN            |                              |                                        | 1 100                                                        |        | Delium Device 15, Feb                                    |
|                    |                              |                                        | Libelium_Device                                              |        | Applications                                             |
|                    |                              |                                        | Function3 • Event4 •                                         |        |                                                          |
|                    |                              |                                        |                                                              |        |                                                          |
|                    |                              |                                        |                                                              |        |                                                          |

Figure 98: Branching Integration Flow where one Event is forwarded to Two Components

#### 2.3.4.8.10 Merging of Branches in Integration Flows

The merging branches works in a similar fashion as linking and mapping (see Figure 99 for the final view after linking). Once the data of the first event is mapped to the input parameters and saved by clicking the button, the mapping of the data of the second input event can be conducted accordingly. The mappings of the other event will appear in the list of existing mappings (lower half of Figure 96) and vice versa.

| ô 🕜          | Q <sub>ibearch</sub> | ÷ 🕲 | Branch Merging                      |                                                                      |                                         |                                                             |
|--------------|----------------------|-----|-------------------------------------|----------------------------------------------------------------------|-----------------------------------------|-------------------------------------------------------------|
| dpak dpak.   | mockup handler and   | Pro | perties Flow Designer               |                                                                      |                                         |                                                             |
| TestOrga     | G SmartMatch         |     | Step 1                              | Step 2                                                               | Step 3                                  | Smart Objects                                               |
| DASHBOARD    |                      |     |                                     |                                                                      |                                         | Machine Traffic Light                                       |
|              |                      |     |                                     |                                                                      |                                         | esp Lathe Ethernet<br>200 2007/05 4295-625 5640 52439456075 |
|              |                      |     |                                     |                                                                      |                                         | DPAK_HandlerMockup<br>269/0284209-688-2031-556342060        |
| SMART ORBETS |                      |     |                                     |                                                                      |                                         | APZ Dashboard Bridge<br>H42KN-ch1-620 P6F 085 Ab5681 as     |
|              |                      |     | test client                         |                                                                      |                                         | ME Smart Product 1<br>Sitolise 1945-467 959-95 20170823     |
|              |                      |     | 49072585-497 4239-6264 33525898009e |                                                                      | DBAK standardischup                     | Dibelium_Device<br>COBINIC acco +105 acco +106411110ad      |
| S GATEWAYS   |                      | 71  | Event4 -                            | AP2 GrafanaServ-InfluxDB Adapter<br>19061737005c41750050-56965641940 | Jacon 205-Dati-Dati-Dati-Lon-Minimatian | test, client<br>ext245 ein 429 size 355 sterme              |
|              |                      |     | ME Smart Product 1                  | n Dur<br>Store To Dataf • OperationResu •                            | receive5lotNumber •                     | FWLMillingMachine<br>Gaf9555acki-Opt State                  |
|              |                      | 1   | Match                               |                                                                      |                                         | bibolium Device 15 Feb<br>3-3700 948 400 9560 117/c19-c44   |
|              |                      |     |                                     |                                                                      |                                         | Applications                                                |
|              |                      |     |                                     |                                                                      |                                         |                                                             |

Figure 99: Merging of Branches in an Integration Flow

#### 2.3.4.8.11 Wrap up and Saving the Integration Flow

The final steps before the integration flow can be activated, is saving the current setting and activating the flow. Before doing so, the user should be sure that the steps described before are completed. For better overview they are mentioned here once again:

- Name and description represent the purpose of the integration flow sufficiently.
- All components are in the main area of flow manager (at least one square for each component).
- For each component the correct function / event is selected (lower half of the graphical representation of the component).
- All required links are in place (orange arrows).
- All mappings are set as required for each link.
- All conditions (if required) are set (can only be checked in the respective detail views by clicking the orange nobs in the middle of the arrows and switching to the *Conditions* tab).

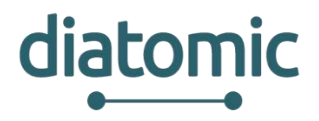

If this is the case, the user can click the orange save button on the bottom right of the browser window. As a result, the name of the integration flow in the list of flows on the left half of the screen will change from light gray to dark grey, as seen in Figure 100.

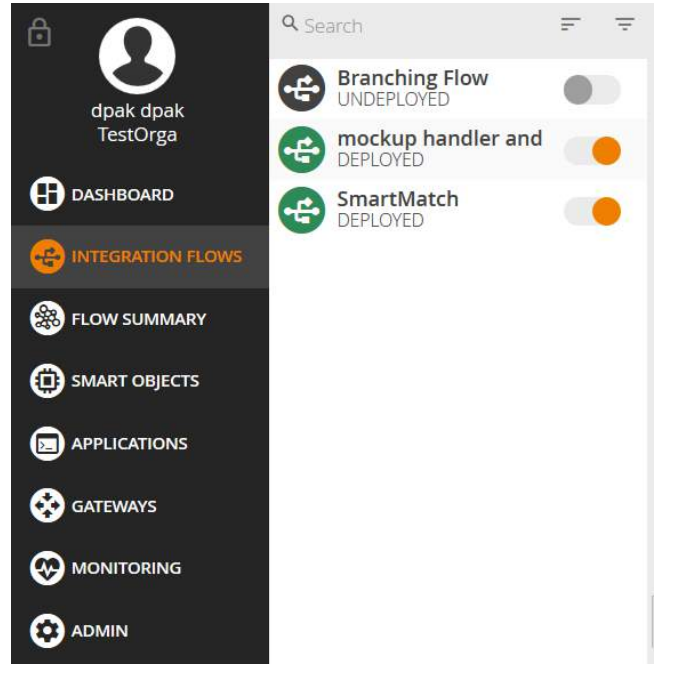

Figure 100: Integration Flow after Saving

By default, the integration flow is still deactivated. To activate it, the user has to hit the toggle button to the right of the name of the integration flow. The status of the flow can also be seen by a quick glance on the colour of the icon to the left of the name. Activated flows are indicated by a green icon, while deactivated ones are indicated by a black icon. The activation of the integration flow in the backend of the MSB takes between 1 s - 10 s.

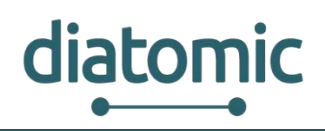

## 3 Step by step implementation of test scenario for Application Experiment: Agrifood

This section presents a detailed step-by-step guide for integration with the system, which implements the test scenario for Application Experiment: Agrifood, as described in section 1.2.

## 3.1 A general overview

The integration flow among the modules that are described in section 2 is depicted in Figure 101. The section below provides further information for each step.

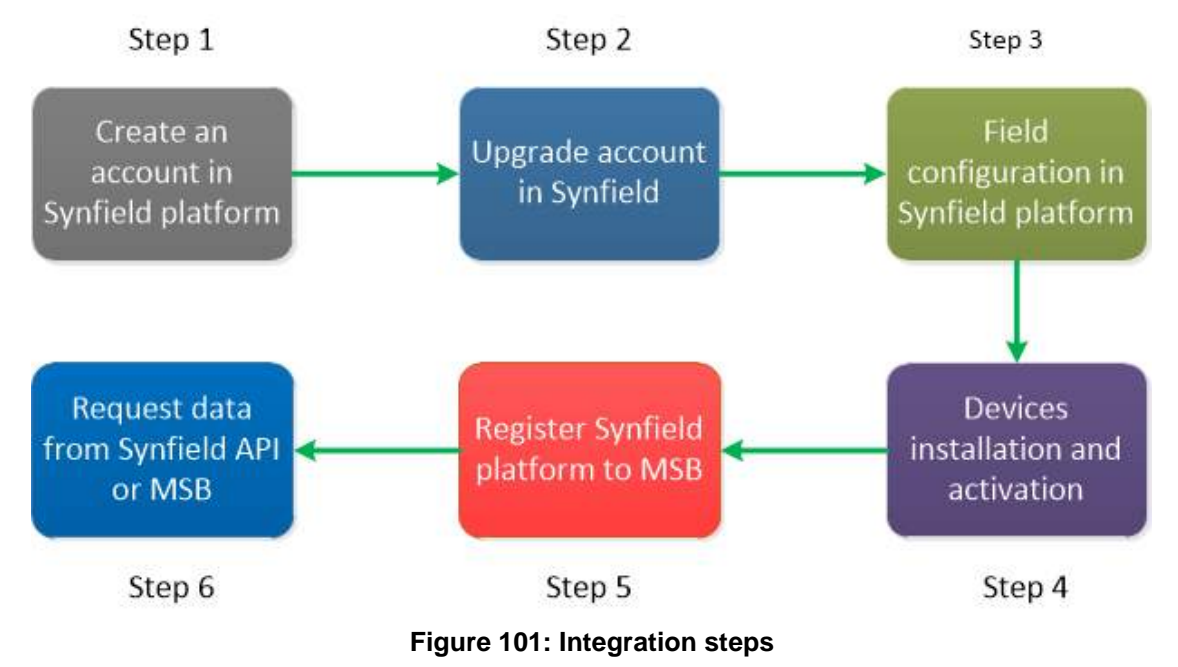

### 3.1.1 Step 1: Create account in Synfield platform

The creation of the account in Synfield platform is necessary. The procedure is described in section 2.2.1.

#### 3.1.2 Step 2: Upgrade the account

The procedure is described in section 2.2.2. After that the user can register Synfield nodes in the platform and use the Synfield API.

#### 3.1.3 Step 3: Configure the fields in Synfield platform

Follow the guidelines in sections 2.2.3 - 2.2.7 to complete this step. This step is very important since it associates the user with his/her fields and the network of devices.

#### 3.1.4 Step 4: Enable devices to send data

Install the Synfield and the Plant-O-Meter devices in the fields and activate them to upload the measurements in the Synfield platform through the Synfield API. This step is also significant since the sensor measures are stored in the Synfield database. The user is able to compose the plots of his/her

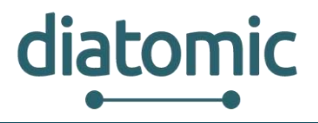

interest as shown in section 2.2.8, create/enable rules as described in the section 2.2.10 or detect the spread of diseases as described in section 2.2.9.

# 3.1.5 Step 5: Register Synfield Platform as application to Manufacturing Service Bus

To integrate the Synfield Platform into VFK the REST API must be mapped to the MSB. The Synfield Platform is represented in the MSB as an Application. Each REST endpoint of Synfield Platform is mapped to an endpoint and function of the MSB Application. The response of the REST call is represented by a response event. The available endpoints of the Synfield REST API are depicted in Figure 44. The representation in the MSB Application is shown in Figure 102. For instance, the endpoint "/en/api/v1/nodes/{sn}/sensing\_services" is mapped to the function "Get Sensing Services". The path parameter "sn" is passed as a parameter in the function call. How to define such a MSB Application is described in section 2.3.4.1. The data format of the response event must be defined as described in section 2.3.3.2.

| verview Ever                                                     | nts Functions Endpoints Config                | gurations Flows Logs                                    |  |  |
|------------------------------------------------------------------|-----------------------------------------------|---------------------------------------------------------|--|--|
|                                                                  | CTIONS                                        |                                                         |  |  |
| <ul> <li>Get Actuators</li> </ul>                                |                                               | /en/api/v1/actuators                                    |  |  |
| <ul> <li>Update Actual</li> </ul>                                | tor to Automatic Mode                         | /en/api/v1/actuators/{actuator_id}/automatic            |  |  |
| <ul> <li>Update Actual</li> </ul>                                | tor to Manual Mode                            | /en/api/v1/actuators/{actuator_id}/manual               |  |  |
| <ul> <li>Update Actual</li> </ul>                                | tor State                                     | /en/api/v1/actuators/{actuator_id}/state/{state}        |  |  |
| <ul> <li>Get Fields</li> </ul>                                   |                                               | /en/api/v1/fields                                       |  |  |
| Get Measurements in Timeframe                                    |                                               | /en/api/v1/nodes/{sn}/measurements/{start}/{to}         |  |  |
| <ul> <li>Get Latest Mo</li> </ul>                                | nthly Measurements                            | /en/api/v1/nodes/{sn}/measurements/latest               |  |  |
| Data format:                                                     | <pre></pre>                                   |                                                         |  |  |
| Response ev <mark>en</mark> ts:                                  |                                               |                                                         |  |  |
| <ul> <li>Response -<br/>Description:<br/>Data format:</li> </ul> | Get Sensing Services                          | resp_/en/api/v1/nodes/{sn}/sensing_services             |  |  |
| <ul> <li>Get Measuren</li> </ul>                                 | + ServiceType: { },<br>+ dataObject: { }<br>} | /en/api/v1/nodes/{sn}/sensing_services/{sid}/measuremen |  |  |
| C                                                                | 20 - K                                        | (                                                       |  |  |

Figure 102: Synfield Platform as Application in MSB

#### H2020–761809: DIATOMIC D3.2: Farm Monitoring and Control Application Experimentation

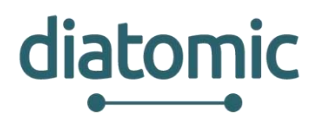

After the Application is defined it can be registered to the MSB with a POST request sent to <u>https://msb.vfk.de:8083/rest/smartobject/register</u>. The registration process is described in detail in section2.3.4.1. If the registration has been successful, the HTTP Status Code 201 will be returned and the Application can be verified in the MSB GUI with the token defined in the self-description (as described in section 2.3.3.1. If the POST request returns an HTTP ERROR code or the verification is not possible you should check if the self-description is defined correctly.

| POST        | https://msb.vfk.de:8083/rest/application/register |
|-------------|---------------------------------------------------|
| Parameters  |                                                   |
| Key         | Value                                             |
| smartObject | Self description as JSON.                         |

Figure 103: POST request to register Synfield Platform as application to MSB

#### 3.1.6 Step 6: Request data from Synfield Platform

A small sample application has been developed to show how the integrated Synfield Platform can be used within the MSB. The connection between these two applications is done via an Integration Flow (see Figure 104). The sample application sends the event "*Trigger – Get Sensing Services*" to trigger the function "*Get Sensing Services*" of the Synfield API. If this function is triggered, the proper web service of the Synfield REST API will be invoked and the response of this call will be sent as response event to the MSB. The response event can then be forwarded to the requesting sample application which receives the data through the call of the function "*Receive Sensing Services*". The creation of the integration flow is described in detail in section 2.3.4.8. This is just a very simple scenario to illustrate the integration of Synfield API into VFK. But it can be easily extended to include any additional services (e.g. databases, UIs, Machine Learning, …).

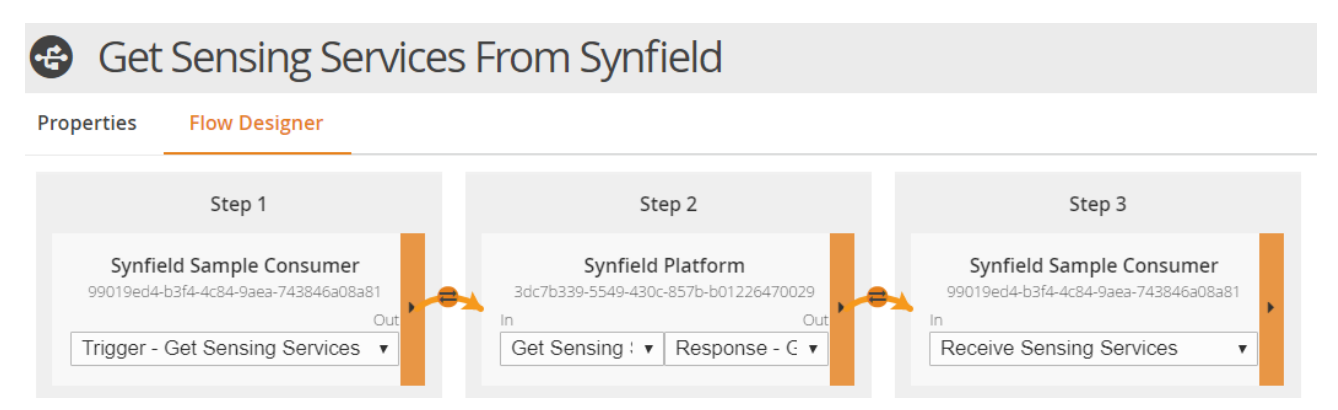

Figure 104: Integration flow to request data from Synfield Platform

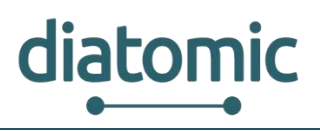

## 4 Annex

## 4.1 Nitrogen rate experiment in maize

#### 4.1.1 Field trial set up

A commercial field was selected for setting up the N rate experiment. The criterion for the field selection was the lack of fertilizer application within 2018. Three maize varieties were selected belonging to different maturity groups (FAO 300, FAO 400 and FAO 500). The N treatments were installed directly after sowing incorporating Urea in the soil using a wheat planter. The experimental deign contains five treatments (different N rates starting from 0 kg of N ha<sup>-1</sup> until 200 kg of N ha<sup>-1</sup>) replicated three times. Each experimental plot contains 4 rows (2.8 m wide) and is 12 m long.

#### 4.1.2 Distribution of Head and peripheral nodes and soil moisture sensors

The head node of the SynField system will be installed at the borders between Var.1 and Var.2 (Figure 1) approximately in the centre of width of the setup in a location that will not interfere with the farming applications. Similarly, the peripheral node will be installed between Var.2 and Var.3. A moisture sensor will be installed in each replication of each variety (9 sensors in total) in the centre of the width of the setup at the plots receiving fertilization of 200, 0 and 100 kg of N ha<sup>-1</sup>.

#### 4.1.3 Description of measurement procedure with Plant-O-Meter

The measurements will start during the mid-growing stages of maize (around V8) and will continue until maturity. It is expected that measurements will be done every two weeks to monitor the plant status during different growth and reproductive stages of maize. Only the two middle rows in each plot will be measured and the rest will serve as guard-rows. Plant-O-Meter will be set to automatically measure and save results every second. It will be held at a constant distance from plant canopy and moving along the row to cover the whole row length moving up and down along the two middle rows. In addition to that, the second mode for taking stationary measurements in two concentric circles centred on the nodes will be tested.

# 4.1.4 Expected results in terms of the influence of nitrogen rate on vegetation and soil moisture content

Detailed mapping of plant vigour and biomass will be performed at different growth and reproductive stages of maize. The data from the two extreme and the median fertilizing plans (0, 100 and 200 kg of N ha-1) will be combined with the soil moisture content data derived from the soil moisture sensors. The plants in the non-fertilized plots are expected to appear less vigorous, paler and smaller compared to the other treatments with increasing intensity towards the high rate. The water uptake should be correlated to the biomass and plant vigour since the largest plants need more water. Therefore, it is expected to extract the relationship between crop vigour and biomass with the soil water availability. The system will be tested under real field conditions providing feedback for possible upgrade.

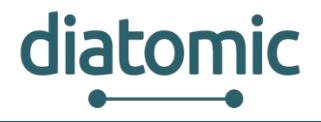

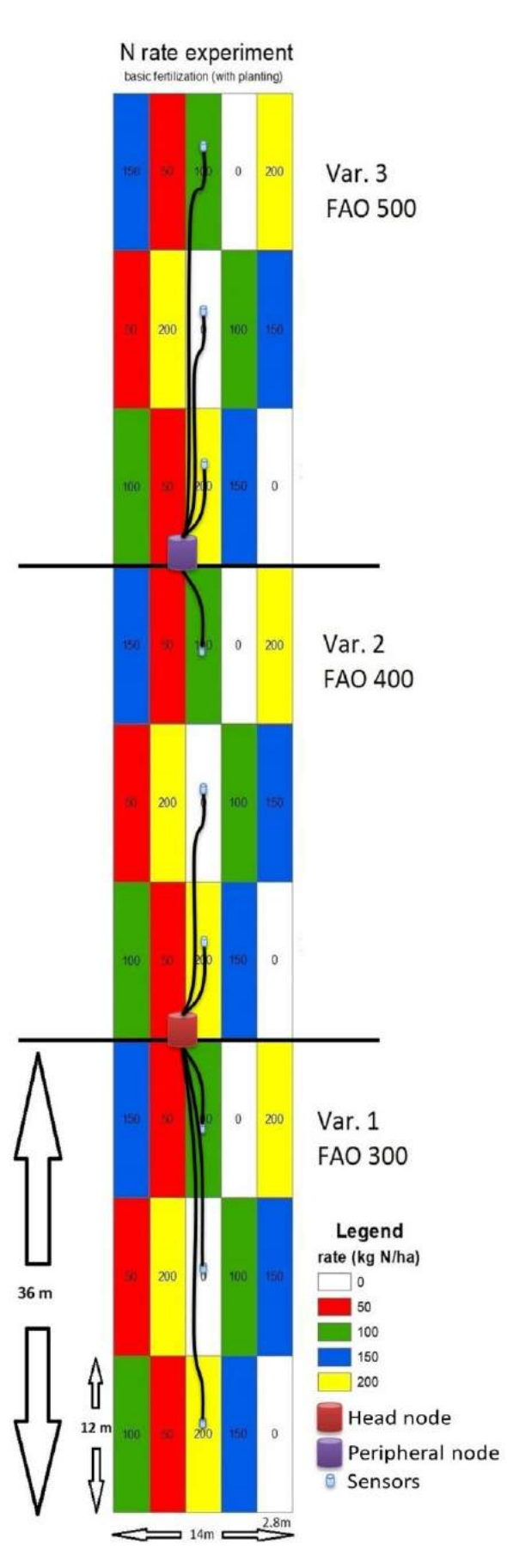

Figure 105: Nitrogen trial setup

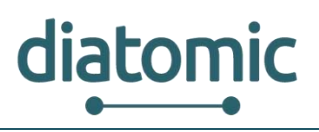

### 4.2 Smart irrigation experiment

#### 4.2.1 Field trial set up

The experiment will be conducted on a 6 ha maize farm, irrigated using solar pumping system. Field is of dimensions 200 x 300 m will be divided on three equal experimental plots. On each plot, different irrigation strategy will be applied. The first treatment will be "farmer's practice" (FP) which is solely based on farmer's experience. The second treatment will be based on soil moisture sensors readings "sensor-based irrigation" (SBI), and the third one will use SBI plus 20% more water, "sensor-based irrigation with excess water" (SBIE). Adjacent field will be used as a non-irrigated treatment and will receive the same management practices as the other three treatments.

All four plots will be treated with sufficient N rate that enables proper growth and development of maize. Only one maize variety, named Exxupery (Agrimatco) belonging to FAO 560 group, has been planted on whole field.

#### 4.2.2 Head node placement and soil moisture sensor distribution

In the initial phase, the electromagnetic probe EMC-38 was used for soil scanning and detection of various properties, such as mechanical soil composition, compression and mineral composition. Based on the scanned results and the elevation model, the field is split to 4 "management zones" with homogenous characteristics (see Figure 106). Since it is expected that different water treatments and soil properties will generate different biomass and plant vigour that in turn will need different amount of water, a minimum of one soil moisture sensor will be placed per one experimental plot plus management zone. Based on this fact a total of 7 sensors will be used. Two sensors are going to be placed on each irrigated treatment and one on the non-irrigated.

The sensors will be integrated in SynField system and their readings will be delivered via head node to the SynCloud and be visible through SynField web app. The head node will be positioned not to interfere with the farming applications.

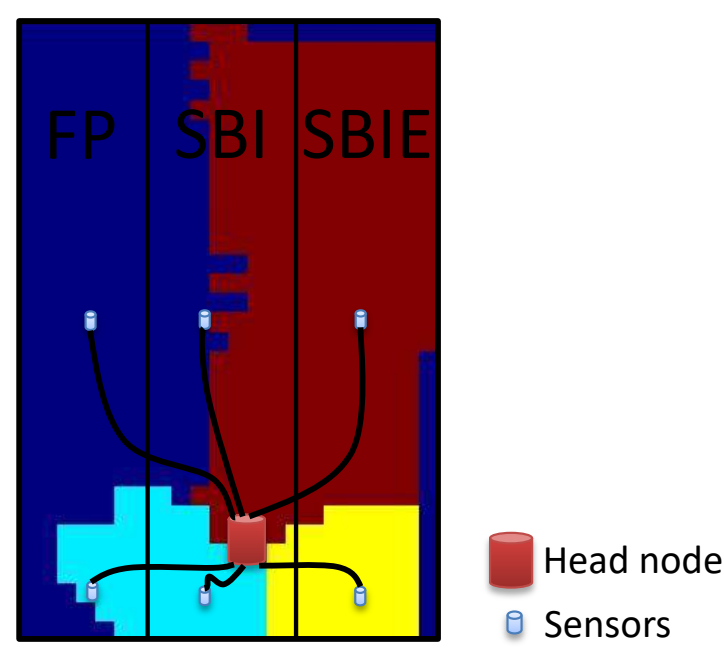

Figure 106: Sensors topology

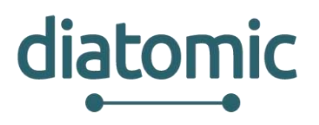

#### 4.2.3 Description of measurement procedure with Plant-O-Meter

With the help of Plant-O-Meter phenological stages of the maize will be monitored including growth stages and reproductive maize growth stages. Obtained results will be in the form of vegetation indices, e.g. NDVI, and will give a clear picture regarding crop condition.

It is expected that measurements will be done every two weeks. Two types of measurements will be conducted. The first one is continuous mode which implies automatic measurement and saving data every second. On this occasion, Plant-O-Meter will be positioned at the constant height from the plant canopy and moved along the row. The second one is concentric circles mode centred at the middle of the field. In this mode point measurements will be done that are positioned on the circles and shifted for 45°.

#### 4.2.4 Expected results in terms of the influence of the irrigation strategies

During the experiment a detailed map of vegetation indices will be created for different growth and reproductive stages of maize. It is expected that different irrigation strategies will result in different vegetation indices for the same growing or reproductive stage of the maize. The performance of each strategy will be validated and assessed against specific indicators, such as water consumption per unit and economic efficiency of irrigation.